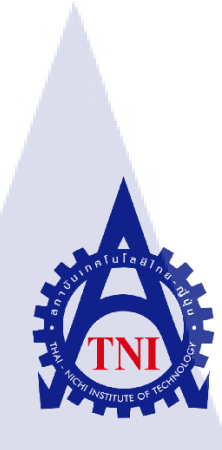

# การทดสอบระบบการเชื่อมต่อเส้นทางอินเทอร์เน็ตสำรอง 3G/4G

**TESTING 3G/4G INTERNET BACK-UP LINK** 

กุคโนโลยั/ก

นางสาวฐิตาพร จุลเกษม

10

โครง<mark>งานส<mark>หกิจ</mark>ศึกษานี้เป<mark>็นส่วนห</mark>นึ่งข<mark>อ</mark>งการ<mark>ศึกษ</mark>าตามหลักสูตร</mark> ปริญญาวิ<mark>ทยา</mark>ศาสตรบั<mark>ณ</mark>ฑิต <mark>สาขาวิช</mark>าเทคโ<mark>นโล</mark>ยีสารสนเทศ คณะเท<mark>คโนโลยีสารส</mark>นเทศ สถาบันเทคโนโลยีไทย-ญี่ปุ่น W.A. 2560 WSTITUTE OF

การทดสอบระบบการเชื่อมต่อเส้นทางอินเทอร์เน็ตสำรอง 3G/4G

**TESTING 3G/4G INTERNET BACK-UP LINK** 

ฐิตาพร จุลเกษม

โครงงานสหกิจศึกษานี้เป็นส่วนหนึ่งของการศึกษาตามหลักสูตร ปริญญาวิทยาศาสตรบัณฑิต สาขาวิชาเทคโนโลยีสารสนเทศ คณะเทคโนโลยีสารสนเทศ สถาบันเทคโนโลยีไทย-ญี่ปุ่น ปีการศึกษา 2560

คณะกรรมการสอบ

.....บระธานกรรมการสอบ (อาจารย์ ชาญ จารุวงศ์รังสี)

......กรรมการสอบ

(อาจา<mark>รย์ ดร.สะพรั่</mark>งสิทธิ์ <mark>มฤทุสาธร)</mark>

(อาจารย์ <mark>ด</mark>ร.ปราณิสา อิ<mark>ศ</mark>รเสนา)

.....ประธานสหกิจศึกษาสาขาวิชา

(อาจารย์่ อมรพันธ์่ ชมกลิ่น)

ลิขสิทธิ์ของสถาบันเทคโนโลยีไทย-ญี่ปุ่น

| ชื่อโครงงาน      | การทคสอบระบบการเชื่อมต่อเส้นทางอินเทอร์เน็ตสำรอง 3G/4G |
|------------------|--------------------------------------------------------|
|                  | TESTING 3G/4G INTERNET BACK-UP LINK                    |
| ผู้เขียน         | นางสาวฐิตาพร จุลเกษม                                   |
| คณะวิชา          | เทคโนโลยีสารสนเทศ สาขาวิชา เทคโนโลยีสารสนเทศ           |
| อาจารย์ที่ปรึกษา | อาจารย์ คร.ปราณิสา อิศรเสนา                            |
| พนักงานที่ปรึกษา | คุณพลอยแก้ว เรื่องศรีสิริ                              |
| ชื่อบริษัท       | NTT Communications (Thailand) Co., Ltd                 |
| ประเภทธุรกิจ     | Network service provider                               |

#### บทสรุป

10

จากการที่ได้สหกิจศึกษา ณ ที่บริษัท NTT Communications (Thailand) Co., Ltd ได้รับ หมายหมายให้ทำการทดสอบระบบการเชื่อมต่อเส้นทางอินเทอร์เน็ตสำรอง 3G/4G เพื่อทดสอบว่า เส้นทางการเชื่อมโยงของอินเทอร์เน็ตสามารถเชื่อมต่อกันได้อย่างถูกต้อง และเมื่อเส้นทางหลักใน การใช้อินเทอร์เน็ตเกิดการขัดข้องจนไม่สามารถใช้อินเทอร์เน็ตได้แล้วเส้นทางสำรองที่สร้างขึ้นมา จะสามารถสับเปลี่ยนมาใช้เส้นทางสำรองอัตโนมัติเพื่อให้สามารถใช้งานได้อย่างต่อเนื่อง และเมื่อ เส้นทางหลักสามารถกลับมาใช้เส้นทางสำรองอัตโนมัติเพื่อให้สามารถใช้งานได้อย่างต่อเนื่อง และเมื่อ เส้นทางหลักสามารถกลับมาใช้งานได้ก็จะสับเปลี่ยนเส้นทางการใช้อินเทอร์เน็ตกลับมาใช้เส้นทาง หลักเหมือนเดิม โดยหน้าที่ที่ได้รับมอบหมายอันดับแรกก็อการไปดิดตั้งอุปกรณ์Routerที่ไซด์งาน ของลูกก้าเพื่อทำการวางเส้นทางสำรองการใช้อินเทอร์เน็ตให้กับลูกก้า หน้าที่อันดับสองที่ได้รับ มอบหมายคือการทดสอบระบบว่าเส้นทางการเชื่อมต่อสำรองอินเทอร์เน็ตที่ทางNTT ได้นำไป ดิดตั้งที่ไซด์งานของลูกก้าสามารถทำงานได้จริงตามไดอาแกรมที่วางเอาไว้หรือไม่ เพื่อความ สะควกและความต่อเนื่องในการใช้งานของลูกก้า ซึ่งผลที่ได้คือ ลูกก้าพึงพอใจในการบริการการ สร้างระบบการเชื่อมโยงเส้นทางอินเทอร์เน็ตสำรองด้วย 3G/4G รวมไปถึงบริการหลังการ ให้บริการให้กำปรึกษาและการแก้ไขบัญหาเกี่ยวกับบริการในครั้งนี้

## กิตติกรรมประกาศ

ในการที่ข้าพเจ้าได้มาสหกิจ ณ บริษัท เอ็นทีที คอมมิวนิเกชั่นส์ (ประเทศไทย) จำกัด ตั้งแต่ วันที่ 29 พฤษภาคม พ.ศ. 2560 ถึงวันที่ 18 สิงหาคม พ.ศ.2560 ได้ทำให้ข้าพเจ้าเรียนรู้ประสบการณ์ ต่างๆ ความรู้จากการทำงานจริง ซึ่งมีค่าอย่างมากมาย และส่งผลให้ข้าพเจ้าสามารถนำสิ่งต่างๆ เหล่านั้น มาใช้ในการพัฒนาทักษะของตนเอง สำหรับรายงานการปฏิบัติงานสหกิจในครั้งนี้ สามารถสำเร็จลุล่วงได้ด้วยดีจากการร่วมมือและการสนับสนุนจากหลายฝ่ายดังนี้

 กุณศานิต เกษมสันต์ ณ อยุธยา (ผู้อำนวยการฝ่ายผลิตภัณฑ์และการบริการ บริษัท เอ็นที ที คอมมิวนิเคชั่นส์ (ประเทศไทย) จำกัด) ที่เห็นความสำคัญของการสหกิจศึกษา และได้ให้ โอกาสที่ มีคุณค่ายิ่งแก่ข้าพเจ้าในการเข้ามาสหกิจศึกษาที่บริษัทแห่งนี้

 คุณพลอยแก้ว เรื่องศรีสิริ (Manager Product and Service Department และ พนักงานที่ ปรึกษา) ที่ได้ให้ความกรุณารับข้าพเจ้าเข้ามาเป็นส่วนหนึ่งของแผนก Product and Service (PS) ใน การปฏิบัติงานสหกิจศึกษาในครั้งนี้

 จุณพงลดา ธรรมขันธ์ และ จุณอภิชาติ เลาพันธกิจ ที่ให้การดูแล ให้คำปรึกษาและ คำแนะนำเกี่ยวกับความรู้หรือการทำงานต่างๆ

และทุกคนในแผนก Product and Service (PS) รวมถึงบุคลลท่านอื่นๆ ที่มิได้กล่าวนามได้ ให้คำแนะนำช่วยเหลือในการปฏิบัติงานสหกิจและจัดทำรายงานฉบับนี้ให้สำเร็จลุล่วงไปด้วยดี ขอขอบคุณไว้ ณ ที่นี้

นางสาวฐิตาพร จุลเกษม

ผู้จัดทำ

|    | 2   |
|----|-----|
| สา | รบญ |

|                 |     | หน้า |
|-----------------|-----|------|
|                 |     |      |
| บทสรุป          |     | ก    |
| กิตติกรรมประกาศ |     | ๆ    |
| สารบัญ          |     | ค    |
| สารบัญตาราง     |     | ม    |
| สารบัญรูปภาพ    | ula | r    |

# บทที่

T

| 1. | บทน้  | 1                                                                                                    | 1  |  |  |
|----|-------|----------------------------------------------------------------------------------------------------|----|--|--|
|    | 1.1   | ชื่อและที่ตั้งของสถานประกอบการ 1                                                                                            |    |  |  |
|    | 1.2   | ลักษณะธุรกิจของสถานประกอบการ หรือการให้บริการหลักขององค์กร 🖉 2                                                              |    |  |  |
|    | 1.3   | 1.3 รูปแบบการจัดองค์กรและการบริหารองค์กร 7                                                                                  |    |  |  |
|    | 1.4   | ตำแหน่งและหน้าที่งานที่ได้รับมอบหมา <b>ย</b>                                                                                | 7  |  |  |
|    | 1.5   | พนักงานที่ปรึกษา และตำแหน่งของพนักงานที่ปรึกษา                                                                              | 8  |  |  |
|    | 1.6   | ระยะเวลาที่ปฏิบัติงาน                                                                                                    | 8  |  |  |
|    | 1.7   | ที่มาและความสำคัญของปัญหา                                                                                                   | 8  |  |  |
|    | 1.8   | วัตถุประสงค์หรือจุดมุ่งหมายของโครงงาน                                                                                       | 8  |  |  |
|    | 1.9   | ผลที่คาค <mark>ว่าจะได้รับจ</mark> ากก <mark>าร</mark> ปฏิบั <mark>ติงาน</mark> หรือ โค <mark>ร</mark> งงานที่ได้รับมอบหมาย | 9  |  |  |
|    | 1.10  | นิยามศัพท์เฉพา <mark>ะ</mark>                                                                                               | 9  |  |  |
|    |       |                                                                                                    |    |  |  |
| 2. | ทฤษสุ | ฏีและเทคโนโลยีที่ <mark>ใช้ใน</mark> การปฏิบัติ <mark>ง</mark> าน                                                           | 10 |  |  |
|    | 2.1   | เทคโนโลยีที่ใช้ในการปฏิบัติงาน                                                                                              | 10 |  |  |
|    |       | 2.1.1 IPSec                                                                                                    | 10 |  |  |
|    |       | 2.1.2 Dynamic Multipoint VPN (DMVPN)                                                                                        | 17 |  |  |
|    |       | 2.1.3 Next Hop Resolution Protocol (NHRP)                                                                                   | 20 |  |  |
|    |       | VS ITLITE OV                                                                                                    |    |  |  |

# สารบัญ (ต่อ)

|   | บทที่  |                                                                       | หน้า |
|---|--------|-----------------------------------------------------------------------|------|
|   |        |                                                                       |      |
|   |        | 2.1.4 Maximum Transmission Unit (MTU)                                 | 25   |
|   |        | 2.1.5 Access Point Name (APN)                                         | 32   |
|   | 2.2    | เทคโนโลยีที่ใช้ในการปฏิบัติงาน                                        | 33   |
|   | 8      | 2.2.1 SecureCRT                                                       | 33   |
|   |        | 2.2.2 Putty                                                           | 34   |
|   |        | 2.2.3 Microsoft Office Visio 2016                                     | 36   |
|   | 2.3    | อุปกรณ์ที่ใช้ในการฏิบัติงาน                                           | 39   |
|   |        | 2.3.1 Router                                                          | 39   |
|   |        | 2.3.2 3G/4G Router                                                    | 43   |
|   |        | 2.3.3 3G/4G SIM Card                                                  | 44   |
|   |        |                                                                       |      |
|   | 3. แผน | เงานการปฏิบัติงานและขั้นตอนการดำเนินงาน                               | 47   |
|   | 3.1    | แผนงานการปฏิบัติงาน                                                   | 47   |
|   | 3.2    | รายละเอียดงานที่นักศึกษาปฏิบัติงานในงานสหกิจศึกษา                     | 48   |
|   |        | 3.2.1 งานที่ได้รับมอบหมายในส่วนบริการ 3G/4G Back-Up                   | 48   |
|   | 3.3    | ขั้นตอนการดำเนินงานที่นักศึกษาปฏิบัติงานหรือโครงงาน                   | 48   |
|   |        | 3.3.1 อ <mark>อกแบบ Net</mark> work Diagram                           | 49   |
|   |        | 3.3.2 ติดตั้งโป <mark>รแก</mark> รม SecureC <mark>R</mark> T          | 50   |
| ÷ |        | 3.3.3 ตั้งค่า Ro <mark>uter</mark>                                    | 55   |
|   |        |                                                                       |      |
|   | 4. ผลก | การดำเนินงาน การ <mark>วิเครา</mark> ะห์และสรุ <mark>ปผ</mark> ลต่างๆ | 63   |
|   | 4.1    | ผลการดำเนินงาน                                                        | 63   |
|   |        | 4.1.1 ผลของการคำเนินการทดสอบระบบ                                      | 63   |
|   | 4.2    | ผลวิเคราะห์ข้อมูล                                                     | 65   |
|   |        | 4.2.1 ทดสอบ Signal Strength                                           | 65   |
|   |        |                                                                       |      |

# สารบัญ (ต่อ)

| บາ   | ทที่                                                                   | หน้า     |
|------|------------------------------------------------------------------------|----------|
|      | 4.2.2 ทดสอบคณภาพของ Link 4G Back-up                                    | 66       |
|      | 4.2.3 ทุดสอบ Failover                                                  | 67       |
|      | 4.3 วิเคราะห์ข้อมลโดยเปรียบเทียบผลที่ได้รับกับวัตถุประสงค์และจดม่งหมาย |          |
| กา   | ารปฏิบัติ                                                              | 70       |
|      | Inasiliarăaraulur                                                      | 72       |
| 5.   | บทัตรุบและขอเลนอแนะ                                                    | 73       |
|      | 5.1 ถวุบผสบาวทานนนเขางงาน                                              | 73       |
|      | 5.2 แนวทางการแกรงปฏิกา                                                 | 73       |
|      | 2.2 10111 1011 1011 1011 1011 1011                                     | 2        |
| C 10 | กสารอ้างอิง                                                            | 75       |
| ரு வ | <b>เค</b> ผนวก                                                         | 76       |
|      | ก. รายงานการปฏิบัติงานประจำสัปดาห์ (Weekly Report)                     | 77       |
| ปร   | ระวัติผู้จัดทำโครงงาน                                                  | 90       |
| THE  | TNI                                                                    | 00<br>00 |
|      | VSTITUTE OF TECH                                                       |          |

# สารบัญตาราง

| ตาร | างที่                                                        | หน้า |
|-----|--------------------------------------------------------------|------|
|     | v i o ý day                                                  |      |
| 2.1 | ตวอยางกาสงท เชตรวจสอบ IPsec                                  | 17   |
| 3.1 | แผนงานปฏิบัติ                                                | 47   |
| 4.1 | ผลการ Test Signal Strength                                   | 66   |
| 4.2 | ผลการทดสอบ Link Quality                                      | 67   |
| 4.6 | ผลการทคสอบ Failover โดยดูการวิ่งของ Hop ผ่านสายไฟ            | 68   |
| 4.7 | ผลการทคสอบ Failover โดยดูการวิ่งของ Hop ผ่าน 3G Back-up Link | 69   |

ฉ

# สารบัญรูปภาพ

| ภาพร | ที่                                                                                                    | หน้า |
|------|----------------------------------------------------------------------------------------------------|------|
| 1.1  | แผนที่ตั้ง บริษัท เอ็นทีที คอมมิวนิเคชั่นส์ (ประเทศไทย) จำกัด                                                                             | 1    |
| 1.2  | แผนผังบริษัท NTT Communication (Thailand) Co., Ltd                                                                                        | 2    |
| 1.3  | Global Cloud Vision                                                                                                    | 3    |
| 1.4  | Network Innovation                                                                                                    | 3    |
| 1.5  | Data Center ของ NTT Group สาขาอมตะนคร                                                                                                    | 4    |
| 1.6  | IoT Platform                                                                                                    | 4    |
| 1.7  | ICT Consulting                                                                                                    | 5    |
| 1.8  | Managed Services                                                                                                    | 5    |
| 1.9  | ICT Operation                                                                                                    | 6    |
| 1.10 | แผนผังการบริหารของบริษัท                                                                                                    | 2.7  |
| 2.1  | Encrypted Data by IPSec                                                                                                    | 10   |
| 2.2  | Mode VOI IPSec                                                                                                    | 12   |
| 2.3  | Dynamic Multipoint VPN                                                                                                    | 17   |
| 2.4  | Multipoint GRE (MGRE) เปรียบเทียบแบบ Point-to-Point กับ Multipoint                                                                        | 19   |
| 2.5  | Traffic ระหว่าง BR-1 กับ BR-2                                                                                                    | 19   |
| 2.6  | การทำงานของ NHRP                                                                                                    | 20   |
| 2.7  | เมื่อ HQ (Hu <mark>b</mark> ) ได้รั <mark>บมา</mark> แล้วท <mark>ำ</mark> การ <mark>สร้าง Tunnel ขึ้นมา แล<mark>ะเกีบ</mark>ข้อมูล</mark> | 21   |
| 2.8  | BR-1 ส่งข้อมูลไปยั <mark>ง BR</mark> -2 ด้วย NHRP Query เพื่อถาม Public IP                                                                | 22   |
| 2.9  | BR-2 ตอบกลับ BR <mark>-2 โด</mark> ยการส่ง Public IP <mark>กลับไป</mark> ยัง BR-1                                                         | -22  |
| 2.10 | ระหว่าง BR-1 และ <mark>BR-</mark> 2 สร้าง Tun <mark>n</mark> el ขึ้นระหว่างกัน                                                            | 23   |
| 2.11 | แผนผังการส่งค่า MTU                                                                                                    | 25   |
| 2.12 | เปิดโปรแกรม Command Prompt                                                                                                    | 26   |
| 2.13 | พิมพ์กำสั่ง ping [URL] [-f] [ -l] [MTU Value]                                                                                             | 27   |
| 2.14 | ปรับค่า MTU ลง 10                                                                                                    | 28   |
|      |                                                                                                    |      |

# สารบัญรูปภาพ (ต่อ)

|         | ภาพา์ | า้ า                                                                                            | าน้ำ |
|---------|-------|-------------------------------------------------------------------------------------------------|------|
|         |       |                                                                                                 |      |
|         | 2.15  | ปรับค่า MTU = 1472 byte                                                                         | 28   |
|         | 2.16  | ทดลองปรับค่าMTU = 1473 byte                                                                     | 29   |
|         | 2.17  | เข้าหน้าการตั้งก่าเร้าเตอร์ โดยพิมพ์ 192.168.1.1                                                | 30   |
|         | 2.18  | ใส่ Username & Password                                                                         | 30   |
|         | 2.19  | เลือก MTU เป็น Manual                                                                           | 31   |
|         | 2.20  | ใส่ค่า MTU ที่ถูกต้อง                                                                           | 31   |
|         | 2.21  | ปุ่ม Save Settings                                                                              | 31   |
|         | 2.22  | APN บน Smartphone                                                                               | 32   |
|         | 2.23  | ใอคอน โปรแกรม SecureCRT                                                                         | 33   |
|         | 2.24  | หน้าตาโปรแกรม SecureCRT                                                                         | 34   |
|         | 2.25  | ใอคอน โปรแกรมPutty                                                                              | 35   |
|         | 2.26  | หน้าตาของโปรแกรม Putty รูปที่1                                                                  | 35   |
|         | 2.27  | หน้าตาของโปรแกรม Putty รูปที่2                                                                  | 36   |
|         | 2.28  | ใอคอน โปรแกรม Microsoft Office Visio 2016                                                       | 37   |
|         | 2.29  | โปรแกรม Microsoft Office Visio 2016                                                             | 37   |
|         | 2.30  | ใอคอน โปรแกรม Microsoft Office Visio 2016                                                       | 38   |
|         | 2.31  | Router รุ่น C <mark>isco ISR43</mark> 31-AX/K9                                                  | 39   |
|         | 2.32  | รายละเอียดด้านหลั <mark>ง Ro</mark> uter รุ่น Cis <mark>co ISR43</mark> 31-A <mark>X</mark> /K9 | 39   |
| e<br>77 | 2.33  | รายละเอียด้านใน R <mark>outer</mark> รุ่น Cisco <mark>IS</mark> R4331-AX/ <mark>K</mark> 9      | 40   |
|         | 2.34  | อุปกรณ์ Router                                                                                  | 41   |
|         | 2.35  | อุปกรณ์ Modem Router                                                                            | 41   |
|         | 2.36  | อุปกรณ์ Wireless ADSL Modem Router                                                              | 42   |
|         | 2.37  | อุปกรณ์ Wireless Router                                                                         | 42   |
|         | 2.38  | หน้าตา 3G/4G Router รุ่น Cisco 819G-4G-G-K9                                                     | 43   |
|         | 2.39  | รายละเอียดด้านหลัง 3G/4G Router รุ่น Cisco 819G-4G-G-K9                                         | 43   |
|         | 2.40  | Micro SIM และ Mini SIM                                                                          | 44   |
|         |       |                                                                                                 |      |

# สารบัญรูปภาพ (ต่อ)

|   | ภาพเ | กี้                                                                  | หน้า |
|---|------|----------------------------------------------------------------------|------|
|   | 2.41 | Mini SIM กับ Micro SIM จากบริษัท Telia ประเทศสวีเดน                  | 46   |
|   | 2.42 | โครงสร้างหน้าสัมผัสของ SIM Card                                      | 46   |
|   | 3.1  | Network Diagram เขียนโดย Microsoft Office Visio 2016                 | 49   |
|   | 3.2  | เลือกไฟล์ scrt814-x64.exe                                            | 50   |
|   | 3.3  | คลิก Run เพื่อติดตั้งโปรแกรม                                         | 50   |
|   | 3.4  | รอการเตรียมข้อมูลของ โปรแกรม                                         | 51   |
|   | 3.5  | หน้าต่างการติดตั้งของโปรแกรม SecureCRT                               | 51   |
|   | 3.6  | เลือก accept เพื่อไปสู่ขั้นตอนต่อไปของการติดตั้งโปรแกรม SecureCRT    | 52   |
|   | 3.7  | เลือก Common Profile                                                 | 52   |
|   | 3.8  | เลือก Complete เพื่อติดตั้ง Features ทั้งหมด                         | 53   |
|   | 3.9  | เลือก Create a program                                               | 53   |
|   | 3.10 | กลิก Install เพื่อติดตั้งโปรแกรม SecureCRT                           | 54   |
|   | 3.11 | รอการติดตั้งของโปรแกรม SecureCRT                                     | 54   |
|   | 3.12 | การลงโปรแกรม SecureCRT เสร็จสมบูรณ์                                  | 55   |
|   | 3.13 | สร้าง interface Cellular                                             | 55   |
|   | 3.14 | สร้าง interfa <mark>ce</mark> Dial <mark>er</mark>                   | 56   |
|   | 3.15 | สร้าง Tunnel0                                                        | 56   |
| 7 | 3.16 | สร้าง interface Cellular                                             | 57   |
|   | 3.17 | Config IP ฝั่ง และ ฝั่ง Backbone                                     | 58   |
|   | 3.18 | การตั้งก่า IPSec โด <mark>ยเปิด</mark> การทำงานของ ISAKMP Policy Set | 58   |
|   | 3.19 | ตั้งค่า KEY ให้กับ isakmp                                            | 58   |
|   | 3.20 | จัดหมวดเงื่อนไขของ isakmp ภายใต้ชื่อ "transform-set"                 | 59   |
|   | 3.21 | ทำ IPSec Profile                                                     | 59   |
|   | 3.22 | เพิ่มเงือนไข IPSec ให้กับ Tunnel0                                    | 60   |
|   | 3.23 | ตั้งก่า AD ให้กับ OSPF                                               | 60   |
|   |      |                                                                      |      |

# สารบัญรูปภาพ (ต่อ)

| ภาพที |                                                   | หน้า |
|-------|---------------------------------------------------|------|
|       |                                                   | 60   |
| 3.24  | Show run รูปที่ 1                                 | 61   |
| 3.25  | Show run รูปที่ 2                                 | 61   |
| 3.26  | Show run รูปที่ 3                                 | 62   |
| 4.1   | กราฟแสดง Signal Strength                          | 63   |
| 4.2   | Failover System                                   | 64   |
| 4.3   | ทดสอบ Signal Strength                             | 65   |
| 4.4   | ทดสอบ Link Quality                                | 66   |
| 4.5   | ทดสอบ Failover โดยคำสั่ง Traceroute               | 67   |
| 4.6   | ทดสอบการเชื่อมโยงแบบDown wire link                | 68   |
| 4.7   | ผลการสำรวจความพึงพอใจของผู้ใช้งานและผู้เกี่ยวข้อง | 68   |
|       |                                                   |      |

STITUTE O

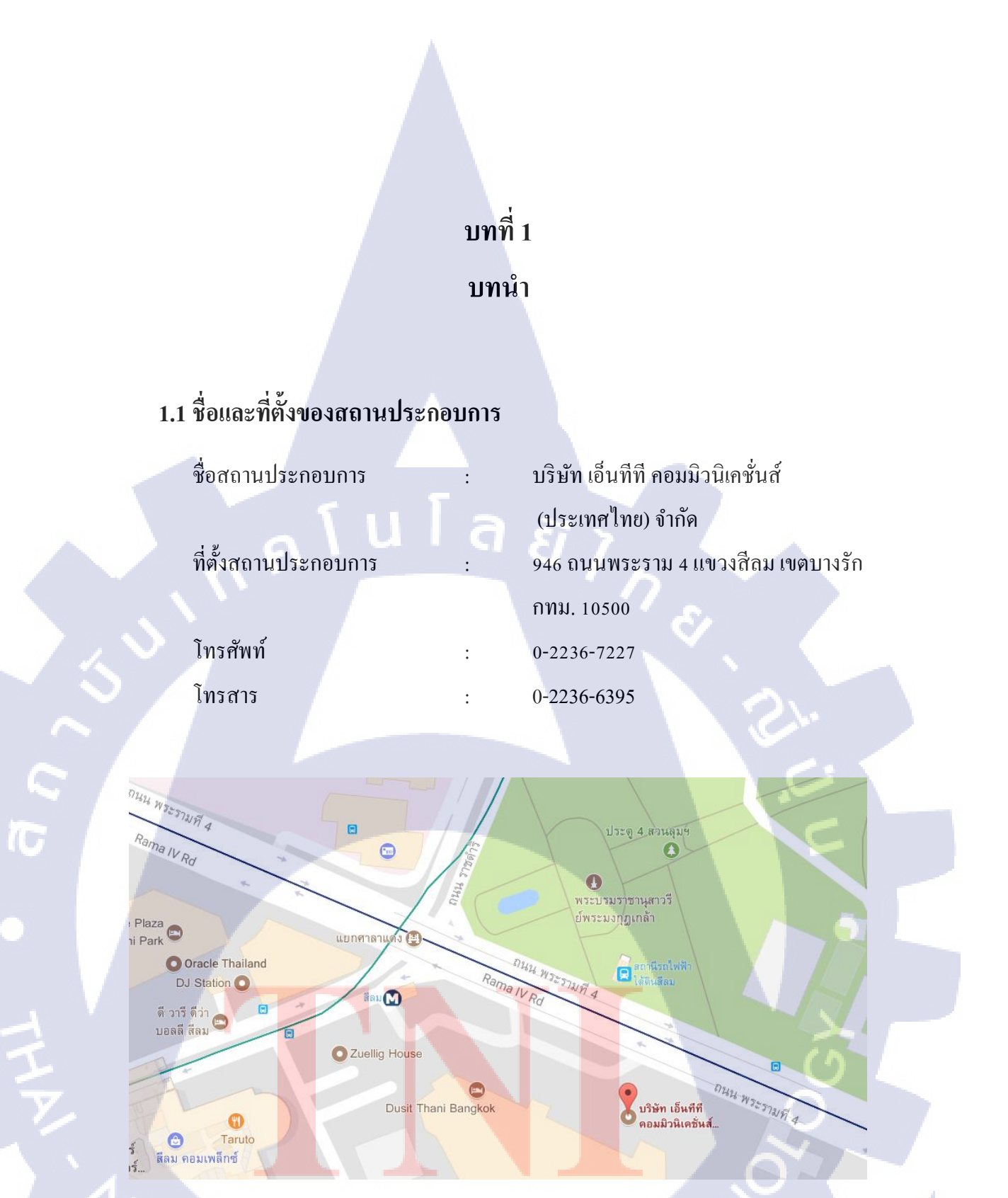

รูป 1.1 แผนที่ตั้ง บริษัท เอ็นทีที คอมมิวนิเคชั่นส์ (ประเทศไทย) จำกัด

## 1.2 ลักษณะธุรกิจของสถานประกอบการ หรือ การให้บริการหลักขององค์กร

เอ็นทีที คอมมิวนิเคชั่นส์ (ประเทศไทย) จำกัด คือ กลุ่มผู้นำในการให้บริการโซลูชั่นเทคโนโลยี สารสนเทศและการสื่อสาร (ICT) ระดับโลกและเป็นส่วนหนึ่งของ NTT Group ซึ่งเป็น บริษัท ที่ติด อันดับ 100 อันดับแรกใน Fortune Global 500 และเป็น บริษัทที่มีสาขาทั่วโลกในกว่า 120 เมืองในกว่า 40 ประเทศ / ภูมิภาคและการเชื่อมต่อเครือข่ายใน 196 ประเทศ

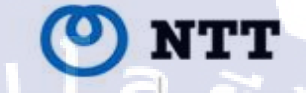

## ONTTEAST ONTTWEST

Regional Communication

Long distance & International Communication, ICT Solutions dimension data Managed ICT Service

docomo NTT Data Mobile Application Communication Integration

รูปที่ 1.2 แผนผังบริษัท NTT Communication (Thailand) Co., Ltd

NTT Communications เป็น บริษัทระหว่างประเทศที่ให้บริการและโซลูชั่นแก่ลูกก้าระดับ องค์กรในระดับโลกและเราเป็นผู้นำด้านการให้บริการระบบคลาวค์เครือข่ายและข้อมูลเราใช้โครงสร้าง พื้นฐานที่มีความปลอดภัย วิสัยทัศน์ที่ก้าวล้ำ และประวัติศาสตร์อันยาวนานของความสำเร็จเพื่อเสนอ โซลูชั่นที่ดีที่สุดในหลายประเภท ด้วยเทคโนโลยีชั้นนำในอุตสาหกรรมและแนวคิดที่ก้าวหน้าเราเป็น พันธมิตรที่ดีที่สุดของคุณสำหรับโซลูชั่นการแก้ปัญหาด้านข้อมูลและการสื่อสารแบบปลายด้าน (ICT)

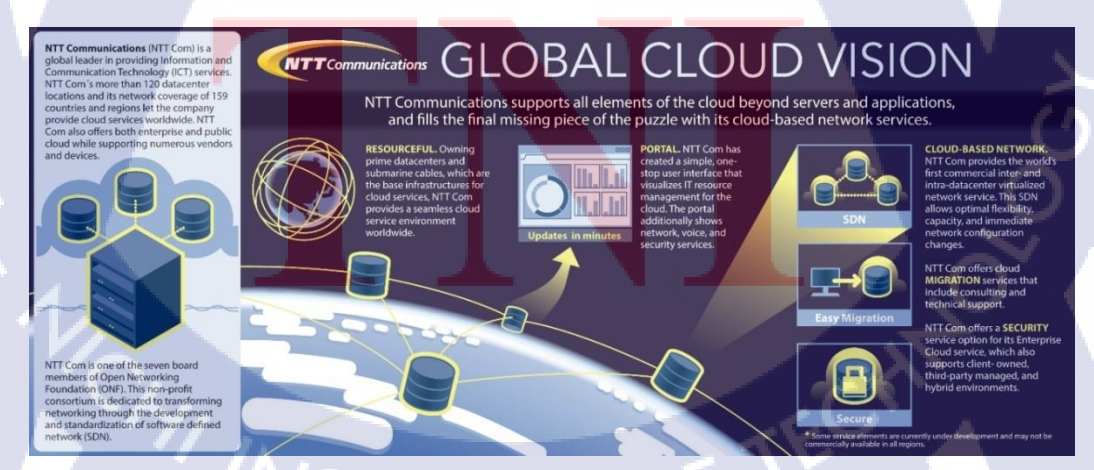

รูปที่ 1.3 Global Cloud Vision

ทาง NTT Communications ที่ให้บริการระดับโลกเพื่อช่วยให้ลูกค้าสามารถใช้งานได้อย่าง ครอบคลุม โดย "Transform Transcend" วิสัยทัศน์ทางธุรกิจของเราจะเปลี่ยนแปลงธุรกิจของลุกค้าและ ตลาดของลูกค้าเพื่อสร้างคุณค่าใหม่ๆ ที่เหนือกว่าความคาดหวังและจินตนาการที่เชื่อมโยงกับโลกที่จะ ก้าวข้ามอุปสรรคทั้งหมด โดย เอ็นทีที คอมมิวนิวนิเคชั่น ได้มีการให้บริการ ดังนี้

#### 1.2.1 Network Innovation

นวัตกรรมเครือข่ายการสร้างเครือข่ายระบบคลาวค์ระคับโลกด้วยความมุ่งมั่นของญี่ปุ่นในการ สร้างสรรค์นวัตกรรมด้านเครือข่ายที่มีคุณภาพนวัตกรรม NTT Communications มีข้อคีของเทคโนโลยี ที่เป็นนวัตกรรมใหม่ที่เราสนับสนุนธุรกิจทั่วโลกด้วยบริการต่างๆทำให้เครือข่ายระบบคลาวค์ที่มีความ น่าเชื่อถือสูงและมีการทำงานที่คล่องตัวสูง

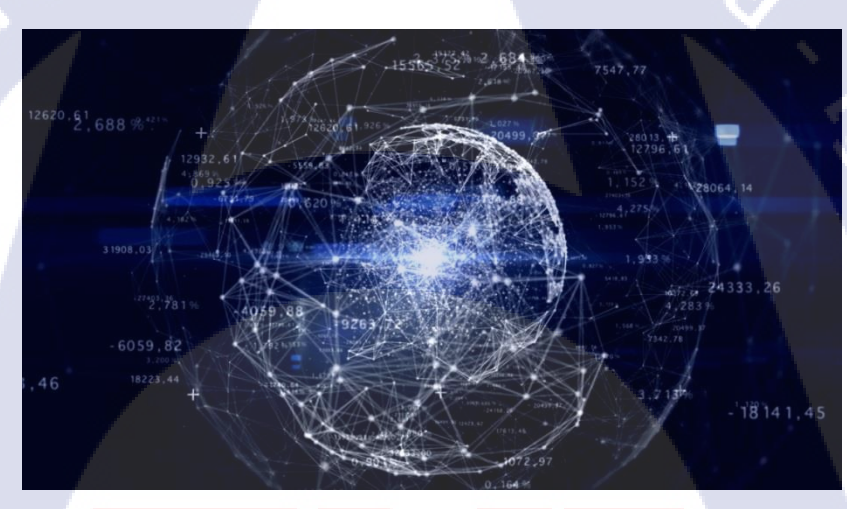

รูปที่ 1.4 Network Innovation

#### 1.2.2 Cloud Services

( .

บริการระบบคลาวค์ทั่วโลกพร้อมโ<mark>ค</mark>รงสร้างพื้นฐานระดับโลก</mark>แหล่งเดียวสำหรับบริการ คลาวค์ที่ครอบคลุมซึ่งเป็นเอกลักษณ์เฉพาะของผู้ให้บริการโทรคมนาคม ทาง NTT Communications นำศูนย์ข้อมูลเครือข่ายและเซิร์ฟเวอร์มารวมกัน นอกจากนี้เรายังมีความยืดหยุ่นในการเชื่อมต่อกับ บริการคลาวค์ของผู้ให้บริการรายอื่น ๆ ได้อีกด้วย

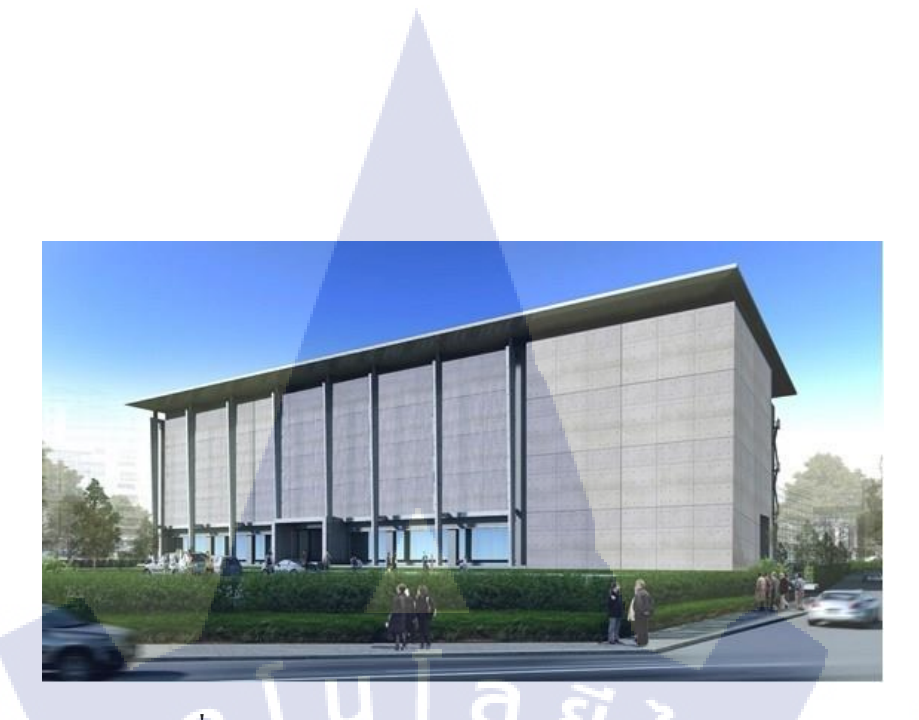

รูปที่ 1.5 Data Center ของ NTT Group สาขาอมตะนคร

#### 1.2.3 IoT Platform

(

IoT Platform จะช่วยให้ลูกค้าแก้ปัญหาทางธุรกิจแบบ end-to-end โดยการให้บริการผ่าน Private Network และระบบคลาวค์และได้สร้างระบบนิเวศร่วมกับ บริษัท คู่ค้าที่นำไปสู่อุตสาหกรรม ของตนเพื่อจัดหาโซลูชั่นแบบ end-to-end เพื่อแก้ปัญหาลูกค้า

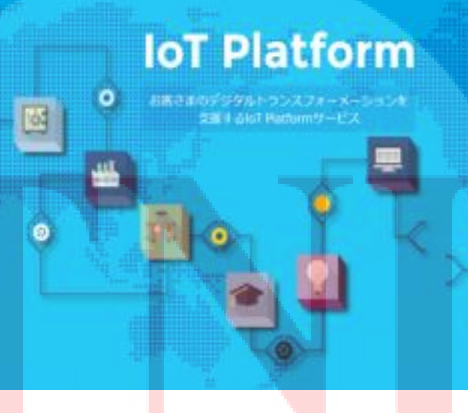

รูปที่ 1.6 IoT Platform

#### **1.2.4 ICT Consulting**

โซลูชั่น ICT สำหรับธุรกิจปล่อยให้ NTT Communication เป็นกรอบการทำงานแบบคลาวค์ที่ ช่วยให้เกิดนวัตกรรม เรานำเสนอ ICT สำหรับการคำเนินงานแบบ bimodal ซึ่งมีความปลอดภัยและ เชื่อถือได้สูงรวมถึงการประยุกต์ใช้และใช้งานได้ง่าย

## รูปที่ 1.7 ICT Consulting

#### 1.2.5 Managed Services

TC

การบริการที่มีการจัดการซึ่งรวมการจัดการระบบ ICTในการบริการด้วย เราให้บริการแบบครบ วงจรเพื่อให้การจัดการระบบไอซีทีรวม ไม่เพียงมีแต่รวมระบบเดิมที่เรานำเสนอเท่านั้นรวมถึงบริการที่ มีให้โดย บริษัทอื่นๆ ด้วย

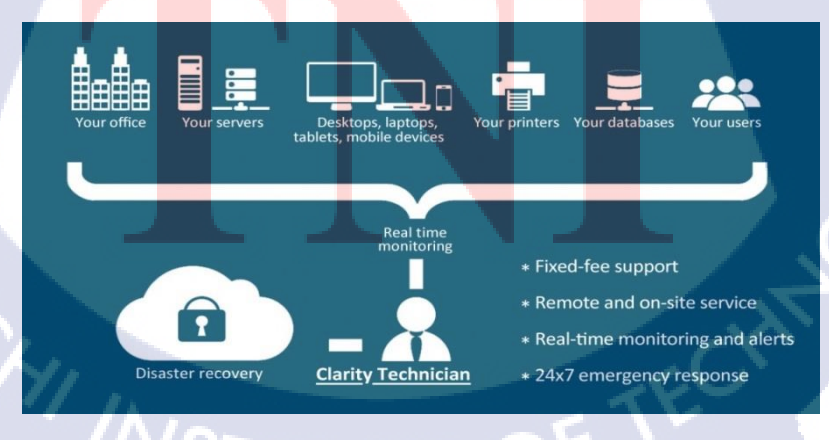

รูปที่ 1.8 Managed Services

#### 1.2.6 ICT Operation

TC

พอร์ทัล และ API Gateway สำหรับสภาพแวคล้อมการคำเนินงานพอร์ทัลของเราทำให้ลูกค้า สามารถเปลี่ยนการตั้งค่าและเข้าถึงบริการที่จำเป็นตามความต้องการ API Gateway ช่วยให้การ คำเนินงานของลูกค้าและพันธมิตรไอซีทีอย่างมีประสิทธิภาพ

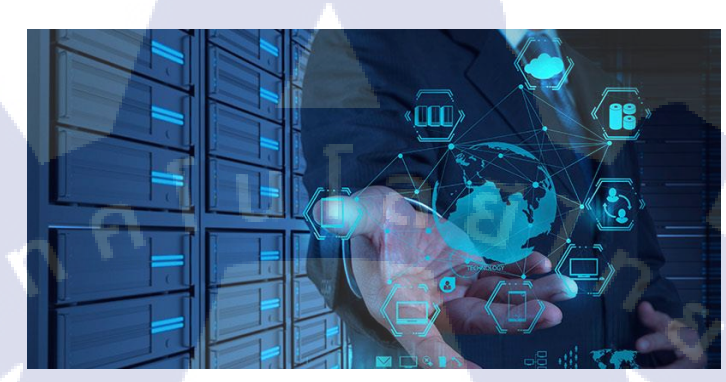

รูปที่ 1.9 ICT Operation

## 1.3 รูปแบบการจัดองค์กรและบริหารองค์กร

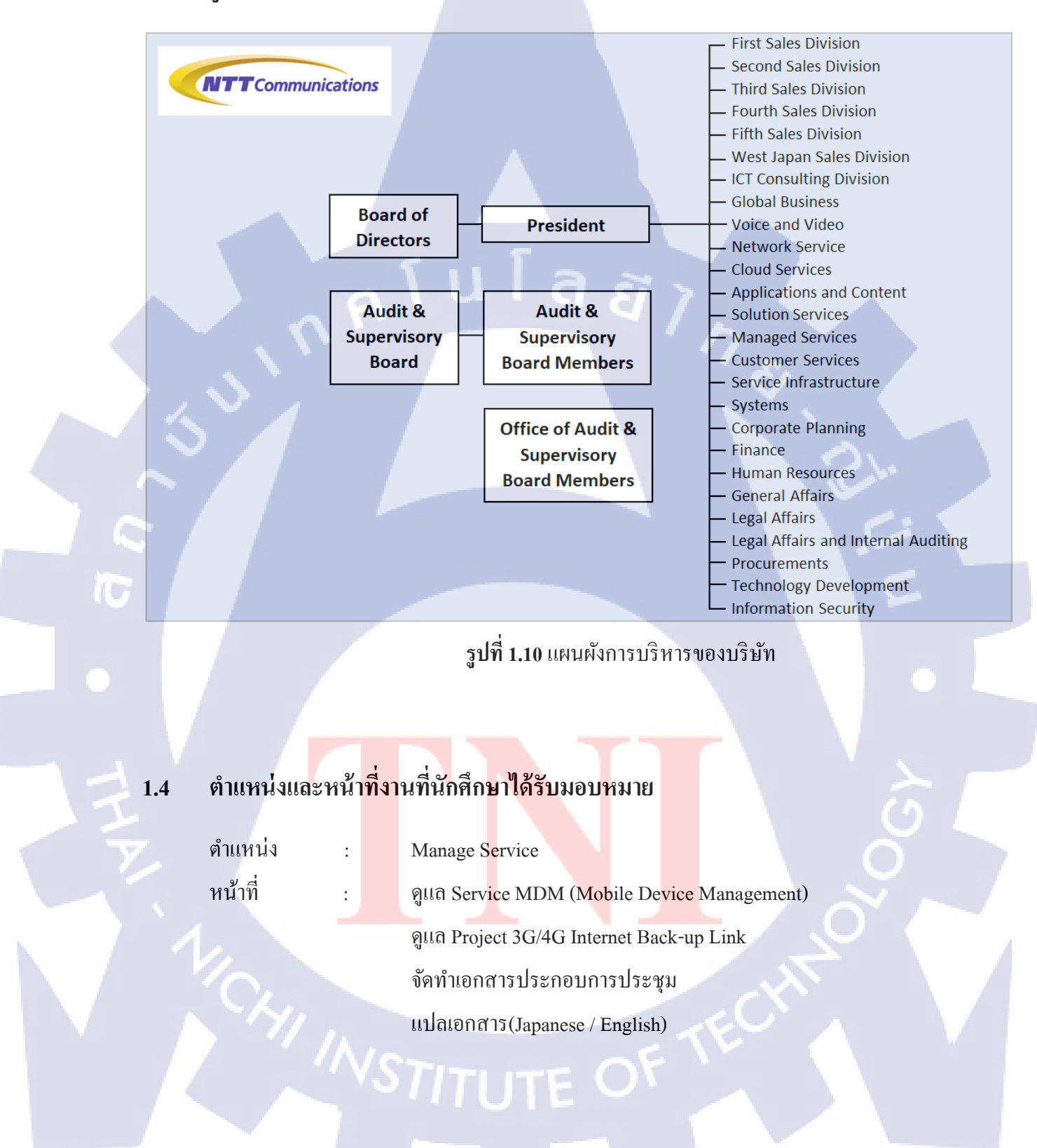

## 1.5 พนักงานที่ปรึกษา และ ตำแหน่งของพนักงานที่ปรึกษา

| พนักงานที่ปรึกษา | :   | คุณพลอยแก้ว เรื่องศรีสิริ |
|------------------|-----|---------------------------|
| ตำแหน่ง          | . : | Manager                   |
| โทรศัพท์         | :   | 083-5404359               |
| Email            | :   | ploykaew.ru@ntt.co.th     |

1.6 ระยะเวลาที่ปฏิบัติงาน

เริ่มปฏิบัติงาน สิ้นสุดการปฏิบัติงาน ระยะเวลา วันที่ 29 พฤษภาคม 2560 วันที่ 18 สิงหาคม 2560 3 เดือน

1.7 วัตถุประสงค์หรือจุดมุ่งหมายของการปฏิบัติงานหรือโครงงานที่ได้รับหมอบหมาย ให้ปฏิบัติงานสหกิจ

- 1.) เพื่อการเรียนรู้ทำงานจริงในสายงานด้านผู้ให้บริการเครือข่าย
- 2.) เพื่อนำความรู้ที่ได้เรียนรู้มาประยุกต์ใช้ในการปฏิบัติงานจริง
- เพื่อรู้จักการปรับตัวในการทำงานร่วมกับผู้อื่น

ี 4.) เพื่อฝึกคว<mark>ามเป็น<mark>ระเบ</mark>ียบ รู้จักมีกวามรับผิ</mark>ดชอ<mark>บ</mark>ในงาน<mark>ที่ตน</mark>ได้รับมอบหมาย และ การตรง

ต่อเวลา

## 1.8 / วัตถุประสงค์หรือจุดมุ่งหมายของโครงงาน

1.) เพิ่มเส้นทางสำรองอินเทอร์เน็ตให้แก่ลูกค้า

- 2.) เพื่อรักษาความต่อเนื่องในการคำเนินธุรกิจของลูกค้า
- 3.) เพิ่มความปลอคภัยทางค้านข้อมูล

# ผลที่คาดว่าจะได้รับจากการปฏิบัติหรือโครงงานที่ได้รับมอบหมาย

1.) ได้รับความรู้เกี่ยวกับการติดตั้งและการตั้งค่าอุปกรณ์Router

2.) ได้รับความรู้เกี่ยวกับควบคุมอุปกรณ์ในระยะไกล

 3.) ได้รับความรู้เกี่ยวกับการใช้คำสั่งในการทดสอบระบบและการเขียนรายงานเพื่อทำบันทึก ให้แก่บริษัท

 4.) ได้รับประสบการณ์ในการทำงานจริง ในการถงไซต์งานของถูกค้า การเข้า Data Center และเรียนรู้การเข้าถึงสังคมในการที่ทำงาน ซึ่งเป็นประโยชน์ต่อการทำงานในอนาคต

## 1.10 นิยามศัพท์เฉพาะ

10

MDM (Mobile Device Management) = ซอฟท์แวร์ที่ใช้ในการจัดการกับอุปกรณ์พกพา (Mobile Device) ในองค์กร

# บทที่ 2

# ทฤษฎีและเทคโนโลยีที่ใช้ในการปฏิบัติงาน

ในการปฏิบัติงานสหกิจศึกษาครั้งนี้ เป็นการนำความรู้ด้านทฤษฎีและเทคโนโลยีมาใช้ในการ ปฏิบัติงานทุกส่วนตลอดการปฏิบัติงานสหกิจศึกษา ซึ่งเป็นการนำความรู้ทั้งที่เกยเรียนมาประยุกต์ใช้ และเป็นการศึกษาเรียนรู้สิ่งใหม่

## 2.1 ทฤษฎีที่ใช้ในการปฏิบัติงาน

## 2.1.1 IPSec (ตัวช่วยเพิ่มความปลอดภัยให้กับโปรโตคอล IP)

Internet Protocol security (IPSec) คือ ชุดโปรโตคอลเพิ่มเติมของโปรโตคอล IP เพื่อให้การ ติดต่อสื่อสารมีความปลอดภัยมากขึ้น โดยสิ่งที่เพิ่มเติมที่ทำให้มีความปลอดภัยนั่นคือ มีการ ทำ authentication และการ encryption ในข้อมูล IP packet ที่รับส่งกัน

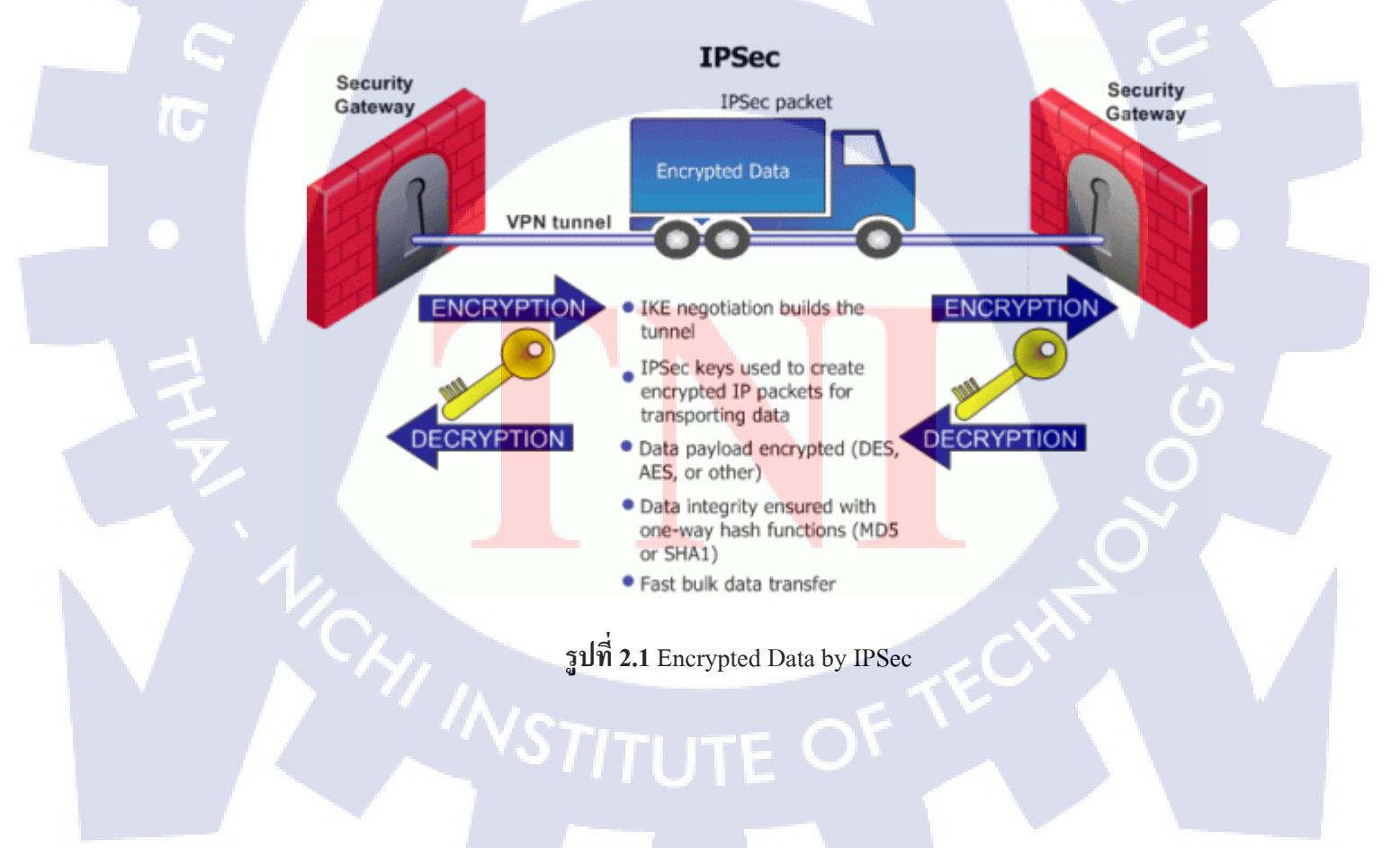

ชุดโปรโตกอล IPSec นี้รวมถึงโปรโตกอลที่ใช้ในการทำ authentication ระหว่างกันเพื่อ สร้าง session ที่ใช้ในการติดต่อสื่อสารและ โปรโตกอลที่ใช้เจรจา key ที่ใช้เข้ารหัสข้อมูลระหว่างการ ติอต่อสื่อสารของ session เราสามารถใช้ IPSec ป้องกันข้อมูลในการติดต่อสื่อสารได้ทั้ง ระหว่าง host กับ host (computer user or server) ระหว่าง security gateway กับ security gateway (router or firewall) หรือระหว่าง security gateway และ host โดย IPSec สามารถนำไปประยุกต์ใช้งาน ได้หลากหลายมาก เนื่องจากมันทำงานใน layer ที่ต่ำ (internet layer ใน TCP/IP model) ทำ ให้ Application ต่างๆ ไม่ต้องทำสิ่งใดเพิ่มเติมเพื่อให้ทำงานร่วมกับ IPSec ได้ ไม่เหมือนกับโปรโตกอล ด้านความปลอดภัยตัวอื่น เช่น TLS/SSL ที่จะต้องออกแบบ Application ให้ทำงานร่วมกันกับมันได้

# IPSec ประกอบด้วยโปรโตคอล ที่ทำหน้าที่หลักต่างๆกันดังนี้

10-

 Internet Key Exchange (IKE) เป็นโปรโตคอลที่ใช้สำหรับการจัดตั้ง Security Association (SA) ที่ใช้เป็นช่องทางการสื่อสารระหว่างกัน และเป็นโปรโตคอลที่ใช้เจรจาว่าจะใช้ โปรโตคอลใดและ algorithm ใด ที่จะใช้สร้าง key สำหรับ encrypt ข้อมูลและทำ authentication ระหว่างกัน

 Authentication Header (AH) เป็นโปรโตคอลที่ทำหน้าที่รักษาความถูกต้อง สมบูรณ์ (integrity) ของข้อมูล เพื่อเป็นการยืนยันว่าข้อมูลที่ได้รับนั้นไม่ได้ถูกแก้ไขระหว่างทาง โดย การใช้ Hash Message Authentication Code (HMAC) ที่สร้างจาก algorithm เช่น MD5 หรือ SHA เป็น ต้น

 Encapsulation Security Payload (ESP) เป็น โปร โตคอลที่ทำหน้าที่ในการรักษา ความลับ (Confidentiality) ข้อมูล โดยการเข้ารหัส โดยใช้algorithm เช่น DES, 3DES หรือ AES เป็นค้น

11

## IPSec ทำงานอยู่ใน 2 mode ดังนี้

 Transport mode ใน mode นี้ IPSec จะทำการ encrypt หรือ authenticate เฉพาะใน ส่วนข้อมูล (payload) ของ IP packet ที่จะส่ง แต่ไม่ทำในส่วนของ Header (หรือ IP Header) ของ IP packet

2. Tunnel mode ใน mode นี้จะทำการ encrypt หรือ authenticate ทั้ง IP packet (payload และ header) และสร้าง IP Header ขึ้นมาใหม่

<u>ตัวอย่าง</u> การตั้งค่า Router Cisco เพื่อใช้งาน IPSec โดยการตั้งก่า Router เพื่อใช้งาน IPSec มีขั้นตอน หลักๆ ดังนี้

ตั้งก่า ISAKMP

ตั้งค่า IPSec

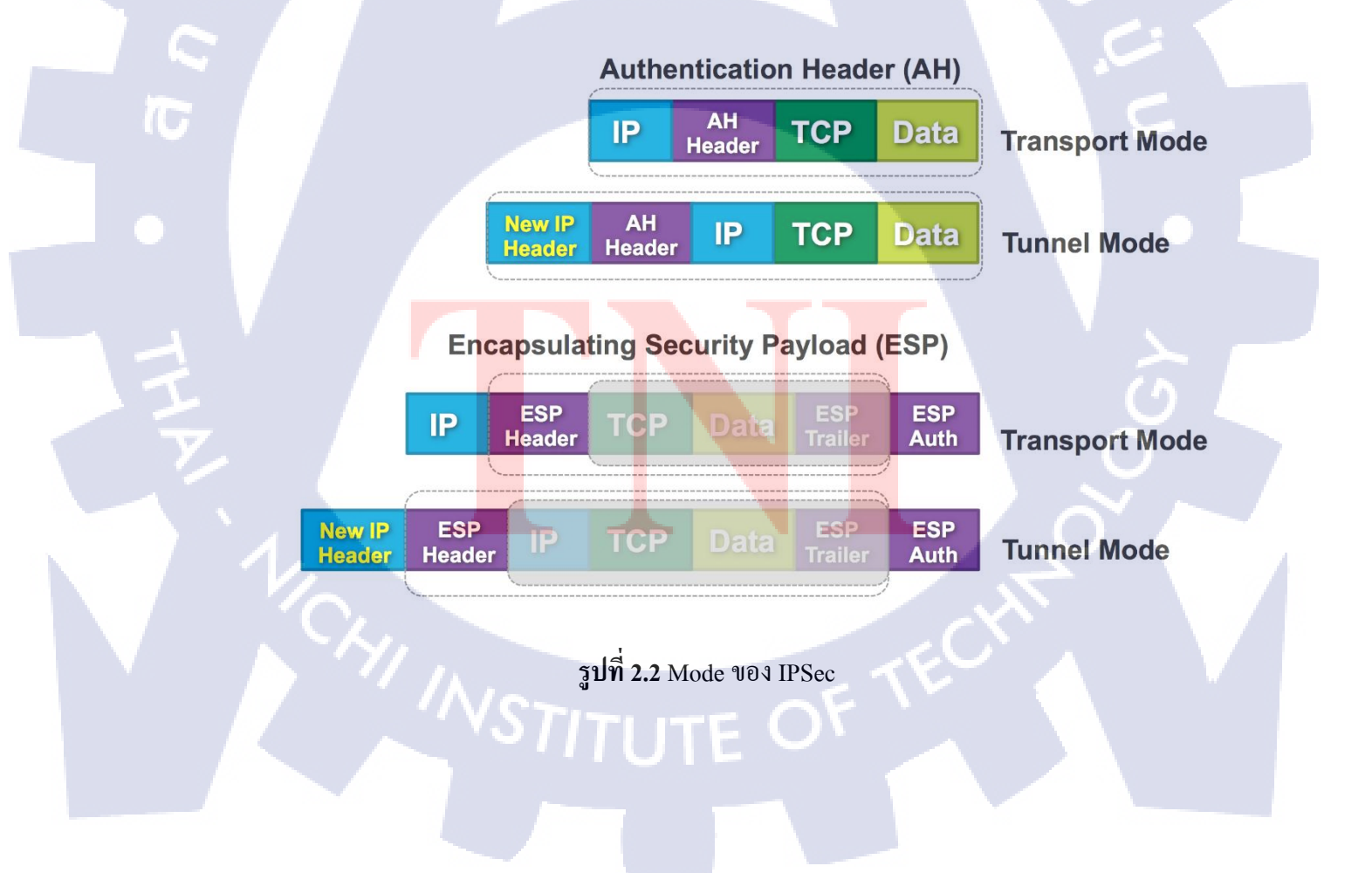

## การตั้งค่า ISAKMP

IKE (ISAKMP/Oakley) คือ โปรโตคอลลูกผสมที่นำบางส่วนของโปรโตคอล Oakley และ ISAKMP แต่ใน Cisco IOS software โปรโตคอล IKE และ ISAKMP จะใช้สื่อความหมายถึงสิ่งเคียวกัน ดังนั้นการตั้งค่า ISAKMP ก็คือการตั้งค่า IKE โดยโปรโตคอล IKE นี้จะทำงานในช่วงการจัดตั้งSA สำหรับ IPSec และมันต้องมี policy ที่ใช้ในการเจรจาเพื่อสร้าง SA ระหว่าง router กันด้วย

## การตั้งค่า ISAKMP มีด้วยกันอยู่ 2 วิธีดังนี้

- 1. ใช้วิธี pre-shared keys ซึ่งตั้งค่าได้ง่ายและสะดวก (ตัวอย่างจะใช้วิธีนี้)
- 2. ใช้วิธี CA เหมาะกับรองรับการขยายตัวในการใช้งาน

<u>หมายเหตุ</u> โปรโตกอล IKE ทำงานบน UDP 500, IPSec ทำงานบน IP protocol 50 และ 51 โดย port เหล่านี้จะต้องไม่ถูกปิดกั้นระหว่าง router ด้วยกัน

### วิธี Pre-Shared Keys

การใช้วิธีนี้จะต้องตั้งค่าตามขั้นตอนดังนี้

ตั้งค่า ISAKMP Protection Suite(s)

ตั้งค่า ISAKMP <mark>k</mark>ey

### ตั้งค่า ISAKMP Protection <mark>Suit</mark>e(s)

้ คำสั่งนี้เป็นการสร้าง object <mark>ของ</mark> ISAKMP p<mark>o</mark>licy

RouterName(config)# crypto isakmp policy 1

RouterName(config-isakmp)#

คำสั่ง group ใช้เพื่อบอกขนาดจำนวน bit ของ modulus ที่ใช้ในวิธีการคำนวณใน Diffie-Hellman(เป็นวิธีการการจัดตั้ง(establishment )การ shared key ผ่านบนช่องทางที่ไม่ ปลอดภัย) โดย group 1 หมายถึงมีขนาด 768 บิต group 2 หมายถึง มีขนาด 1024 บิต โดย default Cisco IOS จะเป็น group 1

RouterName(config-isakmp)# group 2

คำสั่ง hash ใช้เพื่อบอกว่าจะใช้ hash algorithm แบบใค โคย default ของ Cisco IOS จะเป็น แบบ SHA ที่มีความปลอคภัยมากกว่า MD5

RouterName(config-isakmp)# hash md5

คำสั่ง lifetime ใช้เพื่อบอกว่า SA จะมีเวลาอยู่เท่าใค ก่อนที่จะมีการเจรจาสร้าง SA ใหม่ โดย default จะมีค่าอยู่ที่ 86400 วินาทีหรือ 1 วัน

RouterName(config-isakmp)# lifetime 500

🧷 คำสั่ง authentication ใช้เพื่อบอกว่าจะใช้ key อะไรในการยืนยันตัวตนของ router ทั้งฝั่ง

RouterName(config-isakmp)# authentication pre-share

#### ตั้งค่า ISAKMP key

คำสั่งที่จะแสดงต่อไปนี้ จะเป็นการ<mark>บอกว่าค่า</mark> key เป็นอะไ<mark>ร แล</mark>ะ ip ของ router ฝั่งตรงข้ามเป็น อะไร โดย key ที่ตั้งนี้จะต้อง<mark>เหมื</mark>อนกัน

RouterName(config-isakmp)# exit

RouterName(config-isakmp)# crypto isakmp key Slurpee address 192.168.10.38

## การตั้งค่า IPSec

## มีขั้นตอนย่อยๆดังนี้

- · สร้าง extended access list
- สร้าง IPSec transform(s)
- สร้าง crypto map
  - นำ crypto map ไปใส่ใน interface เพื่อใช้งาน

### การสร้าง extended access list

( 🖤

คำสั่งที่ใช้นี้เป็นการสร้าง access list สำหรับบอกว่า traffic ใดบ้างที่จะถูก encryption หรือไม่ ถูก encryption โดยคำสั่ง permit เป็นเหมือนการบอกว่า trafficนั้นจะถูก encryption และ คำสั่ง deny เป็นเหมือนการบอกว่า traffic นั้นไม่ถูก encryption โดยมีการนำไปใช้อ้างอิงใน crypto map

RouterName(config)#access-list 101 permit ip host 192.168.10.38 host 192.168.10.66

หรือ RouterName(config)#access-list 101 permit ip host 192.168.10.38 0.0.0.255 192.168.10.66 0.0.0.255

#### การสร้าง IPSec transform(s)

คำสั่งนี้เป็นการสร้า<mark>ง IP</mark>Sec transform set เพื่อบอกว่าจะใช้วิธีการใดในการ encrypt ข้อมูล โดย มีการนำไปใช้อ้างอิงใน crypto map

RouterName(config)crypto ipsec transform-set MamaBear ah-md5-hmac esp-des

RouterName(cfg-crypto-trans)exit

#### การสร้าง Crypto Map

ใน Crypto map จะมีการตั้งค่าต่างๆ ประกอบด้วย การตั้งค่าเพื่อบอกว่า peer ที่จะคุยด้วย เป็น IP อะไร โดยใช้กำสั่ง set peer การตั้งก่า session key ว่าจะมีอายุใช้งานเท่าใดก่อนมีการสร้างขึ้น ใหม่ โดยมีการกำหนดได้สองแบบคือกำหนดด้วยเวลาและกำหนดด้วยขนาดข้อมูล traffic ที่รับส่งกัน การตั้งก่าผูกโยงกับIPSec transform set ที่ได้มีการสร้างขึ้นมาก่อนหน้านี้ด้วยกำสั่ง set transform และ การตั้งก่าอ้างอิงกับ access list ที่ได้สร้างขึ้นมาไว้ ด้วยกำสั่ง match address

RouterName(config)crypto map armadillo 10 ipsec-isakmp

RouterName(config-crypto-map)#set peer 192.168.10.38 RouterName(config-crypto-map)#set session-key lifetime seconds 4000 RouterName(config-crypto-map)#set transform-set MamaBear RouterName(config-crypto-map)#match address 101 นำ crypto map ไปใส่ใน interface เพื่อใช้งาน โดยใช้กำสั่งนี้

RouterName(config)#interface serial 0/0

RouterName(config-if)crypto map armadillo

## ตัวอย่างคำสั่งที่ใช้ตรวจสอบ IPsec เช่น

| Show crypto isakmp sa     | ใช้ดูตาราง ISAKMP(IKE) SA ถึงการมีอยู่       |
|---------------------------|----------------------------------------------|
|                           | ระหว่าง SA ของ router ทั้งสอง                |
| Show crypto isakmp policy | ใช้ดู policy ของ ISAKMP ที่ได้ตั้งก่าต่างไว้ |
| Show crypto ipsec sa      | ใช้ดูก่าของ traffic ที่ถูก encrypt ฯลฯ       |

## ตารางที่ 2.1 ตัวอย่างกำสั่งที่ใช้ตรวจสอบ IPSec

#### 2.1.2 DYNAMIC MULTIPOINT VPN (DMVPN)

Dynamic Multipoint VPN (DMVPN) เป็นการทำ VPN โดยที่เราสามารถเชื่อมต่อหลายๆ Site เข้าหากันได้ ซึ่ง DMVPN จะใช้ topology แบบ Hub and Spoke และอย่างที่ทราบกันโดยปกติ ถ้า Spoke ต้องการจะคุยกับ Spoke แล้ว traffic จะต้องผ่าน Hub ก่อน แต่ถ้าเราต้องการให้ Spoke คุยกับ Spoke ได้โดยไม่ผ่าน Hub เราจำเป็นจะต้องมาสร้าง tunnel เอง แต่เมื่อเราใช้งาน DMVPN แล้ว มันจะ ทำการสร้าง tunnel ระหว่าง Spoke กับ Spoke ขึ้นมาให้อัตโนมัติ โดยที่เราไม่ต้องไปตั้งค่าแบบ manual

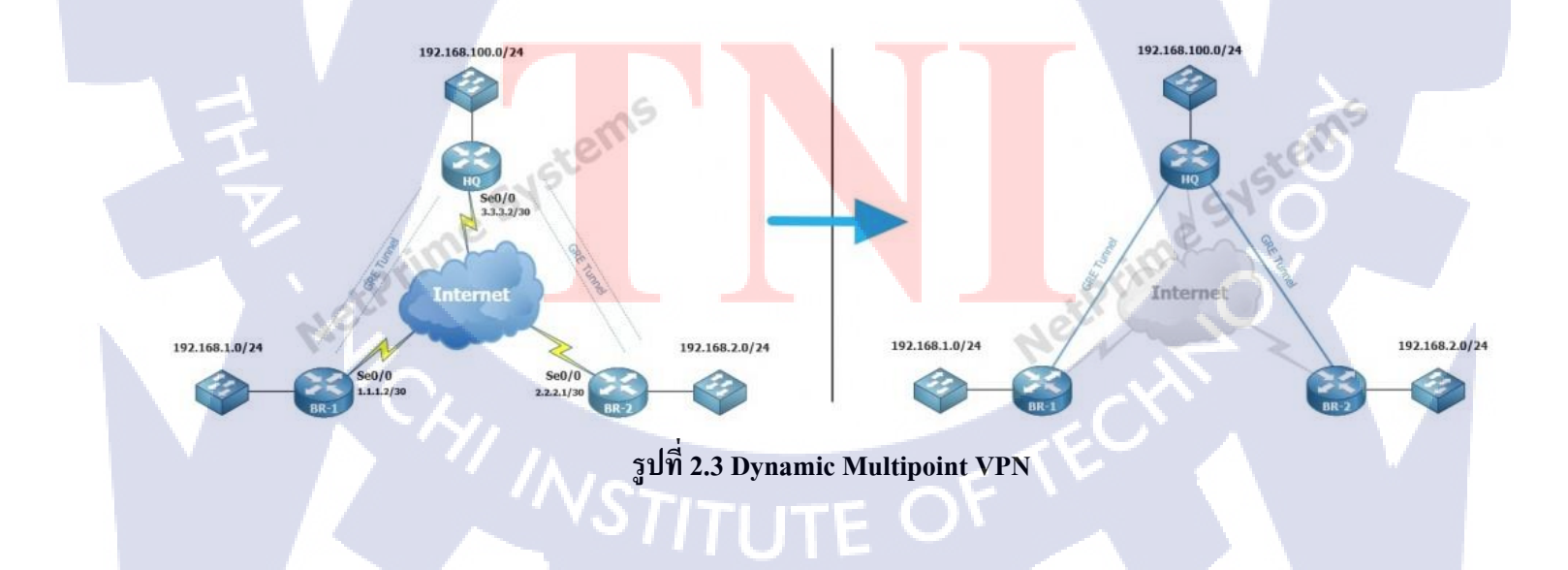

ปกติแล้ว ถ้าเราต้องการจะเชื่อมต่อหลายๆ Site เข้าหากัน ขอแค่แต่ละ Site มี internet ของ ตัวเอง (ไม่ต้องไปเสียเงินเช่า private link ราคาแพงๆ) แล้วเราก็ทำ VPN โดยใช้ GRE เพื่อให้แต่ละ Site เชื่อมต่อกันได้ เปรียบเสมือน Router ของแต่ละ Site มีสายต่อกันตรงๆ

ในการเชื่อมต่อระหว่าง Site (Hub to Spoke หรือ Spoke to Spoke) โดยใช้แบบ Point-to-Point เราจะต้องสร้าง GRE ตามจำนวน Site ทั้งฝั่ง Hub และ Spoke และอนาคตถ้ามี Site (Spoke) เพิ่มขึ้น เรา ก็ด้องเข้าไปสร้าง GRE tunnel ทั้งฝั่ง HQ (Hub) และ Branch (Spoke) ขึ้นมาใหม่ หรือ ถ้าต้องการให้ สามารถคุยกันระหว่าง Site ได้ (Spoke to Spoke) ก็ต้องไปตั้งค่าเพื่อสร้าง GRE tunnel ขึ้นมาอีก ทำให้ เกิดความยุ่งยากเมื่อมีการเพิ่ม Site หรือ ต้องการจะให้ traffic ระหว่าง Site คุยกันได้

## ซึ่งการทำ DMVPN นั้น จะใช้หลายๆ เทคโนโลยีเข้ามาประกอบกัน ดังนี้

- mGRE (Multipoint GRE)
- Next Hop Resolution Protocol (NHRP)
- Dynamic Routing Protocol (OSPF, EIGRP etc.)
- IPSec (ถ้าต้องการ encryption ข้อมูล)
- Cisco Express Forwarding (CEF)

พอเราต้องการจะทำ DMVPN แล้ว GRE ที่เราจะใช้จะเป็น Multipoint GRE (MGRE) ไม่ใช่ Point-to-Point แบบที่ผมพูดถึงในตอนแรกแล้ว การทำ Multipoint <mark>มีข้อ</mark>ดีคือ ไม่ว่าเราจะเพิ่ม Router เข้า มาอีกกี่ Site ก็ตาม โครงข่ายตรงกลางที่เราทำ Tunneling จะใช้เพียง subnet เดียว ไม่เหมือนกับ Pointto-Point ที่ต้องใช้ 1 subnet ต่อ 1 tunnel ซึ่งสามารถทำให้ง่ายต่อการเพิ่มขยาย

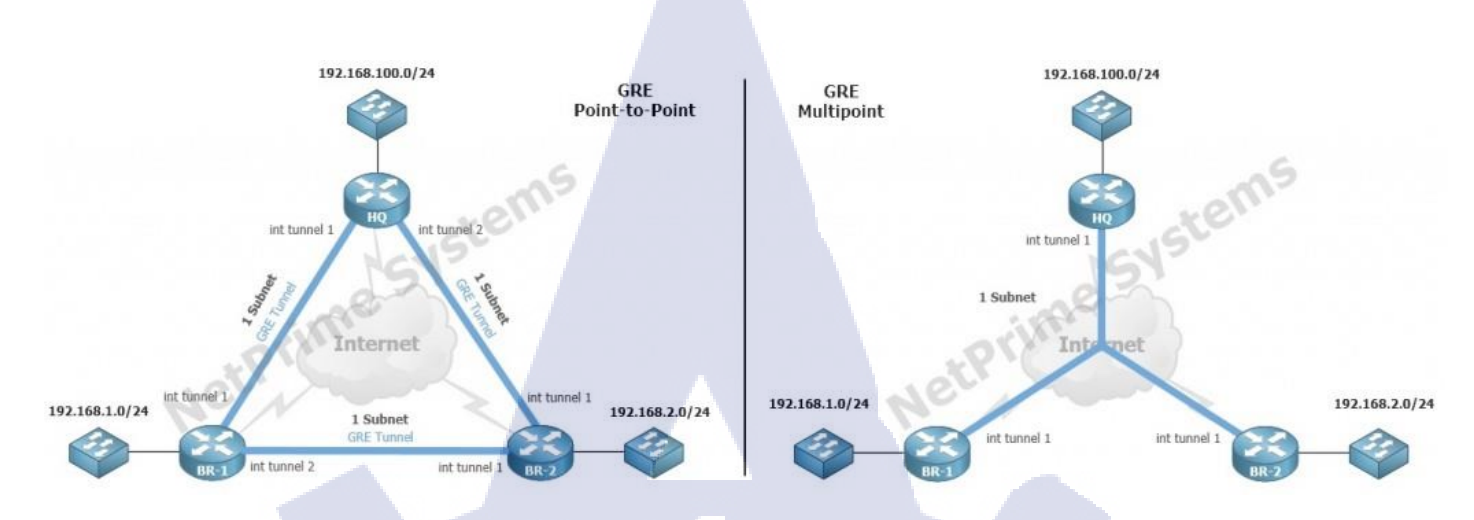

รูปที่ 2.4 Multipoint GRE (MGRE) เปรียบเทียบแบบ Point-to-Point กับ Multipoint

จะเห็นว่าถ้าทำ Point-to-Point เราจะมี subnet และ interface tunnel ตามจำนวน tunnel ที่ เกิดขึ้น แต่ถ้าเป็น multipoint บน Router แต่ละตัว จะมี Interface tunnel เดียวเท่านั้น

และเมื่อเป็น DMVPN ในส่วนของ traffic ที่คุยกันระหว่าง Site (Spoke-to-Spoke) โดยตรง มัน จะสร้าง GRE tunnel แบบ Point-to-Point ให้อัตโนมัติเลย (ถ้าไม่ใช้ DMVPN แล้วเราอยากให้ Spoke คุยกับ Spoke เราก็จะต้องไปทำการตั้งค่า GRE ระหว่าง Site นั้นเองแบบ manual

> 192.168.1.0/24 Automatic GRE tunnel

> > รูปที่ 2.5 Traffic ระหว่าง BR-1 กับ BR-2

จากรูป ถ้า traffic จาก BR-1 ต้องการจะส่งไปฝั่ง BR-2 แถ้ว DMVPN จะทำการสร้าง GRE tunnel ระหว่าง BR-1 กับ BR-2 ขึ้นมาให้โดยอัตโนมัติ

ในส่วนต่อมา ถ้าใช้ DMVPN แล้ว traffic ที่ต้องการคุยกันระหว่าง Site (Spoke-to-Spoke) จะ ทำการสร้าง GRE tunnel ให้อัตโนมัตินั้น จะมีกลไลและวิธีการสร้าง โดยใช้งานผ่าน Next Hop Resolution Protocol (NHRP)

#### 2.1.3 NEXT HOP RESOLUTION PROTOCOL (NHRP)

คือ โปรโตคอลที่ใช้งานบน DMVPN ทำงานคล้าย ARP ที่ใช้ในการหา IP address ของอุปกรณ์ ที่อยู่บนโครงข่ายแบบ NBMA (Non Broadcast Multi-Acces) ซึ่งจะมีการทำงานดังนี้

#### การทำงานเป็นแบบ Client – Server

(0)

Router ที่ถูกกำหนดเป็น Hub จะทำหน้าที่เป็น NHRP Server (Static Public IP)

Router ที่ถูกกำหนดเป็น Spoke จะทำหน้าที่เป็น NHRP Client (Static หรือ Dynamic Public IP)

NHRP Client จะใป register กับ NHRP Server

NHRP Server จะเก็บข้อมูลของ Client ที่มา register ไว้ใน NHRP Database

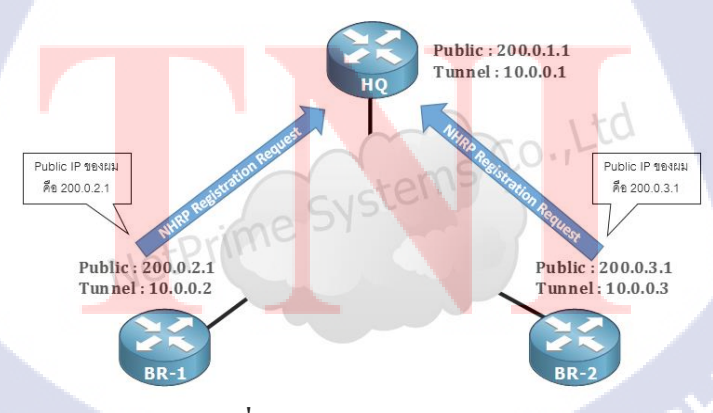

รูปที่ 2.6 การทำงานของ NHRP

### จากรูปด้านบนกำหนดให้ HQ เป็น Hub และ BR-X เป็น Spoke

เมื่อมีการตั้งก่าใช้งาน NHRP บน HQ และ BR-X ฝั่ง BR-X (Spoke) จะทำการส่ง "NHRP Registration request" เพื่อลงทะเบียน และ รายงาน Public IP ของตัวเองไปให้ HQ (Hub) Note: ดังนั้น Router ฝั่งที่เป็น Spoke ไม่จำเป็นที่จะต้องใช้ Public IP แบบ Static ก็ได้ เรา สามารถใช้ Public IP แบบ Dynamic ได้เลย เพราะในกระบวนการ NHRP Registration จะเห็นว่าฝั่งที่ เป็น Spoke จะรายงาน Public IP ของตัวเองไปให้ Hub รู้จักอยู่แล้ว

เมื่อ HQ (Hub) ได้รับมาแล้ว ก็จะทำการสร้าง Tunnel ขึ้นมา และเก็บข้อมูล Public IP กับ Tunnel IP ของฝั่ง BR-X (Spoke) ทั้ง 2 ตัว เอาไว้ใน Database (Cache)

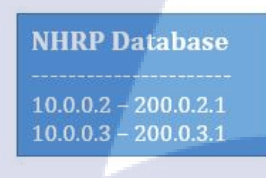

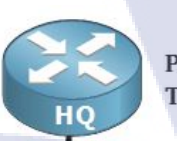

Public : 200.0.1.1 Tunnel : 10.0.0.1

Public : 200.0.2.1 Tun nel : 10.0.0.2

( .

BR-1

Public : 200.0.3.1 Tunnel : 10.0.0.3

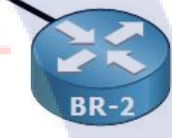

้ร**ูปที่ 2.7** เมื่อ H<mark>Q (H</mark>ub) ได้รับม<mark>า</mark>แล้วท<mark>ำการสร้า</mark>ง Tun<mark>nel ขึ</mark>้นมา และเก็บข้อมูล

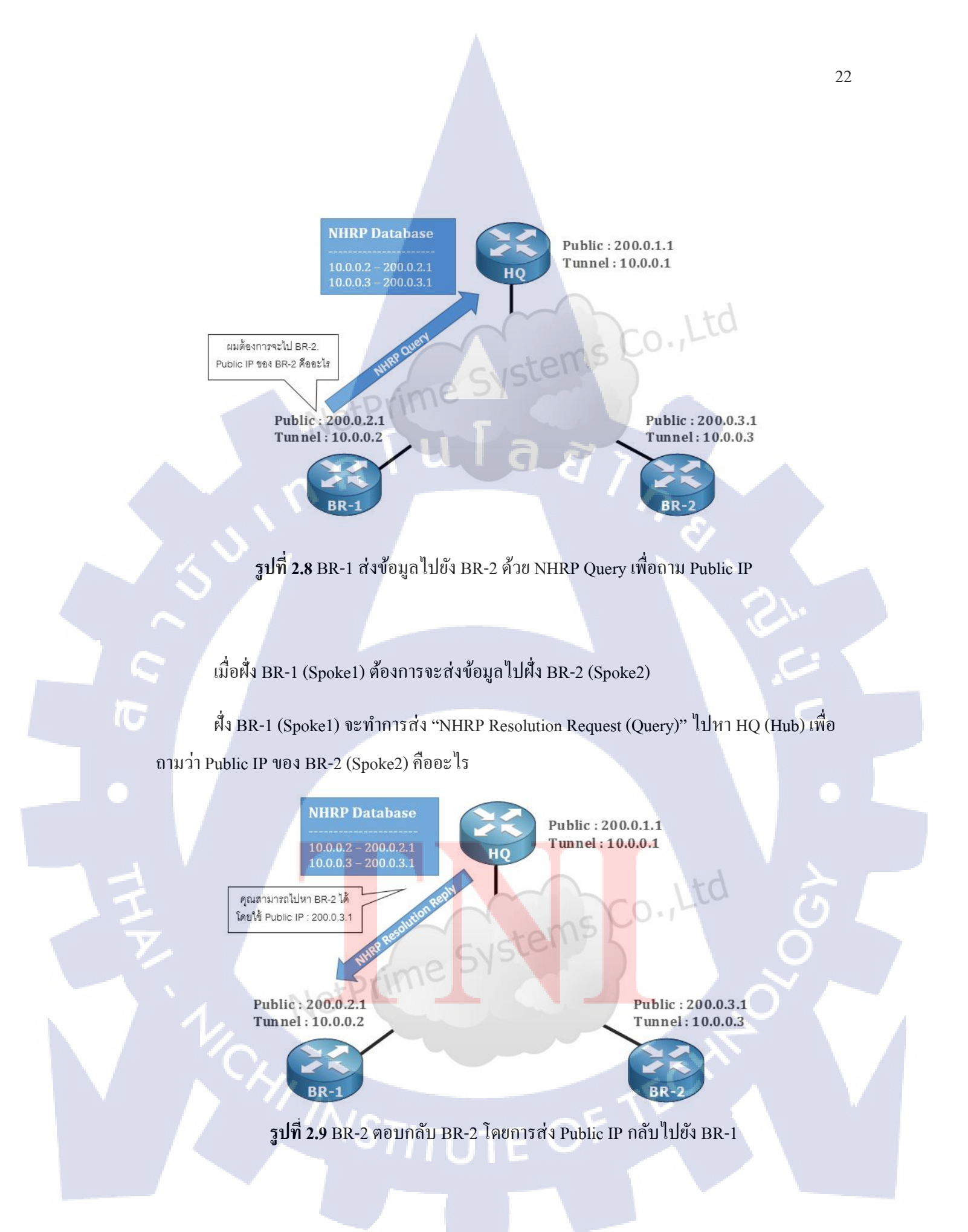

HQ (Hub) จะตอบกลับ BR-1 (Spoke1) ด้วย "NHRP Resolution Reply" โดยการส่ง Public IP ของ BR-2 (Spoke2) กลับไปให้ BR-1 (Spoke1)

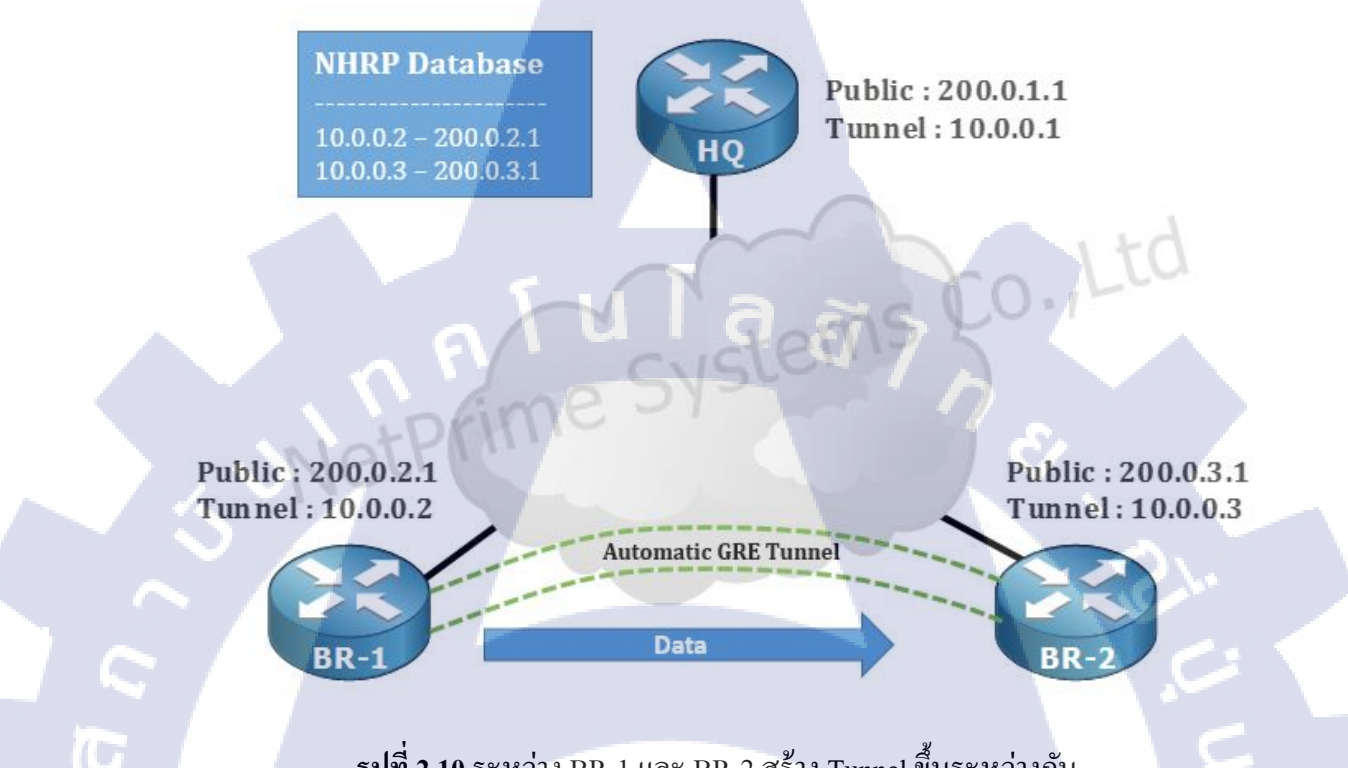

รูปที่ 2.10 ระหว่าง BR-1 และ BR-2 สร้าง Tunnel ขึ้นระหว่างกัน

เมื่อ BR-1 รู้ Public IP ของ BR-2 แล้ว ก็สามารถสร้าง Tunnel ระหว่างกัน ได้โดยอัตโนมัติ ้ และทำการส่งข้อมูลห<mark>า</mark>กันไ<mark>ด้โดย</mark>ตรง โดยที่ไม่ต้องไปวิ่งผ่าน HQ (Hub</mark>) ก่อนนั่นเองครับ

สรุปทั้งหมดคือ คือ <mark>กระ</mark>บวนการทำ<mark>ง</mark>านข<mark>อง NHRP</mark> ที่เราจ<mark>ะนำ</mark>มาใช้งานบน DMVPN ต่อไป

## DMVPN จะใช้งานอยู่ทั้งหม<mark>ด 3</mark> Phases ด้ว<mark>ย</mark>กัน ดังนี้

- Phase 1
- Phase 2
- Phase 3

#### Phase 1

- ฝั่ง Spoke ใช้ NHRP ในการ Registration กับ Hub
- ฝั่ง Hub ใช้งาน Tunnel แบบ Multi point (mGRE)
- ฝั่ง Spoke ใช้งาน Tunnel แบบ Point-to-Point (GRE)
- Spoke กับ Spoke ไม่สามารถคุยกันได้โดยตรง
- Spoke กับ Spoke จะกุยกัน traffic จะต้องวิ่งผ่าน Hub เท่านั้น

#### Phase 2

- ฝั่ง Spoke ใช้ NHRP ในการ Registration กับ Hub
- ฝั่ง Hub ใช้งาน Tunnel แบบ Multi point (mGRE)
- ฝั่ง Spoke ใช้งาน Tunnel แบบ Multi point (mGRE)
- Spoke กับ Spoke สามารถคุยกันได้โดยตรง ไม่ต้องวิ่งผ่าน Hub
- ไม่สามารถทำ summarization ที่ฝั่ง Hub เพื่อให้ส่ง summary route ไปหา Spoke ได้
- ใช้เทคนิคของ routing protocol เพื่อให้ฝั่ง Spoke เห็น Next-hop ซึ่งกันและกัน (จะกล่าวถึงใน บทความการตั้งค่า DMVPN Phase 2)

#### Phase 3

- การทำงานของ NHRP จะแตกต่างออกไปจากเดิม
- เมื่อฝั่ง Spoke ต้องการจะส่งข้อมูลหากัน จะทำการส่ง traffic ไปหา Hub จากนั้น Hub จะทำส่ง NHRP Redirect ไปหา Spoke เพื่อบอกว่า ให้ Spoke สามารถลุยกัน โดยตรงได้เลย
- เมื่อ Spoke ใด้รับ NHRP Redirect จาก Hub มันจะส่ง NHRP Resolution ไปหา Public IP ของ Spoke ที่จะไปหา และทำการเพิ่มเส้นทางใหม่ (route) ลงใน routing table เพื่อติดต่อหากัน โดยตรงระหว่าง Spoke to Spoke
### 2.1.4 MAXIMUM TRANSMISSION UNIT (MTU)

ในหน้าการตั้งค่าการเชื่อมต่ออินเตอร์เน็ต ฟีเจอร์หนึ่งบนRouterที่จะเห็นคือ MTU ซึ่งหากทำ ความเข้าใจกับ MTU ว่ามันมีประ โยชน์อย่างไร ซึ่งถ้าใครใช้อินเตอร์เน็ตแล้วหลุดบ่อยหรือเข้าเว็บแล้ว ช้ารอนานเล่นเกมไม่เสถียร สาเหตุอาจจะเกิดจากค่า MTU ได้

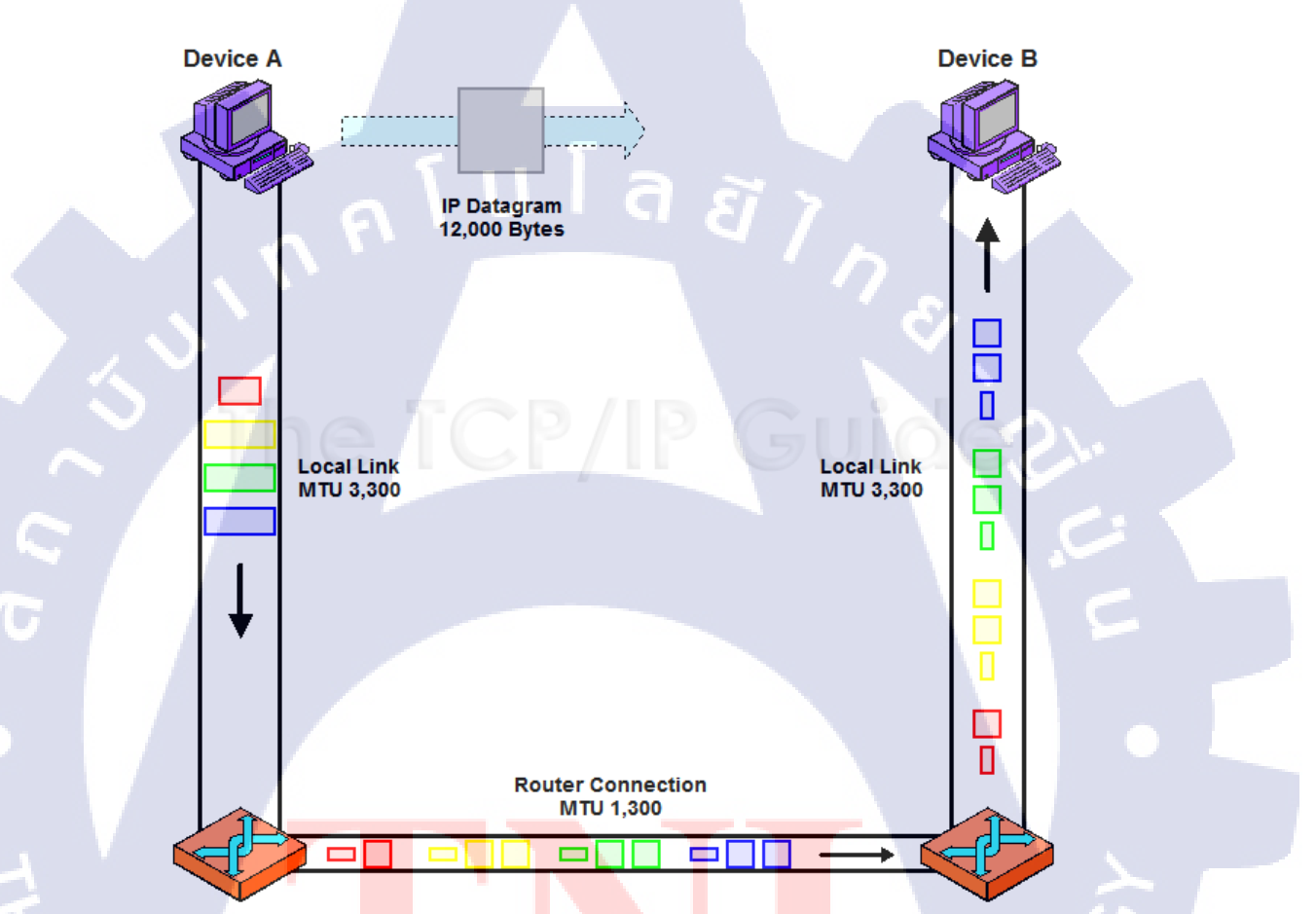

## รูปที่ 2.11 แผนผังการส่งค่า MTU

MTU หรือ Maximum Transmission Unit ก็คือค่า<mark>ที่กำหนดปริม</mark>าณการรับส่งข้อมูลระหว่าง เครื่องของเรากับ ผู้ให้บริการอินเตอร์เน็ต (ISP) ปกติจะมีค่า default = 1500 byte หรือถ้ายกตัวอย่างง่าย คือ ลองสุมมิตให้ MTU นี้คือขนาดของกล่องพัสดุที่สามารถบรรจุสิ่งของหรือข้อมูลได้จำนวนหนึ่ง ถ้า เราใส่ของที่มีขนาดใหญ่เกินกว่าที่กล่องจะรับได้มันก็จะปิดไม่ลงและส่งไม่ได้ ซึ่งแต่ละเครื่องเวลาจะ ส่งข้อมูลไปในอินเตอร์เน็ตก็ต้องเลือกกล่องที่สามารถบรรจุของได้มากที่สุดเท่าที่จะเป็นไปได้เพื่อ ประหยัดเที่ยวในการขนส่ง ซึ่งถ้าต้องขนส่งหลายเที่ยวก็จะมีความเสี่ยงที่จะเกิดอุบัติเหตุระหว่างทาง และ ไม่สามารถขนส่งไปถึงได้ จึงจำเป็นต้องมาหาว่าค่า MTU เหมาะสมและถูกต้องเป็นเท่าไหร่เพื่อให้ เราสามารถขนส่งของหรือข้อมูลได้มีประสิทธิภาพสูงสุด เพื่อลดความสูญเสียข้อมูลระหว่างทางและ เพิ่มความเสถียรให้กับการใช้งานอินเตอร์เน็ต

# วิธีการหาค่า MTU ที่เหมาะสม (สำหรับผู้ที่ใช้ Windows)

- Programs on. cmd Administrator Documents Pictures Music ( Recent Items Computer Network Connect To **Control Panel Default Programs** Search Everywhere Help and Support Enter Search the Internet "cmd" in the cmd search field.
- 1. ให้เปิด Command Prompt ขึ้นมา

รูปที่ 2.12 เปิดโปรแกรม Command Prompt

# พิมพ์คำสั่งตามรูปแบบนี้ ping [URL] [-f] [ -l] [MTU Value]

ตัวอย่างเช่น ping www.yahoo.com -f -l 1500

TC

| C:\Windows\system32\cmd.exe                                                                                                    |
|----------------------------------------------------------------------------------------------------|
| Microsoft Windows [Version 6.1.7601]<br>Copyright (c) 2009 Microsoft Corporation. All rights reserved.                                                                                                    |
| C:\Users\tgornb>ping www.yahoo.com -f -1 1500                                                                                                    |
| Pinging ds-sg-fp3.wg1.b.yahoo.com [106.10.139.246] with 1500 bytes of data:<br>Packet needs to be fragmented but DF set.<br>Packet needs to be fragmented but DF set.<br>Packet needs to be fragmented but DF set.<br>Packet needs to be fragmented but DF set.<br>Packet needs to be fragmented but DF set.<br>Ping statistics for 106.10.139.246:<br>Packets: Sent = 4, Received = 0, Lost = 4 (100% loss), |
| C:\Users\tgornb}_                                                                                                    |

รูปที่ 2.13 พิมพ์คำสั่ง ping [URL] [-f] [ -l] [MTU Value]

ถ้ำขึ้น Packet needs to be fragmented but DF set. แสดงว่าก่า MTU หรือขนาดของข้อมูลที่เรา ใส่ไปมันใหญ่เกินไป ให้ลองปรับลงทีละ 10  3. ทดลองปรับค่า MTU ลงอีก 10 ใช้คำสั่ง ping www.yahoo.com –f –l 1490 หากยังขึ้น ข้อความเดิมอีกก์ลองปรับลงอีก

| C:\Windows\system32\cmd.exe                                                                                                    |
|----------------------------------------------------------------------------------------------------|
| Packets: Sent = 4, Received = 0, Lost = 4 (100% loss),                                                                                                    |
| C:\Users\tgornb>ping www.yahoo.com -f -1 1490<br>Pinging ds-sg-fp3.wg1.b.yahoo.com [106.10.139.246] with 1490 bytes of data:<br>Packet needs to be fragmented but DF set.<br>Packet needs to be fragmented but DF set.<br>Packet needs to be fragmented but DF set.<br>Packet needs to be fragmented but DF set.<br>Packet needs to be fragmented but DF set.<br>Packet needs to be fragmented but DF set.<br>Packet sect needs to be fragmented but DF set.<br>Packet sect needs to be fragmented but DF set.<br>Packet sect needs to be fragmented but DF set.<br>Ping statistics for 106.10.139.246:<br>Packets: Sent = 4, Received = 0, Lost = 4 (100% loss), |
| C:\Users\tgornb>                                                                                                    |

รูปที่ 2.14 ปรับค่า MTU ลง 10

4. ทคลองปรับจนเหลือค่า MTU = 1472 byte

TC

| C:\Windows\system32\cmd.exe                                                                                                    |             |
|----------------------------------------------------------------------------------------------------|-------------|
| Pinging ds-sg-fp3.wg1.b.yahoo.com [106.10.139.246] with 1470 bytes<br>Reply from 106.10.139.246: bytes=1470 time=64ms TTL=44<br>Reply from 106.10.139.246: bytes=1470 time=60ms TTL=44<br>Reply from 106.10.139.246: bytes=1470 time=74ms TTL=44<br>Reply from 106.10.139.246: bytes=1470 time=63ms TTL=44 | of data:    |
| Ping statistics for 106.10.139.246:<br>Packets: Sent = 4, Received = 4, Lost = 0 (0% loss),<br>Approximate round trip times in milli-seconds:<br>Minimum = 60ms, Maximum = 74ms, Average = 65ms                                                                                                    | × >         |
| C:\Users\tgornb>ping www.yahoo.com -f -1 1472                                                                                                    | C           |
| Pinging ds-sg-fp3.wg1.b.yahoo.com [106.10.139.246] with 1472 bytes<br>Reply from 106.10.139.246: bytes=1472 time=56ms TTL=44<br>Reply from 106.10.139.246: bytes=1472 time=49ms TTL=44<br>Reply from 106.10.139.246: bytes=1472 time=62ms TTL=44<br>Reply from 106.10.139.246: bytes=1472 time=49ms TTL=44 | of data:    |
| Ping statistics for 106.10.139.246:<br>Packets: Sent = 4, Received = 4, Lost = 0 (0% loss),<br>Approximate round trip times in milli-seconds:<br>Minimum = 49ms, Maximum = 62ms, Average = 54ms                                                                                                    | $\gtrsim 1$ |
| C:\Users\tgornb}                                                                                                    | <u> </u>    |

รูปที่ **2.15 ป**รับค่า MTU = 1472 byte

5.ในรูปนี้ทุดลอง ปรับ MTU = 1473 byte จะเห็นได้ว่าเริ่มใช้ไม่ได้แล้ว

```
C:\Users\tgornb>ping www.yahoo.com -f -l 1472

Pinging ds-sg-fp3.wg1.b.yahoo.com [106.10.139.246] with 1472 bytes of data:

Reply from 106.10.139.246: bytes=1472 time=56ms TTL=44

Reply from 106.10.139.246: bytes=1472 time=62ms TTL=44

Reply from 106.10.139.246: bytes=1472 time=49ms TTL=44

Reply from 106.10.139.246: bytes=1472 time=49ms TTL=44

Ping statistics for 106.10.139.246:

Packets: Sent = 4, Received = 4, Lost = 0 (0% loss),

Approximate round trip times in milli-seconds:

Minimum = 49ms, Maximum = 62ms, Average = 54ms

C:\Users\tgornb>ping www.yahoo.com -f -l 1473

Pinging ds-sg-fp3.wg1.b.yahoo.com [106.10.139.246] with 1473 bytes of data:

Packet needs to be fragmented but DF set.

Packet needs to be fragmented but DF set.

Packet needs to be fragmented but DF set.

Packet needs to be fragmented but DF set.

Packet needs to be fragmented but DF set.

Packet needs to be fragmented but DF set.

Packet needs to be fragmented but DF set.

Packet needs to be fragmented but DF set.

Packet needs to be fragmented but DF set.

Packet needs to be fragmented but DF set.

Packet needs to be fragmented but DF set.

Packet sent = 4, Received = 0, Lost = 4 (100% loss),

C:\Users\tgornb>
```

### **รูปที่ 2.16 ทดลอง**ปรับค่าMTU = 1473 byte

จะเห็นได้ว่าค่า MTU = 1472 byte เป็นค่าที่เหมาะสมแต่ไม่ใช่ค่าที่ถูกต้องที่เราจะมากำหนดให้ ที่ตัวRouter ในความเป็นจริงจำเป็นต้องเผื่อเอาไว้สักเล็กน้อยโดยการบวกเพิ่มอีก 28 byte (20 byte คือ จำนวนของ IP header และอีก 8 byte คือ จำนวนของ ICMP header ) สรุปแล้วเราจะได้ค่า MTU ที่ ถูกต้องเพื่อไปกำหนดให้Router คือ 1472+28 = 1500 ครับเมื่อได้ค่า MTU ที่ถูกต้องแล้วก็สามารถนำค่า นี้ไปSetting Router ไ<mark>ด้อย่าถูกต้อ</mark>ง

\*\*\* หรืออีกทางเถือกหนึ่งไม่อยากทำตามขั้นตอนเหล่านี้ก็สามารถใช้ค่า MTU ที่เป็นค่า default ของผู้ให้บริการได้ตามนี้

- TOT = 1492
- TRUE = 1492
- 3BB = Auto

# วิธีการเซ็ตค่า MTU บนเร้าเตอร์ Linksys

1. เปิดเบราเซอร์ เช่น Internet Explorer,Firefox,Chrome หรือ Safari เข้าหน้าการตั้งค่าเร้า เตอร์ โดยพิมพ์ 192.168.1.1 ในช่อง address bar แล้วกด Enter

| 🖉 New Tab         | Windows Internet Explorer                                                   | 💣 Safari                                      | File Edit                                                                                       | View Histo      | ory Bo |
|-------------------|-----------------------------------------------------------------------------|-----------------------------------------------|-------------------------------------------------------------------------------------------------|-----------------|--------|
|                   | P 2.168.1.1     P → ×     Enter the     IP address     Address     your web | e router's<br>ss on the<br>bar of<br>browser. | 192.                                                                                            | 168.1.1 C       | Reader |
|                   | <b>รูปที่ 2.17</b> เข้าหน้าการตั้งค่าเรื                                    | ร้าเตอร์ โดยพิมพ์ 19                          | 2.168.1.1                                                                                       |                 |        |
| 2. จะ<br>ตั้งไว้) | มีหน้าต่างขึ้นมาให้ใส่ Username: <b>ad</b>                                  | min และ Password                              | l : admin (หรือ                                                                                 | password ที่กุณ |        |
|                   | Connect to 192.168.1.1                                                      | 2 🕅                                           |                                                                                                 |                 |        |
|                   | R                                                                           |                                               |                                                                                                 |                 |        |
|                   | User name:                                                                  | sword                                         |                                                                                                 |                 |        |
|                   | Authentication Required                                                     | Cancel Leave                                  | e the <b>User nam</b><br>ank and enter<br>admin" on the<br><b>assword</b> fi <mark>e</mark> ld. |                 |        |
|                   | A username and password are http://192.168.1.1. The site s                  | e being requested by<br>says: "E900"          |                                                                                                 |                 |        |
| 1                 | Jser Name: Password:                                                        |                                               |                                                                                                 | 2               |        |
|                   | Canc<br>รูปที่ 2.18 ใส่ Userı                                               | name & Password                               |                                                                                                 |                 |        |

3. ไปที่แท็บ Basic Setup แล้วเลือก MTU เป็น Manual

| Setup                                                                                                    | Setup Wireless Basic Setup   DDNS                                                                                                    | Access<br>Security Restrictions                        | Applications & Ac<br>Gaming Ac<br>need Routing |
|----------------------------------------------------------------------------------------------------|----------------------------------------------------------------------------------------------------|--------------------------------------------------------|------------------------------------------------|
| Language<br>Internet Setup<br>Internet Connection Type<br>Optional Settings<br>(required by some Internet<br>Service Providers)<br>Network Setup<br>4. ในช่อง Size ให้ใช | English         Automatic Configuration - DHCP         Host Name:         Domain Name:         MTU:       Auto         Auto         gปที่ 2.19 เลือก MTU         ส่ก่า MTU ที่ถูกต้องลงไป (สูงกล่องลงไป (สูงกล่องลงไป (สูงกล่องลงไป (สูงกล่องลงไป (สูงกล่องลงไป (สูงกล่องลงไป (สูงกลาง)) | ระะ<br>Select<br>Manual.<br>เป็น Manual<br>เป็น Manual |                                                |
| Optional Settings<br>(required by some Internet<br>Service Providers)                                                                                                    | Host Name:                                                                                                    | anual Size: 1480                                       | Enter the<br>correct<br>MTU size.              |
| 5. จากนั้นกดปุ่มSav                                                                                                    | รูปที่ <b>2.20 ใส่ค่า MT</b><br>r <mark>e Se</mark> ttingsเพื่อบั <mark>น</mark> ทึกการตั้งศ                                                                                                    | U <mark>ที่ถูกต้อง</mark><br>ก่า                       |                                                |
|                                                                                                    | <b>Save Sett</b><br>รูปที่ 2.21 ปุ่ม Save                                                                                                    | ings<br>Settings                                       |                                                |

#### 2.1.5 Access Point Name (APN)

1C

APN (Access Point Name) เป็นชื่อของเกตเวย์ระหว่างเครือข่ายโทรศัพท์มือถือ GSM, GPRS, 3G หรือ 4G และเครือข่ายคอมพิวเตอร์อื่นซึ่งมักเป็นอินเทอร์เน็ตสาธารณะ

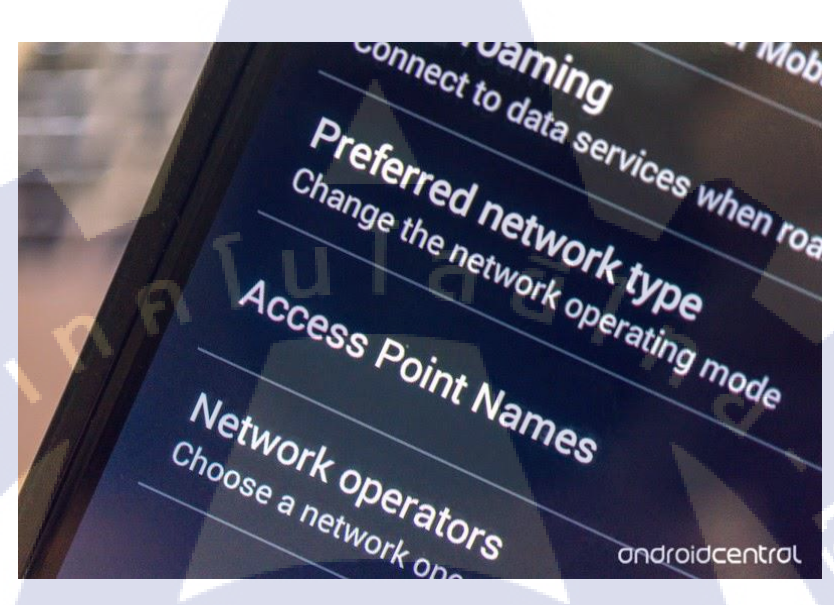

รูปที่ 2.22 APN บน Smartphone

ต้องกำหนดค่าโทรศัพท์มือถือที่ทำการเชื่อมต่อข้อมูลด้วย APN เพื่อนำเสนอให้กับผู้ให้บริการ ผู้ให้บริการจะตรวจสอบตัวระบุนี้เพื่อกำหนดประเภทของการเชื่อมต่อเครือข่ายตัวอย่างเช่นควรกำหนด ที่อยู่ IP ให้กับอุปกรณ์ไร้สายวิธีการรักษาความปลอดภัยที่ควรใช้และวิธีการหรือควรเชื่อมต่อกับ เครือข่ายลูกค้าภากเอกชนบางส่วน

โดยเฉพาะอย่างยิ่ง APN ระบุเครือข่ายข้อมูลแพคเก็ต (PDN) ที่ผู้ใช้ข้อมูลมือถือต้องการ สื่อสารด้วย นอกเหนือจากการระบุ PDN แล้ว APN อาจถูกใช้เพื่อกำหนดประเภทของบริการ (เช่นการ เชื่อมต่อไปยังเซิร์ฟเวอร์ WAP (Wireless Application Protocol), บริการ ข้อความมัลติมีเดีย (MMS)) ที่ จัดเตรียม โดย PDN , APN ใช้ในเครือข่ายการเข้าถึงข้อมูล 3GPP เช่น General Packet Radio Service (GPRS), <u>evolved packet core</u> (EPC)

# 2.2 เทคโนโลยีที่ใช้ในการปฏิบัติงาน

### 2.2.1 SecureCRT

(0)

SecureCRT (โปรแกรมป้องกันข้อมูล ป้องกันการรับส่งข้อมูล): โปรแกรม SecureCRT เป็น โปรแกรมป้องกันข้อมูล ต่างๆ อาทิเช่นเอาไว้ สำหรับป้องกันรหัสผ่าน (Password) ชื่อผู้ใช้ (User Account) และข้อมูลสำคัญๆ ต่างๆ ด้วยการรวมเอาการจำลองเครื่อง Terminal ที่มีการเข้ารหัสข้อมูล ใน การรับส่งข้อมูล ระหว่างเครื่องต้นทาง ไปยังเครื่องปลายทาง ในการใช้ โพรโตคอล Secure Shell (SSH) เข้าไว้ด้วยกัน

โปรแกรมนี้สามารถทำงานได้หลายวัตถุประสงค์ ทั้งวัตถุประสงค์ ทั้งนำไปใช้ในทางธุรกิจ การจัดการเครือข่าย หรือ การรักษาความปลอดภัยของข้อมูล และงานพัฒนา การเข้าถึงโปรแกรมหลัก และการ Admin Server เพื่อให้สามารถเข้าถึง ทรัพยากรหลัง Firewall อย่างเช่น E-mail, File และ เครื่องพิมพ์ได้อย่างปลอดภัย โปรแกรมนี้เค้ามี Interface แบบ Multi-Session Tab พร้อมด้วยคุณสมบัติ ในการจัดการ ได้อีกด้วย

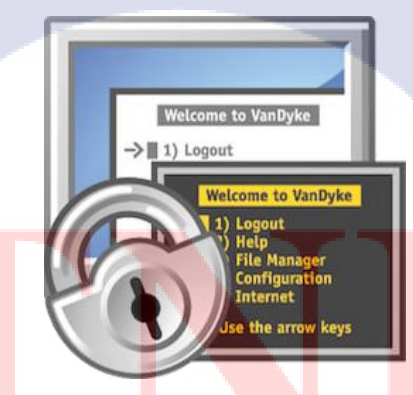

<mark>รูปที่ 2.23</mark> ใอ<mark>ก</mark>อน โปรแกรม Secur<mark>eCR</mark>T

Edit View Options Transfer Script Tools Window Help 🖷 🗲 🗔 🕫 Enter host <Alt+R> ? 0 ▲ Linux ▲ Red Hat ● Solaris ♥ Ubuntu × 4 94325 ?? 0:00.99 /usr/sbin/cfprefsd agent 94332 ?? 0:00.09 /usr/1bexec/secf 94341 ?? 0:01.85 /usr/1bexec/secfnitd 94341 ?? 0:00.20 /system/Library/Privacerr ✓ Router × ▲ PBX [multilink bundle-name authenticate archive log config hidekevs cd 200.08 /system/Library/Priva PCService/IMOPersistenceAgent.xpc/conten ?? 0:00.09 /system/Library/Frame XPCServices/com.apple.AddressBook.contact .apple.AddressBook.contactSaccountsServic ?? 0:00.77 /system/Library/Frame Metadata.framework/versions/A/support/md ?? 0:00.06 /system/Library/Frame ources/CloudkeychainProxy.bundle/contents : interface GigabitEthernet0/0 no ip address shutdown duplex auto speed auto interface GigabitEthernet0/1 .TextReplace m/Library/Pr uplex auto versions/ om.apple.cloudPhotosConfiguration.xp invices/com.apple.Cloudernecessor.get issconfiguration 4 ttysolo 0:00.01 -bash 1 ttysolo 0:00.03 -bash rc/gui/itemviews/qt 90 ttysolo 0:00.02 -bash rc/gui/itemviews/qt 90 ttysolo 0:00.01 man grep 76 ttysolo 0:00.00 sh -c (cd /usr/share/man mani/grep.1 | /usr/bin/groff -wall -mtty-char ess -is || true) mani/grep.1 | /usr/bin/groff -wall -mtty-char ess -is || true) 0:00 sh -c (cd /usr/share/man mani/grep.1 | /usr/bin/groff -wall -mtty-char ess -is || true) face GigabitEthernet0/2 address ex auto p forward-protocol nd ip http serve 103/011/0101-441 0000/01-456 00000-456 00001-456 00000-556 00000 ps -ax 00000 ps -ax 00000 ps -ax 00000 ps -ax 00000 -bash 000002-458 000002-458 00002-458 00000 00002-458 00002-458 00002-458 00002-458 00002-458 00002-458 00000 00002-458 00002-458 00002-458 00002-458 00002-458 00002-458 00002-458 00002-458 00002-458 00002-458 00002-458 00002-458 00002-458 000002-458 00002-458 000000-458 000000-458 000000-458 000000-458 000000-458 000000-458 00000-458 00000-458 00000-458 00000-458 00000-458 00000-458 00000-458 00000-458 00000-458 00000-458 00000-458 00000-458 00000-458 00000-458 00000-458 00000-458 00000-458 00000-458 00000-458 00000-458 00000-458 00000-458 00000-458 000000-458 000000-458 000000-458 00000-458 000000 ontrol-plane ine con ine aux ine vty login xception data-corruption buffer truncate cheduler allocate 20000 1000 30225 ttys006 30230 ttys007 Default - 💭 ps 😡 list 🔵 email 🥮 log 🥮 configure ssh2: AES-256-CTR 49, 13 49 Rows, 50 Cols VT100

## ร**ูปที่ 2.24** หน้าตาโปรแกรม SecureCRT

#### 2.2.2 Putty

Putty เป็นโปรแกรมสำหรับเหล่าบรรดาผู้ดูแลระบบ (System Administrator) ทั้งหลายเพื่อ นำไปใช้ในการเชื่อมต่อหรือremote จากเครื่องคอมพิวเตอร์ตัวเอง (Windows) เข้าไปยังเครื่องServerที่ ส่วนมากแล้วจะใช้ระบบปฏิบัติการ Linux ที่ต้องการจะเชื่อมต่อ ได้อย่างง่ายๆ

โปรแกรมนี้ที่ถือกำเนิดตั้งแต่ปี ค.ศ.1997 จนถึงปัจจุบัน เป็นโปรแกรมที่มีหน้าที่เอาไว้ ใช้ใน การ Remote หรือติดต่อ เชื่อมต่อ ไปยังเครื่องคอมพิวเตอร์อีกเครื่องหนึ่ง โดยวิธีการ Telnet หรือ Secure Shell (SSH) จากเครื่องถูก (Client) เข้าไปจัดการ พิมพ์กำสั่ง หรือส่งกำสั่ง ในเครื่องแม่ (Server) ด้วยระบบ Command-line Interface (ใช้พิมพ์กำสั่ง) โดยให้กวามรู้สึกเหมือนนั่งอยู่บนหน้าเครื่องServer (เครื่องแม่) จริงๆ โดยไม่ต้องเดินทางไปนั่งหน้าเครื่องนั้นจริงๆ โดยอยู่ที่ไหนในโลกก็สามารถเข้าไปได้ และถึงแม้จะเป็นเพียงเป็นข้อความ แต่คุณสามารถเปลี่ยนฟ้อนด์ ปรับเปลี่ยนขนาด สีพื้นหลัง สีตัวอักษร ต่างๆ ได้ตามใจชอบ ให้เหมาะกับการใช้งานของตัวเองได้

٧V

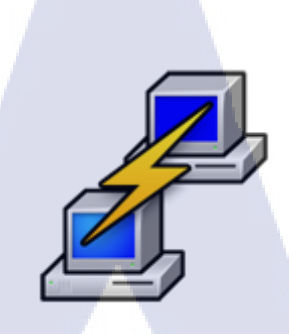

# รูปที่ 2.25 ใอคอน โปรแกรมPutty

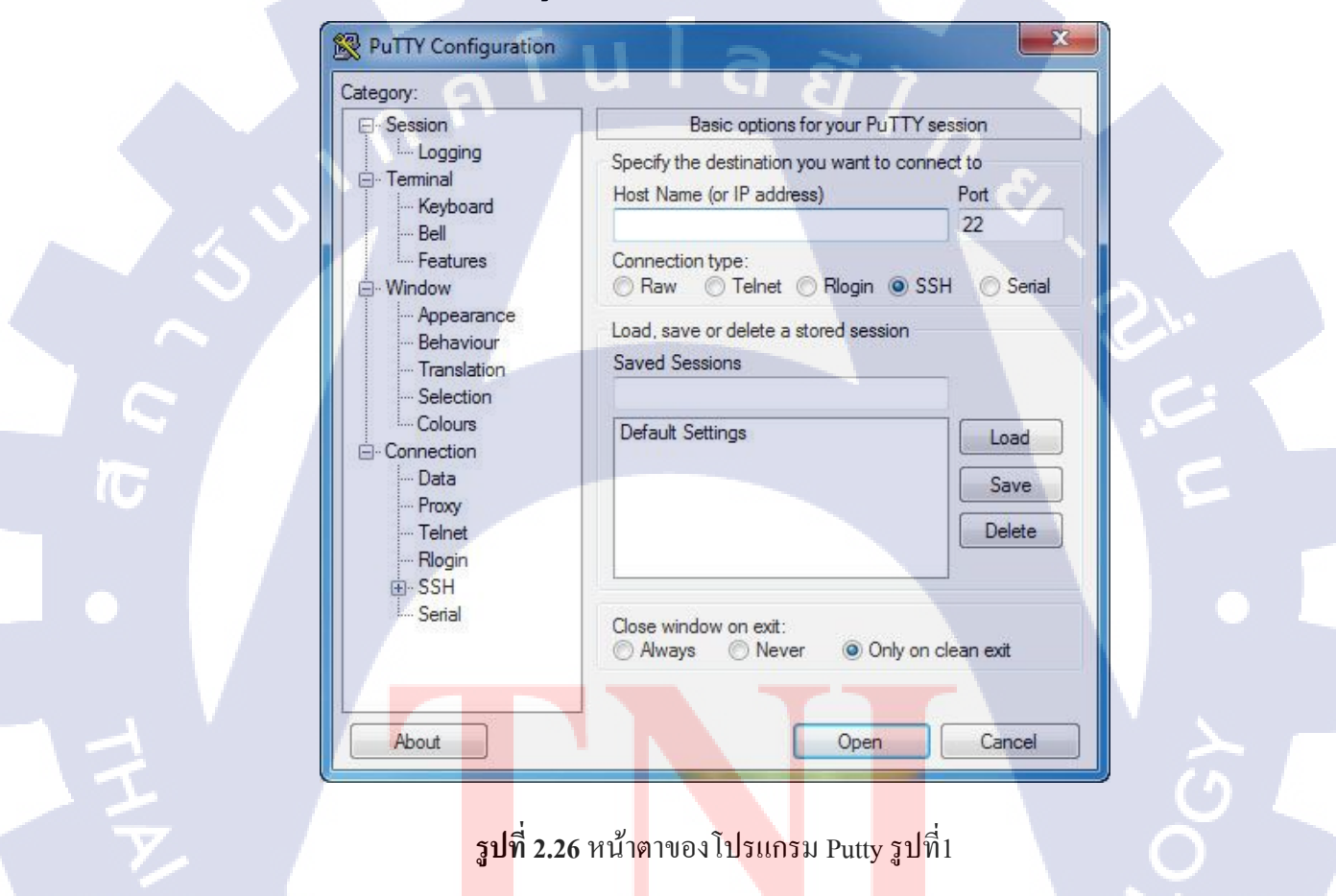

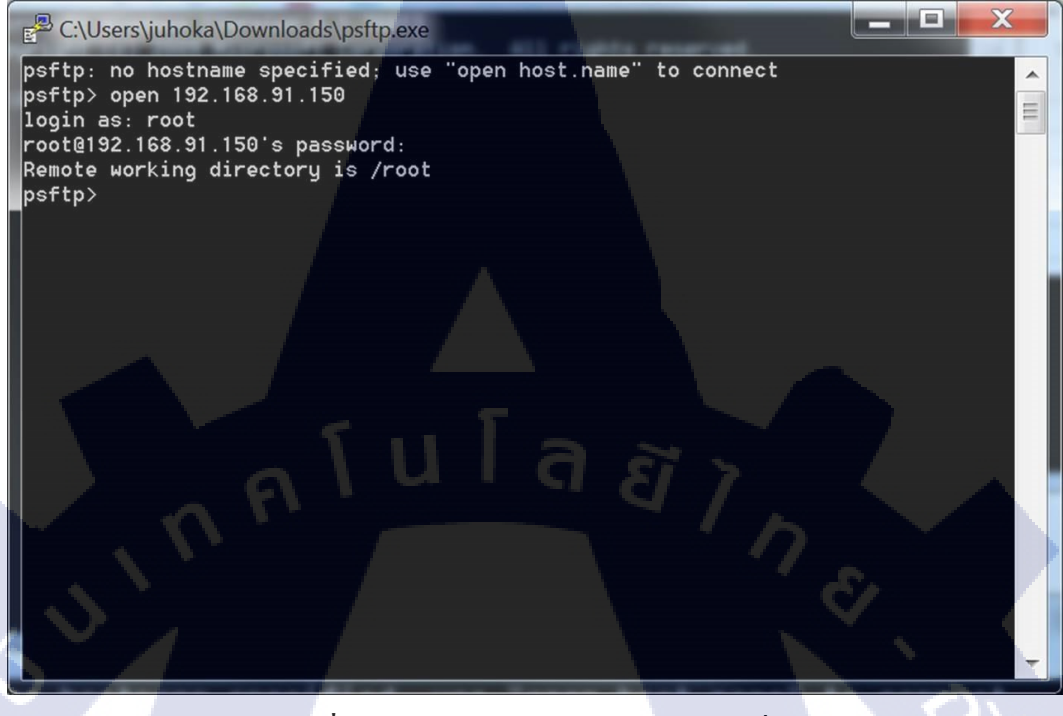

## รูปที่ 2.27 หน้าตาของโปรแกรม Putty รูปที่2

#### 2.2.3 Microsoft Office Visio 2016

Visio เป็นโปรแกรมที่ถูกสร้างขึ้นมาเพื่อช่วยในการสร้างFlow Chart หรือ Diagram ของงาน ในสาขาต่างๆ ให้ทำได้ง่ายขึ้น ลักษณะที่สำคัญอย่างหนึ่งของการสร้าง Flow Chart บน Visio คือ มีรูป ใดอะแกรมพื้นฐานต่างๆ จัดเตรียมไว้ให้

ข้อดีของโปรแกรม Visio คือ เป็นโปรแกรมที่ถูกสร้างให้สนับสนุนการทำงานกับโปรแกรม ออฟฟิศอื่นๆ ได้ เป็นอย่างดี <mark>โดยเ</mark>ฉพาะ Microsoft Office

ซอฟต์แวร์ Visio เป็นซอฟต์แวร์ที่ช่วยสร้างกราฟฟิกและแผนภูมิได้ง่ายดายอย่างมี ประสิทธิภาพเพื่ออำนวยความสะดวกให้กับองค์กรที่ด้องใช้กราฟฟิก แผนภูมิ แผนผัง และตารางต่างๆ ในการนำเสนองานรวมทั้งก<mark>ารสร้</mark>างบนเว็บไซต์

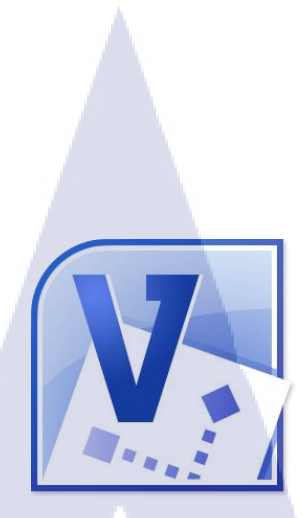

รูปที่ 2.28 ใอคอน โปรแกรม Microsoft Office Visio 2016

Visio เป็นเครื่องมือที่เสริมการทำงานของ Microsoft Office ในการช่วยให้สร้างแผนภูมิ แผนผัง ตารางแสดง โครงสร้างองค์กร แผนภูมิทางการตลาด ตารางเวลา และอื่นๆ ได้อย่างง่ายดาย รวมทั้งช่วยเพิ่มประสิทธิภาพในการสื่อสาร โดยช่วยให้แต่ละแผนกสามารถดูแผนภูมิหรือตารางใน รูปแบบไฟล์ที่แตกต่างกันตามต้องการได้ เช่น ไฟล์ที่ส่งทางอี-เมล์, ระบบอินทราเน็ต และ อินเทอร์เน็ต เป็นต้น และยังช่วยให้ผู้จัดทำเอกสารสร้างภาพกราฟฟิกใหม่ๆ แปลกๆ ได้สะดวก เพื่อเพิ่มสีสัน ความ ชัดเจนให้กับข้อมูลต่างๆ ได้เป็นอย่างดี และที่สำคัญก็คือ Visio 2016 ช่วยประหยัดเวลาในการสร้าง เอกสารหรือไฟล์เหล่านี้ได้ถึงหนึ่งเท่าตัว

( )

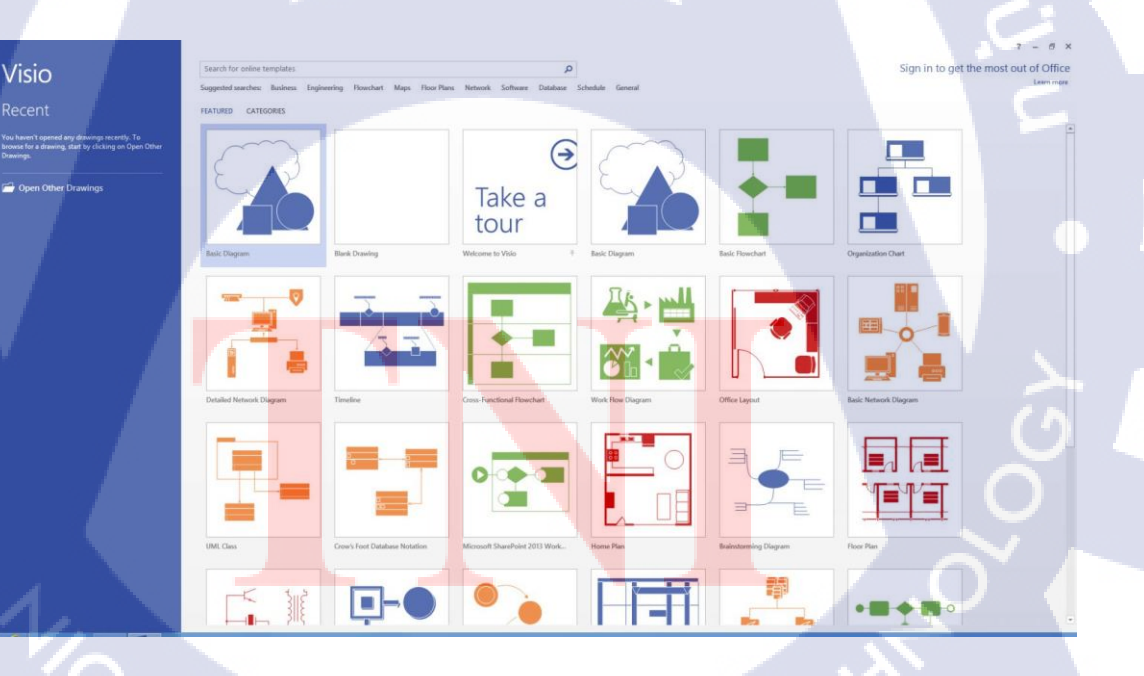

รูปที่ 2.29 โปรแกรม Microsoft Office Visio 2016

ซอฟต์แวร์ดังกล่าวแบ่งเป็น 4 ประเภทหลัก คือ Visio Standard Edition สำหรับผู้ใช้และองค์กร ทั่วไป, Visio Professional Edition สำหรับองค์กรที่ทำงานบนระบบเครือข่ายคอมพิวเตอร์ที่ไม่ซับซ้อน มากนัก, Visio Enterprise Edition สำหรับองค์กรขนาดใหญ่ที่มีระบบเครือข่ายซับซ้อน หรือผู้พัฒนา ซอฟต์แวร์, และ Visio Technical Edition สำหรับองค์กรที่ดำเนินธุรกิจด้านวิศวกรรม หรือการผลิต โดยเฉพาะ Visio 2016 เป็นแพลตฟอร์มที่ทรงพลัง คุ้มค่าที่อำนวยให้ผู้ใช้สามารถนำแผนภูมิภาพและ กราฟฟิกที่ดูง่าย น่าใช้มาทำงานในการสื่อสารด้วยงานเอกสาร งานนำเสนอในองค์กรและระหว่าง องค์กรได้ทุกวัน ดังนั้นการใช้ Visio 2016 ที่สามารถใช้งานร่วมกับโครงสร้างพื้นฐานของไอทีใน องค์กรเดิมได้ เป็นอุปกรณ์นำเสนอมาตรฐานขององค์กรนั้นจึงจะทำให้องค์กรจะมีค่าใช้ง่ายโดยรวม ลดลง

ประโยชน์ของMicrosoft Visio คือโปรแกรมสำหรับออกแบบภาพ Diagram ต่าง ๆ ไม่ว่าจะ เป็นภาพแผนที่ ภาพกราฟฟิก แผนภาพต่าง ๆ สร้าง Flow Chart ของขั้นตอนการทำงาน หลักการคิด (Algorithm) ภาพห้องเรียน ภาพโครงสร้างเครือข่าย (Network Diagram) และแผนภาพอีกหลากหลาย เพื่อใช้อธิบายขั้นตอนการทำงานในชิ้นงานนั้น ๆ แสดงออกมาในรูปแบบของรูปภาพ

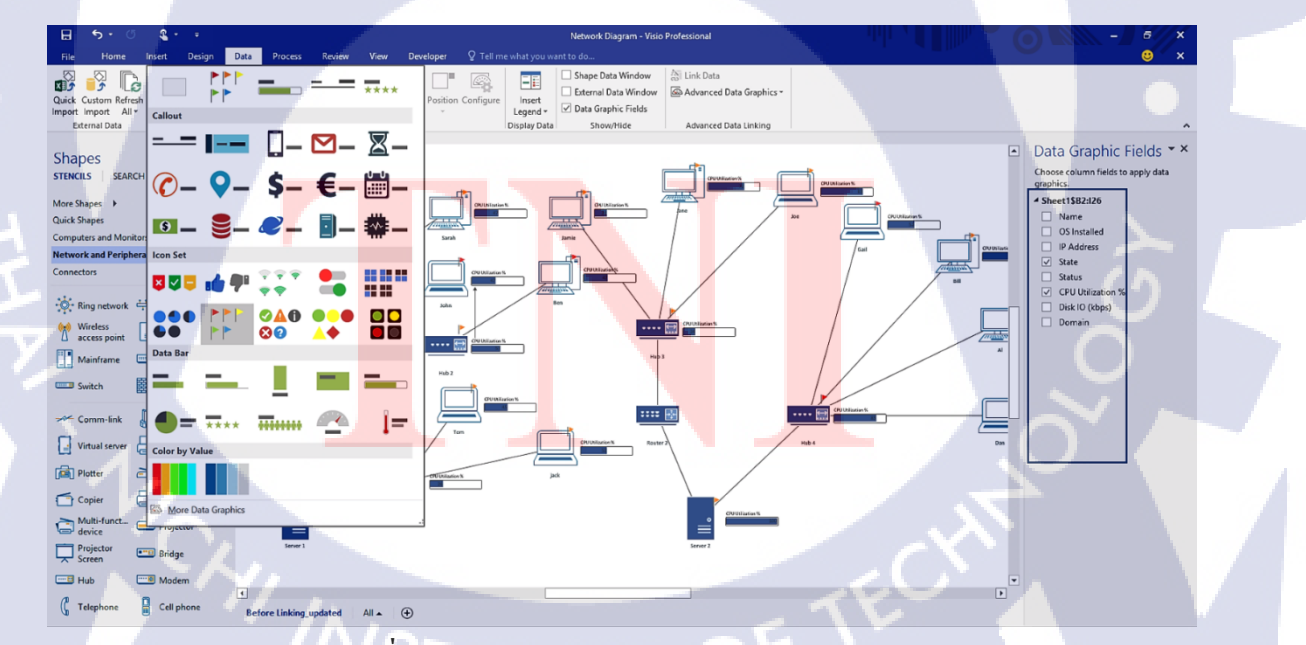

รูปที่ 2.30 ใอคอน โปรแกรม Microsoft Office Visio 2016

# 2.3 อุปกรณ์ที่ใช้ในการปฏิบัติงาน

### 2.3.1 Router (Cisco ISR4331-AX/K9)

เราเตอร์ (router) เป็นอุปกรณ์คอมพิวเตอร์ที่ทำหน้าที่หาเส้นทางและส่ง(forward)แพ็กเกตข้อมูล ระหว่างเครือข่ายคอมพิวเตอร์ ไปยังเครือข่ายปลายทางที่ต้องการ เราเตอร์ทำงานบนเลเยอร์ที่ 3 ตาม มาตรฐานของ OSI Model

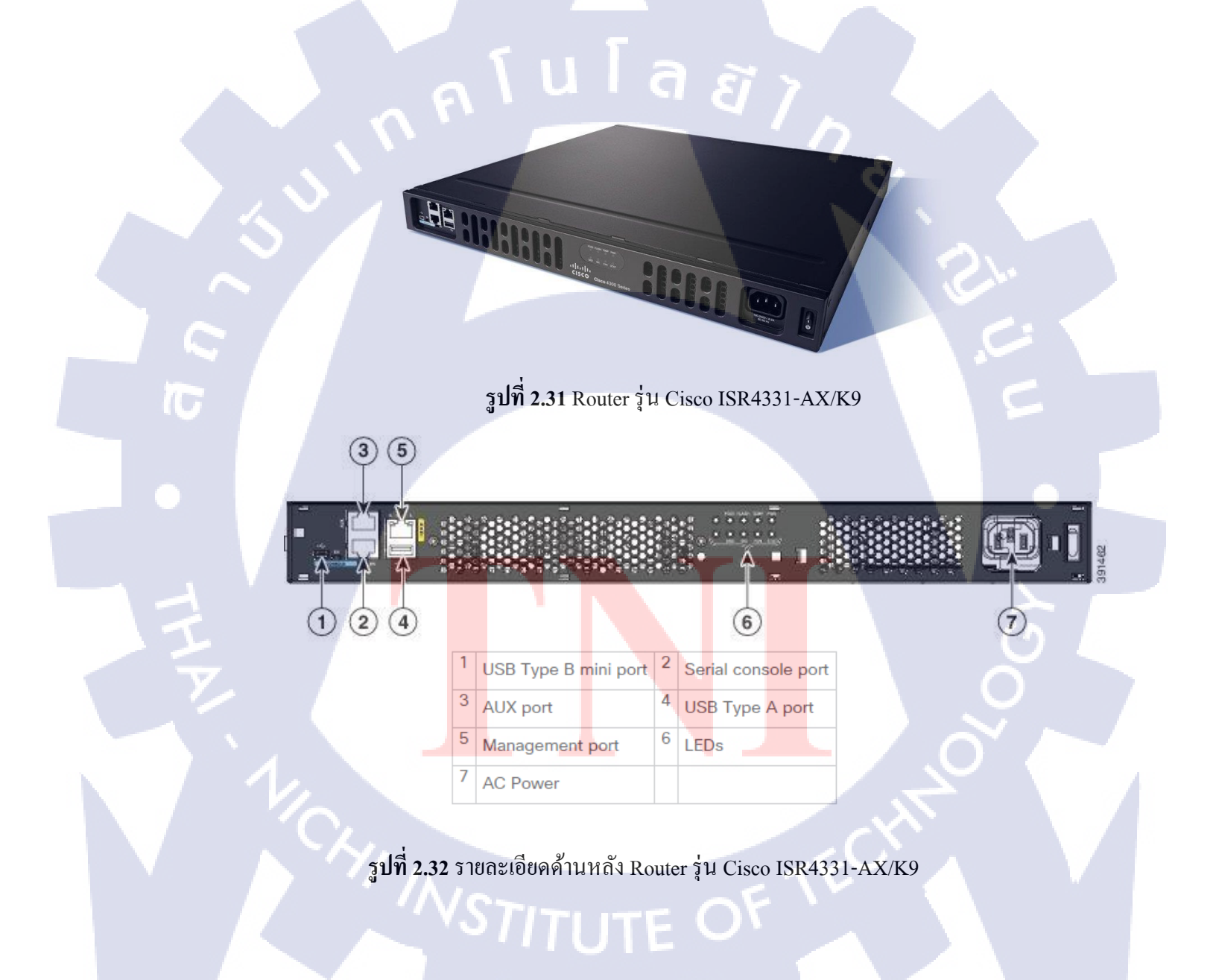

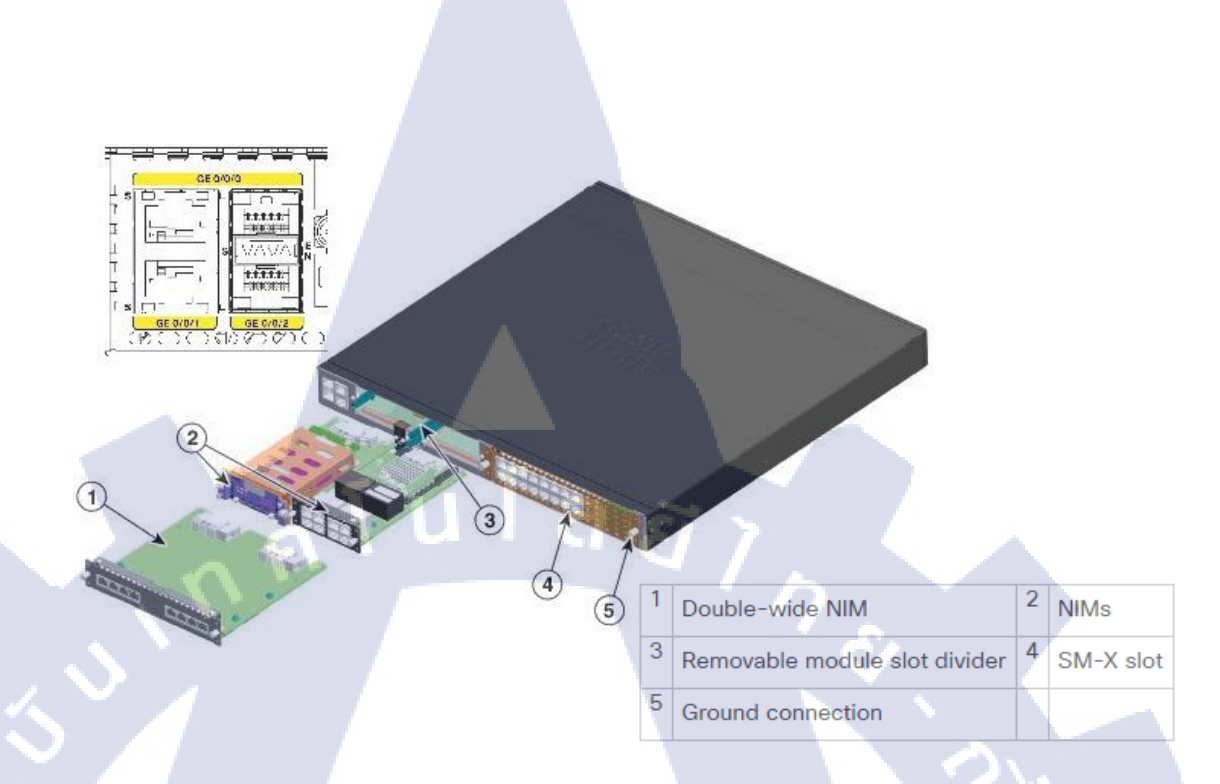

ร**ูปที่ 2.33** รายละเอียด้านใน Router รุ่น Cisco ISR4331-AX/K9

เราเตอร์มีลักษณะการใช้งานคล้ายกับ สวิตช์ (Switch) ที่มีความสามารถแจกไอพีได้และเรา เตอร์เชื่อมต่อเข้ากับสองเส้นทางหรือมากกว่าจากเครือข่ายที่แตกต่างกัน เมื่อแพ็กเก็ตข้อมูลเข้ามาจาก เส้นทางหนึ่ง เราเตอร์จะอ่านข้อมูล address ที่อยู่ในแพ็กเก็ตเพื่อก้นหาปลายทางสุดท้าย จากนั้น, ด้วย ข้อมูลในตารางเส้นทางหรือนโยบายการส่ง, จะส่งแพ็กเก็ตไปยังเครือข่ายข้างหน้าตามเส้นทางนั้น เรา เตอร์จะดำเนินการ "กำกับการจราจร" บนเส้นทางนั้นด้วย แพ็กเก็ตข้อมูล โดยทั่วไปจะถูกส่งจากเราเต อร์หนึ่งไปยังอีกเราเตอร์หนึ่<mark>งผ่าน</mark>เกรือข่ายที่เป็น Internetwork จนกว่าจะถึงโหนดปลายทาง

10

เราเตอร์ประเภทที่กุ้<mark>นเคย</mark>มากที่สุดคือ เราเตอร์ที่บ้านและสำนักงานขนาดเล็ก ที่เพียงส่งผ่าน ข้อมูลเช่นหน้าเว็บ, อีเมล์, IM และวิดี โอระหว่างเครื่องคอมพิวเตอร์ที่บ้านและอินเทอร์เน็ต เราเตอร์ ดังกล่าวอาจเป็นเคเบิล โมเด็มหรือ DSL โมเด็มที่เชื่อมต่อกับอินเทอร์เน็ตผ่าน ISP เราเตอร์ที่มีความ ซับซ้อนมากขึ้นเช่นเราเตอร์ขององค์กรธุรกิจเชื่อมต่อกับธุรกิจขนาดใหญ่หรือกับเกรือข่ายผู้ให้บริการ อินเทอร์เน็ต เข้ากับคอร์เราเตอร์กำลังสูงที่สามารถส่งข้อมูลไปข้างหน้าด้วยความเร็วสูงตามแนวเส้นใย แก้วนำแสงของอินเทอร์เน็ตแบ็ค โบน ในปัจจุบันเราเตอร์ได้ถูกพัฒนาให้มีความสามารถในการใช้งานมากยิ่งขึ้นซึ่งเมื่อก่อนถ้าจะใช้ เราเตอร์ในการเชื่อมต่ออินเตอร์เน็ตเราจำเป็นต้องมี โมเค็มในการเชื่อมต่ออินเตอร์เน็ตเสียก่อนแล้วก่อย ต่อสายนำสัญญาณมาที่เราเตอร์ และเราเตอร์ก็จะส่งข้อมูลต่างๆให้กับกอมพิวเตอร์ที่เป็นเกรื่องลูกข่าย ซึ่งเราสามารถแบ่งเราเตอร์ตามกวามสามารถได้เป็น 4 ชนิดด้วยกัน

 เราเตอร์ (Router) เราเตอร์ชนิดนี้เป็นเราเตอร์ที่ไม่สามารถเชื่อมต่ออินเตอร์เน็ตได้ด้วย ตัวเอง การทำงานจำเป็นต้องมีอุปกรณ์อื่น ๆเสริมการทำงานด้วย แต่ข้อดีของเราเตอร์แบบนี้กือทำงาน ตามหน้าที่ได้อย่างเต็มที่และไม่ก่อยมีข้อผิดพลาดในการทำงาน

## รูปที่ 2.34 อุปกรณ์ Router

D-Link ma

16

2. โมเต็มเราเตอร์ (Modem Router/ ADSL Modem) โมเค็มประเภทนี้จะเห็นอยู่ในท้องตลาด อย่างมาก เป็นการผนวกความสามารถของโมเค็มและเราเตอร์ไว้ด้วยกัน ซึ่งทำให้สะดวกสบายในการ ใช้งาน โดยโมเค็มเราเตอร์นี้สามารถเชื่อมต่ออินเตอร์เน็ตความเร็วสูงได้ด้วยตัวเอง และกระจายข้อมูล ต่าง ๆ ไปยังเครื่องคอมพิวเตอร์ที่ทำการเชื่อมต่ออยู่ได้ในทันที ส่วนมากแล้วโมเค็มเราเตอร์จะมี Port LAN มาให้ 4 ช่องด้วยกันซึ่งเป็น<sup>พื้นฐาน</sup>ของอุปกรณ์ชนิดนี้

รูปที่ 2.35 อุปกรณ์ Modem Router

3. ไวร์เลสโมเด็มเราเตอร์ (Wireless ADSL Modem Router) เราเตอร์ชนิดนี้จะทำงานได้ เหมือนกับโมเด็มเราเตอร์ทุกประการ เพียงแต่มีความสามารถในการปล่อยสัญญาณ wireless ให้กับ อุปกรณ์ที่สามารถรับ wireless ได้ โดยพื้นฐานของอุปกรณ์ชนิดจะมี Port LAN 4 พอร์ต และมีเสา สัญญาณที่ใช้ในการกระจายสัญญาณไวไฟจำนวน 2 เสา Router ประเภทนี้ถือว่ามีความสะดวกสบาย มากและในปัจจุบันเป็นที่นิยมใช้งานกันมากในตลาด

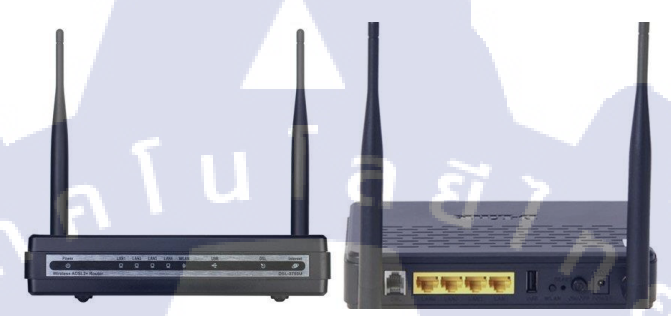

## รูปที่ 2.36 อุปกรณ์ Wireless ADSL Modem Router

4. ไวร์เลสเราเตอร์ (Wireless Router) เป็นเราเตอร์ที่ไม่สามารถเชื่อมต่ออินเตอร์เน็ตได้ด้วย ตัวเองเหมือนกับประเภทแรก แต่เราเตอร์ประเภทนี้สามารถกระจายสัญญาณอินเตอร์เน็ตที่ได้รับด้วย ระบบ wireless ได้และยังกระจายสัญญาณผ่านสายนำสัญญาณจาก Port Lan ทั้ง 4 พอร์ตที่มีการติดตั้ง มากับตัวอุปกรณ์ด้วย นอกจากจะเป็น wireless Router แถ้วเราเตอร์ประเภทยังสามารถเป็น Access Point ได้อีกด้วย

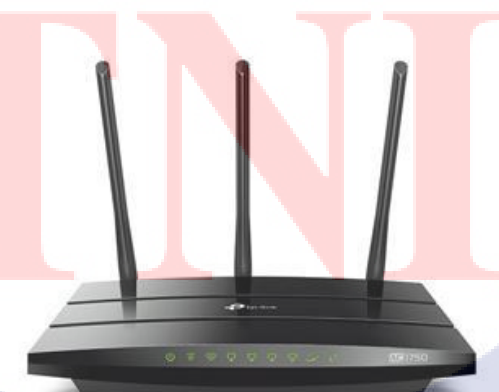

รูปที่ 2.37 อุปกรณ์ Wireless Router

#### 2.3.2 3G/4G Router (Cisco 819G-4G-G-K9)

3G/4G Router มีคุณลักษณะ ทั้งหมดเหมือนกับ Wi-Fi Router มาตรฐาน เพียงแต่ไม่ได้เชื่อมต่อ อินเทอร์เน็ตด้วยสายEthernet โดยการเชื่อมต่ออินเทอร์เนตจะเป็นแบบไร้สาย ภายในตัวอุปกรณ์ 3G/4G Router จะมีช่องสำหรับใส่SIM 3G/4G เพื่อรองรับสัญญาณ 3G/4G จากเครือข่ายโทรศัพท์ไร้สาย ซึ่ง ลักษณะคล้ายคลึงกับวิธีที่สมาร์ทโฟนในยุคปัจจุบันใช้งาน

ประโยชน์หลักของอุปกรณ์ชนิดนี้คือการพกพา คุณสามารถใช้อุปกรณ์ 3G/4G Router ในการ สร้างเครือข่ายได้ทุกที่ที่มีสัญญาณ 3G/4G ซึ่งอุปกรณ์บางรุ่นอาจจะมีแหล่งจ่ายไฟในตัว( Battery) หรือไม่มี จึงจำเป็นต้องได้รับพลังงานจากเต้าเสียบ

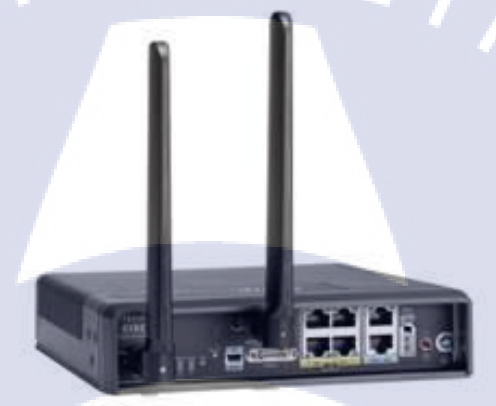

รูปที่ 2.38 หน้าตา 3G/4G Router รุ่น Cisco 819G-4G-G-K9

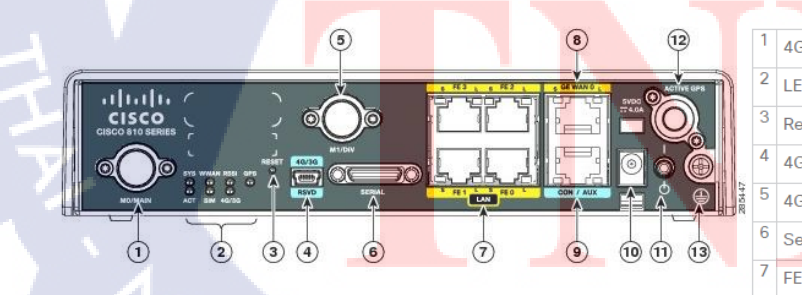

10

| 4G | antenn    | a connector-M0/MAIN | 8  | GE WAN port                  |
|----|-----------|---------------------|----|------------------------------|
| LE | Ds        |                     | 9  | Console/Aux port             |
| Re | set butt  | on                  | 10 | Power input                  |
| 4G | /3G por   | t                   | 11 | Power switch                 |
| 4G | antenn    | a connector-M1/DIV  | 12 | Active GPS antenna connector |
| Se | rial port |                     | 13 | Ground                       |
| FE | ports     |                     |    |                              |

รูปที่ 2.39 รายละเอียดด้านหลัง 3G/4G Router รุ่น Cisco 819G-4G-G-K9

#### 2.3.2 3G/4G SIM Card

(0

ซิมการ์ด หรือ Subscriber Identity Module or Subscriber Identification Module (SIM) หมายถึง เกณฑ์ในการแสดงตัว หรือลักษณะเฉพาะของผู้ลงนาม (ผู้ออกเงิน) ซึ่งเก็บรวมรวมข้อมูลอย่าง ปลอดภัย ใช้พิสูจน์หรือระบุ ผู้ลงนาม บนระบบโทรศัพท์มือถือ ซิมการ์ดสามารถย้ายได้ ระหว่าง โทรศัพท์มือถือเครื่องอื่นๆ ซิมการ์ดตัวแรก ผลิตในปี 1991 (พ.ศ. 2534) โดยบริษัท Giesecke & Devrient (G&D) ผู้ผลิตธนบัตร การเงิน smart cards และระบบการจัดการเงิน มีสำนักงานใหญ่ตั้งอยู่ที่ เมืองมิวนิก ประเทศเยอรมนี และขาย 300 ซิมการ์ดแรกให้กับ Finnish wireless network operator Radiolinja ประเทศฟินแลนด์

ซิมการ์ดตัวแรก มีขนาดเฉกเช่นบัตรเครดิต (85.60 mm × 53.98 mm × 0.76 mm) ปัจจุบัน มีการพัฒนาทางวัตถุให้มีขนาดเล็กลงของซิมการ์ด เป็นมินิซิมการ์ด(Mini SIM Card) มีความ หนาเท่าเดิม แต่มีความยาวและความกว้างลดลง (25 mm × 15 mm) และมีมุมที่ถูกตัดสั้น (trancated)

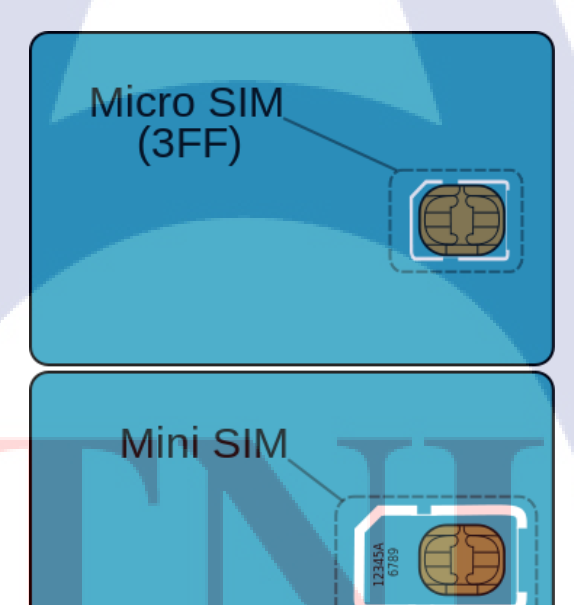

รูปที่ 2.40 Micro Sim และ Mini Sim STITUTE OF รุ่นใหม่ถ่าสุดในปัจจุบัน คือ micro-SIM หรือ 3FF ขนาด 15 mm × 12 mmการ์ดส่วนใหญ่ จะมี 2 ขนาดอยู่ในการ์ดเดียวกัน คือขนาดบัตรเกรกิต กับขนาดมาตรฐานที่เล็กกว่า เชื่อมกับพลาสติกเล็กๆ เพื่อง่ายในการหักออกมาใช้

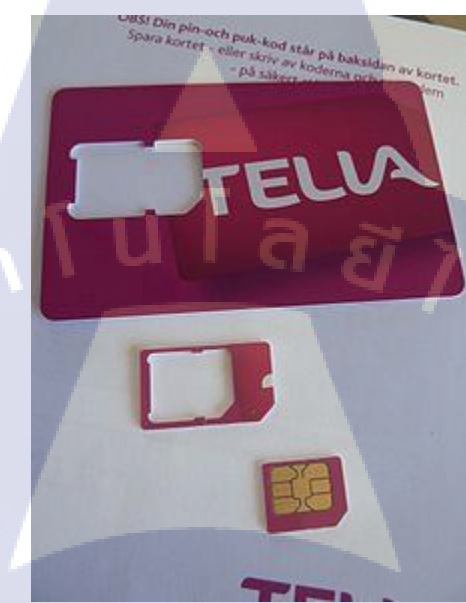

รูปที่ 2.41 Mini Sim กับ Micro Sim จากบริษัท Telia ประเทศสวีเดน

Micro Sim ถูกพัฒนาโดย สถาบันมาตรฐานโทรคมนาคมยุโรป (The European Telecommunications Standards Institute) คู่กันกับอีกหลายๆบริษัท สำหรับเตรียมความเหมาะสมใน อุปกรณ์ที่ขนาดเล็กส<mark>ำหรับ Mini</mark> Sim card

ซิมการ์คมีการระบุ serial number (ICCID) ที่เป็นเอกลักษณ์ในระดับนานาชาติ เป็นหมายเลขเฉพาะที่ไม่ซ้ำกันของผู้ใช้มือถือ หลักการเหมือนกับหมายเลขประจำตัวนักเรียน ซึ่ง เปลี่ยนไปตามจำนวนที่มากขึ้น รายการบริการผู้ใช้ ซึ่งต้องการมีการยอมรับ ผ่านสองรหัสผ่าน นั้นคือ

1. PIN (Personal identification number) สำหรับผู้ใช้ทั่วไป

2. PUK (Personal unblocking code) สำหรับเปิดใช้

10

ซึ่งในปัจจุบันในขุก 3G/4G จึงได้มีซิมการ์ดประเภท 3G/4G SIM Card ออกมาใช้ในปัจจุบัย เพื่อเชื่อมต่ออินเตอร์เน็ตด้วยความเร็วสูง โดยโครงสร้างของ SIM Card จะมีลักษณะเหมือนกับ Smart SIM ในบัตรประชาชน

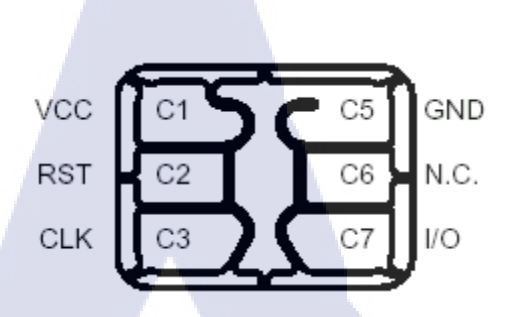

#### Pin Definitions and Functions

T

| Card Contact | Symbol | Function                              |
|--------------|--------|---------------------------------------|
| C1           | VCC    | Supply voltage                        |
| C2           | RST    | Control input (Reset Signal)          |
| C3           | CLK    | Clock input                           |
| C5           | GND    | Ground                                |
| C6           | N.C.   | Not connected                         |
| C7           | I/O    | Bi-directional data line (open drain) |

ร**ูปที่ 2.42** โครงสร้างหน้าสัมผัสของ SIM Card

# บทที่ 3

# แผนงานการปฏิบัติงาน

ตารางที่ 3.1 แสดงแผนงานการปฏิบัติงานสหกิงศึกษาเป็นเวลา 3 เดือน ประจำปี

การศึกษา 2560

|   |                                             |    | เดิ | อน           |      |    | เดีย | ่าน |   |     | เคีย | ่วน |    |     | เดิส    | อน          |    |  |
|---|---------------------------------------------|----|-----|--------------|------|----|------|-----|---|-----|------|-----|----|-----|---------|-------------|----|--|
|   | หัวข้องาน                                   |    | ฤษ  | ภาค          | ານ   | ນີ | ถุน  | ายเ | ŗ | វាវ | វារ្ | ุาค | ານ | สิ่ | งห      | าคม         | IJ |  |
|   | ศึกษาเรียนรู้การทำงาน และ Service ของบริษัท |    |     |              |      |    |      | 0   |   | 3   |      |     |    |     |         |             |    |  |
| / | ปรึกษาโครงงานกับพนักงานที่ปรึกษา            |    |     |              |      |    |      | ١   |   |     |      |     |    |     |         |             |    |  |
|   | วางแผนการทำงาน                              |    |     |              |      |    |      |     |   |     |      | 1 4 | Ç  | >   |         |             |    |  |
| C | ศึกษาอุปกรณ์และวงจรการทำงานของเครือข่าย     |    |     |              |      |    |      |     |   |     |      |     |    | Ç   | 2       |             |    |  |
| 7 | เริ่มลงมือ                                  |    |     |              |      |    |      |     |   |     |      |     |    |     |         |             |    |  |
|   | ทำการทดสอบระบบและแก้ไข                      |    |     |              |      |    |      |     |   |     |      |     |    |     |         | 0           |    |  |
|   | สรุปผลการทำงาน                              |    |     | -            |      |    |      |     |   |     |      |     | V  |     | <i></i> |             |    |  |
|   | ตารางที่ 3.1 แค                             | นง | าน: | <b>ປ</b> ฏิว | บัติ |    |      | 1   |   |     |      |     |    |     | ć       | $\tilde{)}$ |    |  |
| 5 |                                             |    |     |              |      |    |      |     |   |     |      |     |    |     |         |             |    |  |

3.2 รายละเอียดงานที่นักศึกษาปฏิบัติในงานสหกิจ หรือ รายละเอียดโครงงานที่ได้รับ มอบหมาย

3.2.1 งานที่ได้รับมอบหมายในส่วนบริการ 3G/4G Back-Up

3.2.1.1 ออกแบบ Network Diagram และนำเสนอในที่ประชุม

3.2.1.2 ติดตั้งและตั้งค่าอุปกรณ์

3.2.1.3 ทดสอบระบบ

3.2.1.4 ติดตามการทำงานและสำรวจความพึงพอใจของผู้ใช้บริการ

# 3.3 ขั้นตอนการดำเนินงานที่นักศึกษาปฏิบัติงานหรือโครงงาน

### 3.3.1 ออกแบบ Network Diagram

เริ่มต้นจากการออกแบบ Network Diagram ของโครงงานว่าโครงสร้างโดยรวมของโครงงาน เป็นอย่างไร โดยที่วาดไดอาแกรมโดยใช้โปรแกรม Microsoft Office Visio 2016 เพื่อใช้ในการทำงาน

ภายในไดอาแกรม สามารถอธิบายว่า หากเมื่อเส้นทางหลักในการใช้อินเทอร์เน็ตของลูกค้าเกิด ขัดข้อง (Down) หรือไม่สามารถใช้งานไปได้ชั่วขณะหนึ่ง การใช้อินเทอร์เน็ตจะถูกสับเปลี่ยนมาใช้ เส้นทางสำรองที่ทางเราจัดเตรียมเราไว้เพื่อความต่อเนื่องในการดำเนินธุรกิจของลูกค้า ซึ่งเส้นทาง สำรองเราก็ได้เตรียมเอาไว้สองเส้นทางเผื่อหากเส้นทางสำรองหมายเลขหนึ่งเกิดขัดข้องหรืองานไม่ได้ ไม่ว่าด้วยสาเหตุอะไรก็จะยังมีเส้นทางสำรองเส้นที่สองที่จะสามารถใช้งานได้จนกว่าเส้นทางการใช้ อินเทอร์เน็ตหลักจะกลับมาใช้งานได้ (Up) อีกครั้งหนึ่ง โดยอุปกรณ์ที่จะใช้ในการออกอินเทอร์เน็ตคือ 3G/4G Router โดยภายใน Router จะใส่ 3G/4G SIMS Card เอาไว้และตั้งค่าเพื่อให้สามารถออก อินเทอร์เน็ตได้

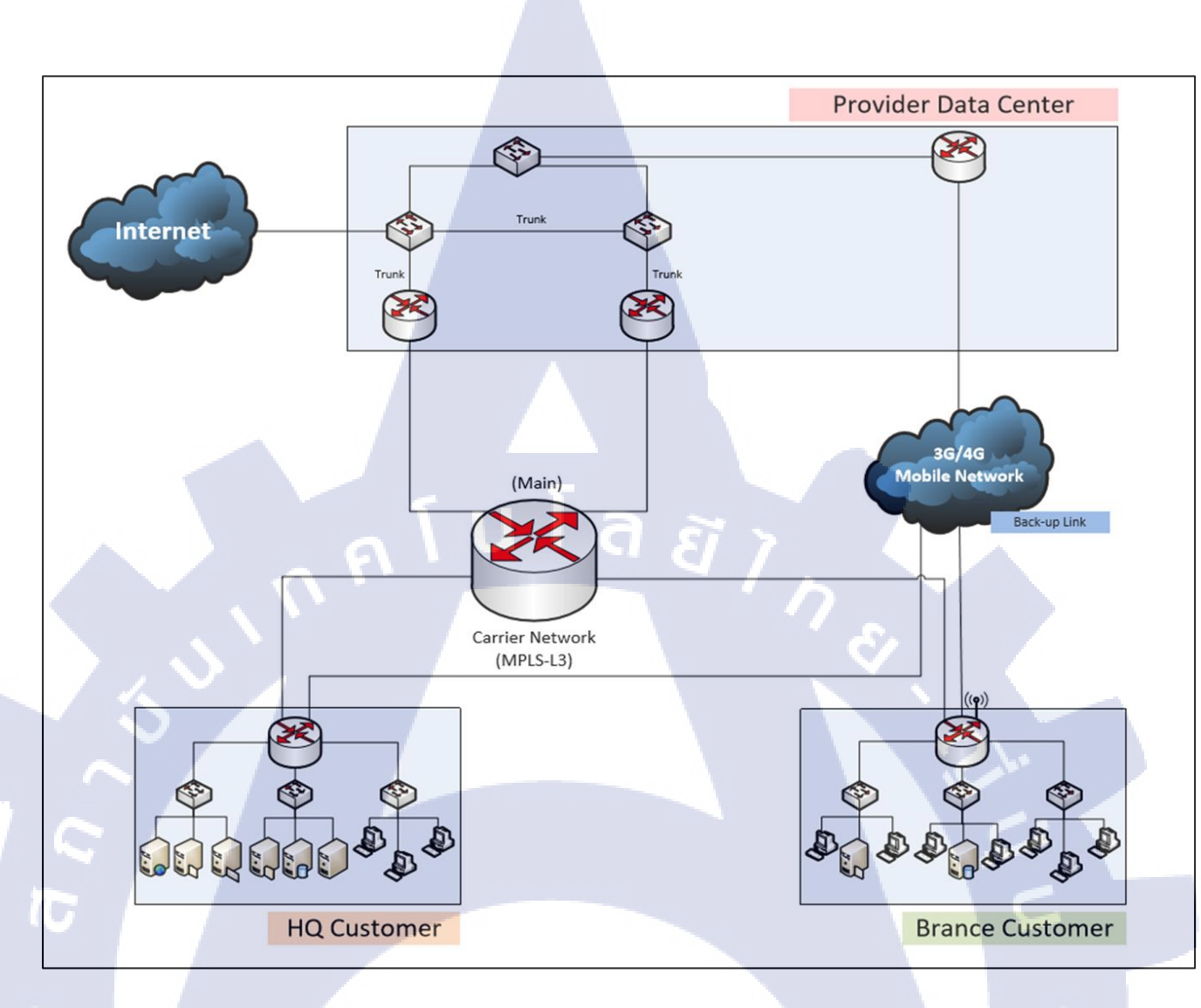

รูปที่ 3.1 Network Diagram เขียน โดย Microsoft Office Visio 2016

## 3.3.2 ติดตั้งโปรแกรม SecureCRT

3.3.2.1 คับเบิ้ลกลิกที่ไฟล์ scrt814-x64.exe ที่คาวน์โหลดมาเพื่อติดตั้งโปรแกรม

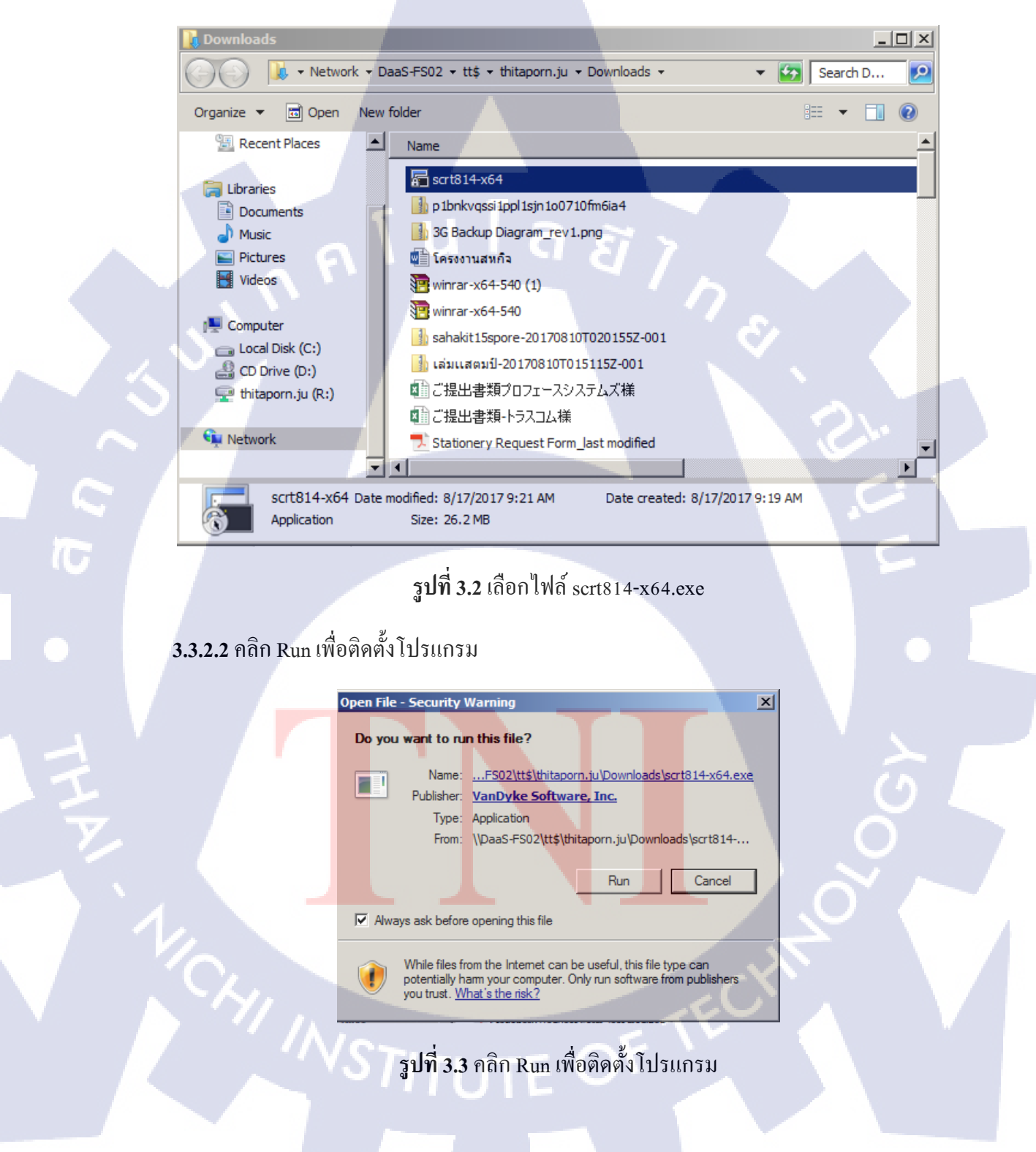

3.3.2.3 ระหว่างที่โปรแกรมกำลังเตรียมข้อมูลของตัวโปรแกรม อย่ากด Cancel เป็นอันขาด

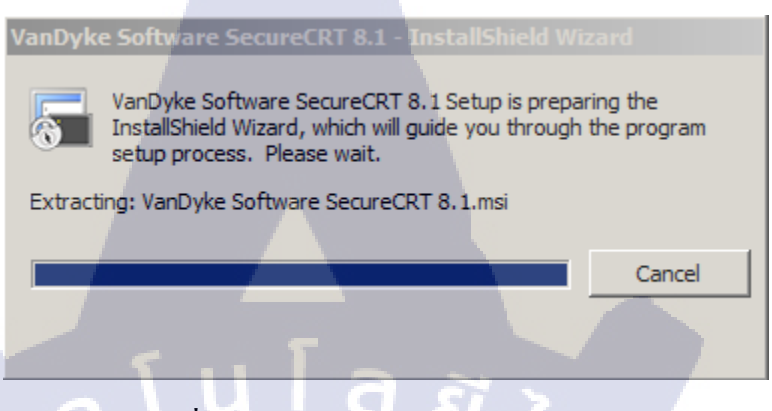

**รูปที่ 3.4** รอการเตรียมข้อมูลของโปรแกรม

3.3.2.4 เมื่อหน้าต่างโปรแกรมแสดงขึ้นมาให้คลิก Next เพื่อเข้าสู่ขั้นตอนต่อไปของการติดตั้ง

โปรแกรม

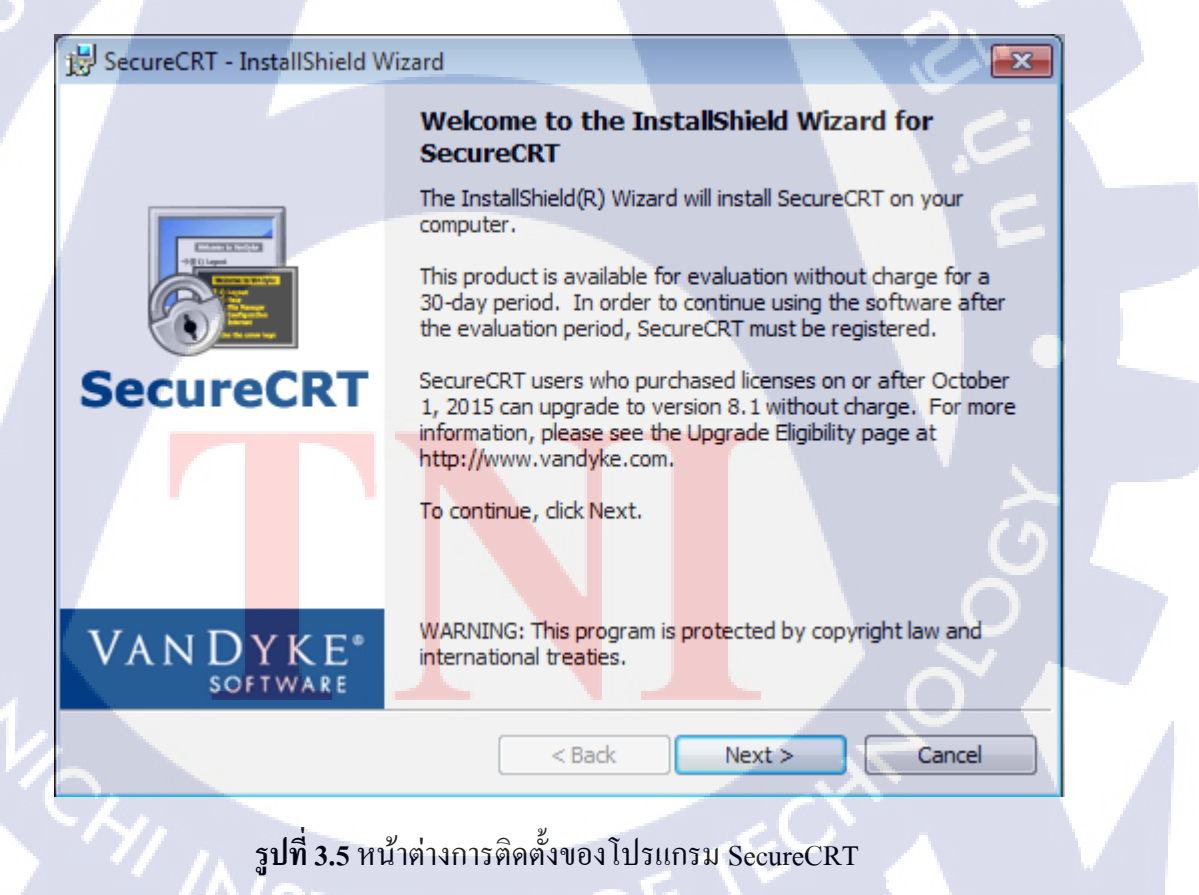

3.3.2.5 เถือก I accept the terms in the license agreement แถะคลิก Next

| 影 SecureCRT - InstallShield Wizard                                                                                                    | ×                          |
|----------------------------------------------------------------------------------------------------|----------------------------|
| License Agreement<br>Please read the following license agreement carefully.                                                                                                    | VAN DYKE                   |
| End-User License Agreement for SecureCRT<br>Copyright (c) 1995-2017 VanDyke Software<br>All Rights Reserved.<br>AGREEMENT. After reading this agreement<br>("Customer") do not agree to all of the<br>you may not use this Software. Unless yo<br>license agreement signed by VanDyke Soft<br>this copy of the Software, your use of t<br>your acceptance of this license agreemen<br>updates to the Software shall be conside | 8.1 ("Software")<br>, Inc. |
| <ul> <li>I accept the terms in the license agreement</li> <li>I do not accept the terms in the license agreement</li> </ul>                                                                                                    | Print                      |
| InstallShield < Back                                                                                                    | Next > Cancel              |

รูปที่ 3.6 เถือก accept เพื่อไปสู่ขั้นตอนต่อไปของการติดตั้งโปรแกรม SecureCRT

3.3.2.6 เลือก Common Profile (affects all users) และคลิก Next เพื่อไปสู่ขั้นตอนต่อไป

10

| Select<br>Pleas<br>insta | t <b>Profile Options</b><br>se specify which Wind<br>llation.   | dows profile to use for the   | ()<br>()<br>()<br>()<br>()<br>()<br>()<br>()<br>()<br>()<br>()<br>()<br>()<br>( | ANDYKE<br>SOFTWARE |   |
|--------------------------|-----------------------------------------------------------------|-------------------------------|---------------------------------------------------------------------------------|--------------------|---|
| w                        | nich profile do you wa                                          | nt to use for the installatio | n?                                                                              |                    |   |
|                          | <ul> <li>Common profile (a</li> <li>Personal profile</li> </ul> | affects all users)            |                                                                                 |                    |   |
|                          |                                                                 |                               |                                                                                 |                    | 0 |
|                          |                                                                 |                               |                                                                                 |                    | 0 |
| _                        |                                                                 |                               |                                                                                 |                    |   |
| InstallShie              | eld                                                             |                               |                                                                                 | 4,                 |   |
|                          |                                                                 | < Back                        | Next >                                                                          | Cancel             |   |

3.3.2.7 เลือก Complete และ คลิก Next เพื่อไปสู่ขั้นตอนต่อไป

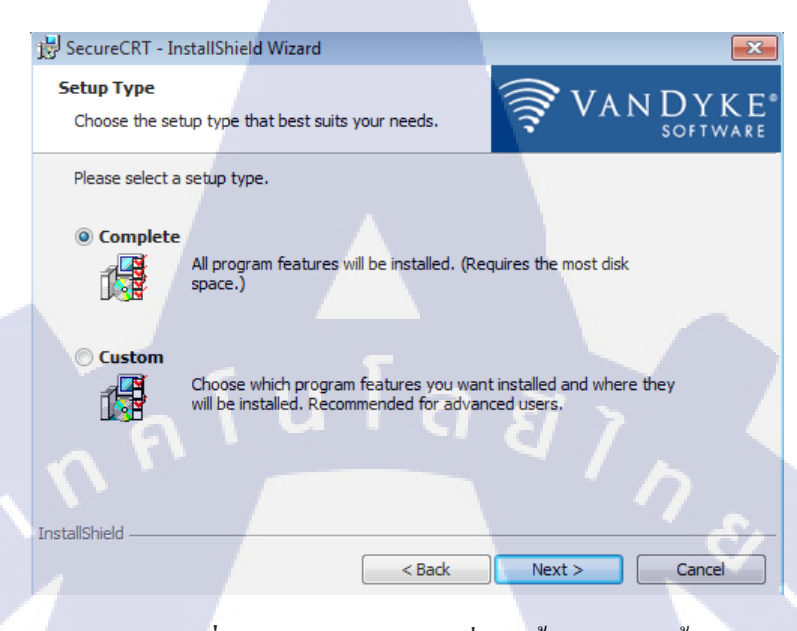

## รูปที่ 3.8 เลือก Complete เพื่อติดตั้ง Features ทั้งหมด

3.3.2.8 เลือกทั้ง Create a program group for SecureCRT และ Add a desktop shortcut for SecureCRT เพื่อสะดวกในการใช้งาน และ คลิก Next

| BecureCRT - InstallShield Wizard                   |               |  |
|----------------------------------------------------|---------------|--|
| Select Application Icon Options                    |               |  |
| Please specify where to install application icons. | SOFTWARE      |  |
| Where do you want to install the icons?            |               |  |
| Create a program group for SecureCRT               |               |  |
| Add a desktop shortcut for SecureCRT               |               |  |
|                                                    |               |  |
|                                                    |               |  |
|                                                    |               |  |
|                                                    |               |  |
|                                                    |               |  |
| InstallShield                                      |               |  |
| < Back                                             | Next > Cancel |  |
|                                                    | 100           |  |
| รูบท 3.9 โดยที่ Cre                                | ate a program |  |
| ~ "STITILITE                                       |               |  |
|                                                    |               |  |
|                                                    |               |  |

3.3.2.9 คลิก Install เพื่อติดตั้งโปรแกรม SecureCRT

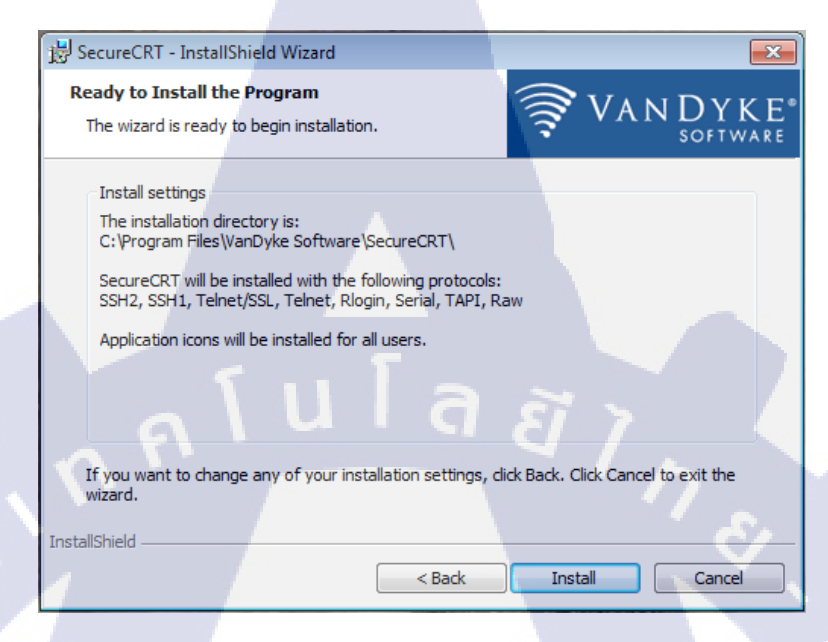

# รูปที่ 3.10 คลิก Install เพื่อติดตั้งโปรแกรม SecureCRT

## 3.3.2.10 รอการติดตั้งของโปรแกรม SecureCRT

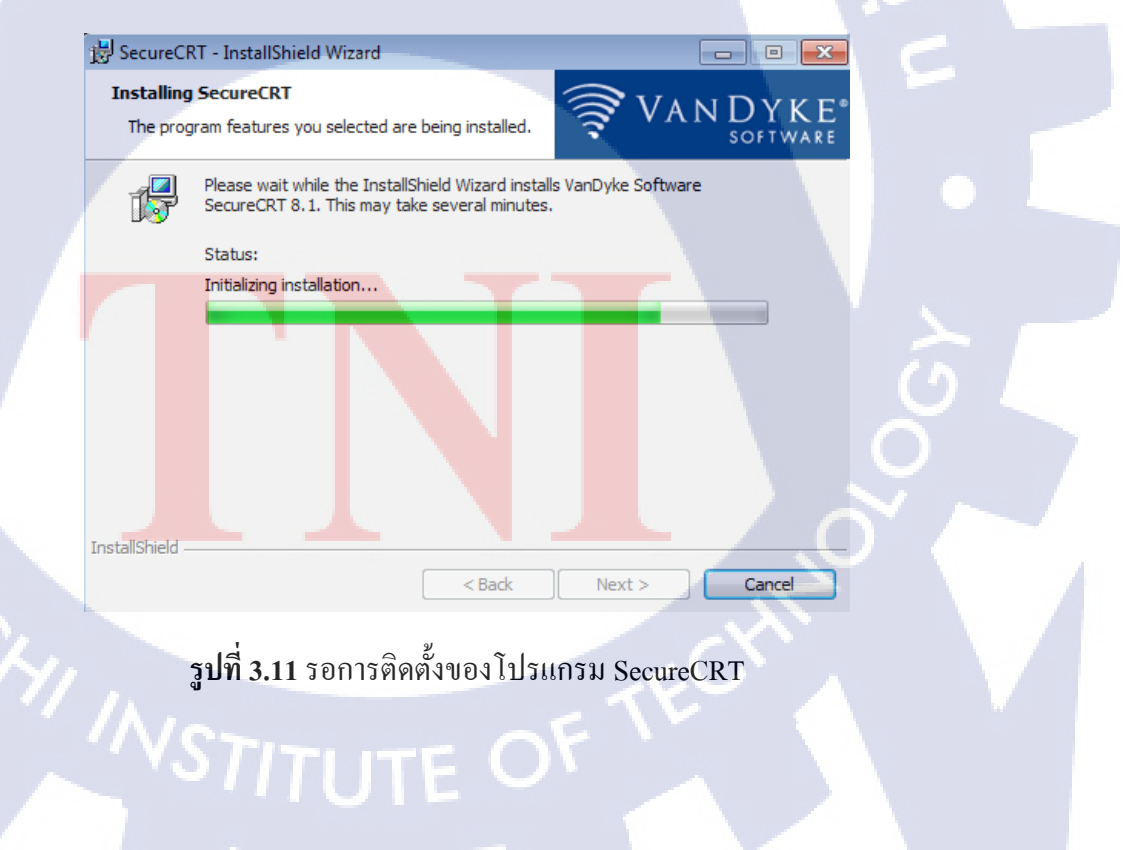

# 3.3.2.11 คลิก Finish เพื่อการติดตั้งที่สำเร็วสมบูรณ์

| 😸 SecureCRT - InstallShield W | fizard 💌                                                                                                    |
|-------------------------------|----------------------------------------------------------------------------------------------------|
|                               | InstallShield Wizard Completed                                                                                          |
| <b>SecureCRT</b>              | The InstallShield Wizard has successfully installed VanDyke<br>Software SecureCRT 8.1. Click Finish to exit the wizard. |
|                               |                                                                                                    |
|                               | View History now?                                                                                                    |
| M                             | Subscribe to Product Announcements?                                                                                     |
| VANDYKE*<br>software          |                                                                                                    |
|                               | < Back Finish Cancel                                                                                                    |

รูปที่ 3.12 การลงโปรแกรม SecureCRT เสร็จสมบูรณ์

3.3.3 ตั้งค่าอุปกรณ์ Router

**3.3.3.1** เริ่มจากการสร้าง interface Cellular ขึ้นมาเป็นอันดับแรก โดยในเครื่องของเราจะต้องมี Cellular ที่เป็น Modu<mark>le รุ่นที่รับ Cellula</mark>r ได้

interface Cellular0
ip address negotiated
ip virtual-reassembly in
encapsulation slip
dialer in-band
dialer pool-member 1
async mode interactive

รูปที่ 3.13 สร้าง interface Cellular

3.3.3.2 สร้าง interface Dialer0 ขึ้นมาภายใต้ Cellular0 โดย Cellular0 สามารถสร้าง Dialer ได้ หลายอัน แต่กรณีนี้ จะสร้างเพียงแก่ 1 อัน

| !                     |    |
|-----------------------|----|
| interface Dialer0     |    |
| ip address negotiated |    |
| ip virtual-reassembly | in |
| encapsulation slip    |    |
| dialer pool 1         |    |
| dialer idle-timeout 0 |    |
| dialer string lte     |    |
| dialer persistent     |    |
| dialer-group 1        |    |

10

รูปที่ 3.14 สร้าง interface Dialer

ลสากร

3.3.3.3 สร้าง Tunnel0 ขึ้นมา และกำหนด IP Address

interface Tunnel0
ip address 10.10.251.36 255.255.255.0
no ip redirects

**รูปที่ 3.15** สร้าง Tunnel0

**3.3.3.4** เมื่อสร้าง Tunnel0 ขึ้นมา ทำการ Config ให้ IP (10.10.251.36) ฝั่งcarrier สามารถ ติดต่อกับ IP (10.10.251.1) ฝั่ง Backbone ได้

```
interface Tunnel0
ip address 10.10.251.36 255.255.255.0
no ip redirects
ip mtu 1400
ip nhrp authentication dmvpn
ip nhrp map multicast dynamic
ip nhrp map multicast 172.29.15.6
ip nhrp map 10.10.251.1 172.29.15.6
ip nhrp network-id 6
ip nhrp nhs 10.10.251.1
```

รูปที่ 3.16 Config IP ฝั่ง และ ฝั่ง Backbone

3.3.3.5 เมื่อทำให้ IP ทั้งสองฝั่งติดต่อกันได้แล้ว จึงได้ทำการเพิ่มความ Security โดยการใช้ KEY และ IPSec ในการตรวจสอบการเชื่อมต่อของระบบเครือข่าย ว่าสามารถทำการติดต่อสื่อสาร ระหว่างอุปกรณ์ที่จะใช้ในการ IPSec VPN ได้อย่างปกติ และทำการออกแบบรูปแบบและรายละเอียดที่ จะใช้ในการรักษากวามปลอดภัยของข้อมูล รวมถึงการเปิดการทำงานของ ISAKMP บน Interface ที่ใช้ ติดต่อสื่อสารกับอุปกรณ์ IPSec ฝั่งตรงข้าม

โดยการตั้งค่า ISAKMP Policy Set เพื่อใช้ในการสร้าง ISAKMP SA โดยจะต้องทำการ กำหนดค่าให้ตรงกันระว่างอุปกรณ์ที่ใช้ในการทำ IPSec VPN ซึ่งจะต้องมีค่าที่ต้องทำการกำหนด ได้แก่ Authentication กำหนดวิธีการที่จะใช้ในการพิสูจน์ตัวตน โดยครั้งนี้เราเลือกใช้ Pre-shared Key Encryption เลือก algorithm ที่จะใช้ในการเข้ารหัสข้อมูล โดยครั้งนี้เราเลือกใช้ AES Hash เลือก algorithm ที่จะใช้ในการตรวจสอบความถูกต้องของข้อมูล โดยจะมีตัวเลือกเรียง ตามระดับความปลอดภัย โด<mark>ยครั้</mark>งนี้เราเลือกใช้ SHA

DH Group เลือกขนาดของจำนวนเฉพาะที่จะนำมาใช้ในการแลกเปลี่ยน Key ระหว่างอุปกรณ์ โดยจะมีตัวเลือก เรียงตามระดับการรักษากวามปลอดภัย โดยกรั้งนี้เราเลือกใช้ group 5 (1536 bit)

```
!
crypto keyring POC XXX KEYRING
  pre-shared-key address 0.0.0.0 0.0.0.0 key POC_XXX_KEY
!
crypto isakmp policy 1
encr aes
hash sha256
authentication pre-share
group 5
```

รูปที่ 3.17 การตั้งค่า IPSec โดยเปิดการทำงานของ ISAKMP Policy Set

3.3.3.6 จากนั้นทำการตั้งค่า KEY ให้กับ isakmp โดยที่ IP ของ Router ฝั่งตรงข้าม เป็นอะไร KEY ก็ต้องเหมือนกันด้วย

crypto isakmp profile POC\_XXX\_ISAKMP
 keyring POC\_XXX\_KEYRING
 match identity address 0.0.0.0

( 🖤

ร**ูปที่ 3.18** ตั้งค่า KEY ให้กับ isakmp

**3.3.3.7** เมื่อทำการ Config ค่า isakmp ก็ทำการจัดหมวดหมู่เงื่อนไขของ IPSec โดยให้เงื่อนไข ของ isakmp ภายใต้ชื่อ "tran<mark>sform-set" และอ</mark>ยู่ในโหมด Transport ดังต</mark>ามรูป

crypto ipsec transform-set POC\_XXX\_SET esp-aes esp-sha256-hmac mode transport

ร**ูปที่ 3.19** จัดหมวดเงื่อนไขของ isakmp ภายใต้ชื่อ "transform-set"

3.3.3.8 ทำ IPSec Profile โดยตั้งชื่อว่า "POC\_XXX\_IPSEC" เพื่อง่ายต่อการนำไปใช้ในการ เข้ารหัสแก่ Tunnel อื่น โดนต้องผ่านเงื่อนไข 2 Set ที่อยู่ภายใน Profile "POC\_XXX\_IPSEC"

crypto ipsec profile POC\_XXX\_IPSEC
set transform-set POC\_XXX\_SET
set isakmp-profile POC\_XXX\_ISAKMP

## รูปที่ 3.20 ทำ IPSec Profile

3.3.3.9 จากนั้น กลับเข้าที่ interface Tunnel0 เพื่อเพิ่มเงื่อน ใข IPSec (บรรทัดสุดท้าย) โดย ภายใต้ชื่อ Profile "POC\_XXX\_IPSEC" ได้มีเงื่อนไขใน transform-set และ isakmp-profile จากที่ตั้ง เอาไว้ในเมื่อ ข้อ 3.3.3.5 – 3.3.3.8 โดยเมื่อใส่เงื่อนไขไป การที่Router ฝั่งเรา กับฝ่ายตรงข้าม จะ ติดต่อสื่อสารกันได้นั้นจำเป็นต้องมี KEY และ IPSec ที่เหมือนกัน เพื่อเป็นการเพิ่มความปลอดภัยใน การติดต่อสื่อสาร ซึ่งถ้าหากเงื่อนไขตรงกัน Tunnel ก็จะ Up ขึ้นมาเอง

> interface Tunnel0 ip address 10.10.251.36 255.255.255.0 no ip redirects ip mtu 1400 ip nhrp authentication dmvpn ip nhrp map multicast dynamic ip nhrp map multicast 172.29.15.6 ip nhrp map 10.10.251.1 172.29.15.6 ip nhrp network-id 6 ip nhrp nhs 10.10.251.1 ip nhrp shortcut ip virtual-reassembly in ip tcp adjust-mss 1360 tunnel source Dialer0 tunnel mo<mark>de g</mark>re multipoint tunnel ke<mark>y 10</mark>6 tunnel protection ipsec profile POC XXX IPSEC

> > ร**ูปที่ 3.21** เพิ่มเงื่อนใบ IPSec ให้กับ Tunnel0

3.3.3.10 หลังที่ Tunnel ทำการ Up ขึ้นมาแล้ว ในมุมของ Routing ในด้าน Wide Link จะใช้ Dynamic Route โดยครั้งนี้ Routing Protocol เราเลือกใช้ OSFP ในงานนี้ ซึ่งโดยปกติแล้วค่า AD (Administrative Distance) ของ OSPF จะมีค่า เท่ากับ 110 แต่ครั้งนี้ เราตั้งค่าให้ ค่า AD เท่ากับ 250 ซึ่งสามารถอธิบายได้ว่า ในกรณีที่ Link เส้นทางหลักตายหรือเกิดขัดข้องไม่สามารถใช้งานได้จึงจะมาใช้งานที่เส้นทางสำรอง Back-up นี้อัตโนมัติ

ip route 0.0.0.0 0.0.0.0 10.10.251.1 250 name 3G-Backup-Link ip route 172.29.15.6 255.255.255.255 Diarore name hub\_tunnel\_source

ร**ูปที่ 3.22** ตั้งค่า AD ให้กับ OSPF

3.3.3.11 เมื่อทำการ show run ออกมาในรูปแบบดังรูป

```
crypto keyring POC XXX KEYRING
 pre-shared-key address 0.0.0.0 0.0.0.0 key POC XXX KEY
crypto isakmp policy 1
 encr aes
hash sha256
 authentication pre-share
 group 5
crypto isakmp profile POC XXX ISAKMP
   keyring POC XXX KEYRING
  match identity address 0.0.0.0
crypto ipsec transform-set POC XXX SET esp-aes esp-sha256-hmac
mode transport
L
crypto ipsec profile POC XXX IPSEC
 set transform-set POC XXX SET
 set isakmp-profile POC XXX ISAKMP
```

**รูปที่ 3.23** Show run รูปที่ 1
interface Tunnel0 ip address 10.10.251.36 255.255.255.0 no ip redirects ip mtu 1400 ip nhrp authentication dmvpn ip nhrp map multicast dynamic ip nhrp map multicast 172.29.15.6 ip nhrp map 10.10.251.1 172.29.15.6 ip nhrp network-id 6 ip nhrp nhs 10.10.251.1 ip nhrp shortcut ip virtual-reassembly in ip tcp adjust-mss 1360 tunnel source Dialer0 tunnel mode gre multipoint tunnel key 106 tunnel protection ipsec profile POC XXX IPSEC 1

# interface Cellular0 ip address negotiated ip virtual-reassembly in encapsulation slip dialer in-band dialer pool-member 1 async mode interactive

(1)

L.

I

interface Dialer0 ip address negotiated ip virtual-reassembly in encapsulation slip dialer pool 1 dialer idle-timeout 0 dialer string lte dialer persistent dialer-group 1

> รูปที่ **3.24** Show run รูปที่ 2 VSTITUTE O

```
ip route 0.0.0.0 0.0.0.0 10.10.251.1 250 name 3G-Backup-Link
ip route 172.29.15.6 255.255.255.255 Dialer0 name
hub tunnel source
!
interface Tunnel0
 ip address 10.10.251.36 255.255.255.0
 no ip redirects
 ip mtu 1400
 ip nhrp authentication dmvpn
 ip nhrp map multicast dynamic
 ip nhrp map multicast 172.29.15.6
 ip nhrp map 10.10.251.1 172.29.15.6
 ip nhrp network-id 6
 ip nhrp nhs 10.10.251.1
 ip nhrp shortcut
 ip virtual-reassembly in
 ip tcp adjust-mss 1360
 tunnel source Dialer0
 tunnel mode gre multipoint
 tunnel key 106
 tunnel protection ipsec profile POC XXX IPSEC
```

**รูปที่ 3.25** Show run รูปที่ 3

(0)

# บทที่ 4

# สรุปผลการดำเนินงาน การวิเคราะห์และสรุปผลต่างๆ

#### 4.1 ผลการดำเนินงาน

จากผลที่ได้จากการปฏิบัติงานสหกิจศึกษาที่บริษัทบริษัท เอ็นทีที คอมมิวนิเคชั่นส์(ประเทศ ไทย) จำกัด ในครั้งนี้ได้มีโอกาสเข้าร่วมในการทำระบบ 3G/4G Back-up Link และทำการทดสอบ ระบบที่ได้นำไปเป็น Services ให้แก่ลูกค้ารายหนึ่งของบริษัท อีกทั้งยังมีโอกาส ได้เข้าไปเยี่ยมชม Data Center ของบริษัท เอ็นทีที ทั้งสองสาขา (สาขา บางนา และ สาขาอมตะนคร) ทำให้มีความรู้และ ประสบการณ์ในการทำงานเพื่อนำไปพัฒนาตนเองในอนาคตได้

**4.1.1 ผลของการดำเนินการทดสอบระบบ** ได้ผลการทดสอบออกมาเป็น 3 แบบ คือ

#### 4.1.1.1 Test Signal Strength

โดยพิจารณาจากตัวเลขของ Signal Strength ที่แสดงออกมาโดยมีหน่วย dBm ซึ่งส่วนใหญ่จะ แสดงเป็นก่า – ถ้าหากมองจากตัวเลขไม่รวมเครื่องหมายลบ "ยิ่งตัวเลขมีก่าน้อยแสดงว่าดีกว่าตัวเลขที่มี ก่ามากกว่า" หรือ อีกแบบหนึ่งคือ "ยิ่งตัวเลขเข้าใกล้ 0 มากเท่าไหร่ยิ่งดี"

หากมองรูปที่ 4.1 จะเห็นได้ว่าเมื่อค่า Signal Strength มีค่าน้อยมากเท่าไหร่ สัญญาณก็จะมี ความเข้มมากขึ้นเท่านั้น

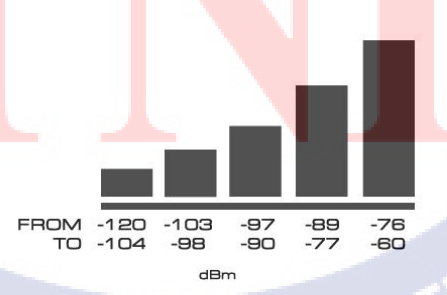

SIGNAL <mark>STREN</mark>GT<mark>H</mark> IN d<mark>Bm</mark>

รูปที่ 4.1 กราฟแสดง Signal Strength

#### 4.1.1.2 Test Link Quality

Link Quality คือ ค่าคุณภาพของการเชื่อมต่อ โดยพิจารณาจากการระบุจำนวนPackage ที่ส่งซ้ำ แล้วสังเกตุว่าข้อมูลสามารถไหลผ่านได้ดีแค่ไหน

#### 4.1.1.3 Test Failover

ใช้การทดสอบนี้เพื่อด้องการไม่ให้ระบบเกิด Down Time ขึ้น โดยระบบนี้จะใช้ Server อย่าง น้อย 2 ตัวในการจัดการ Server ตัวแรก (Active Server) จะเป็นตัวทำงานตามปกติ Server ตัวที่สอง (Backup Server) จะ Stand by ไว้หาก Server ตัวแรกมีปัญหาขัดข้อง Server ตัวที่สองจะทำงานทันที หลังจากนั้นภายใน 1นาที โดยข้อมูลทั้งหมดจะมีการ Update Real Time กับ Server ทั้งสองเครื่อง เพราะฉะนั้นจะไม่มี ข้อมูลใดๆสูญหายหรือไม่ Update หาก Server เครื่องแรกมีปัญหา

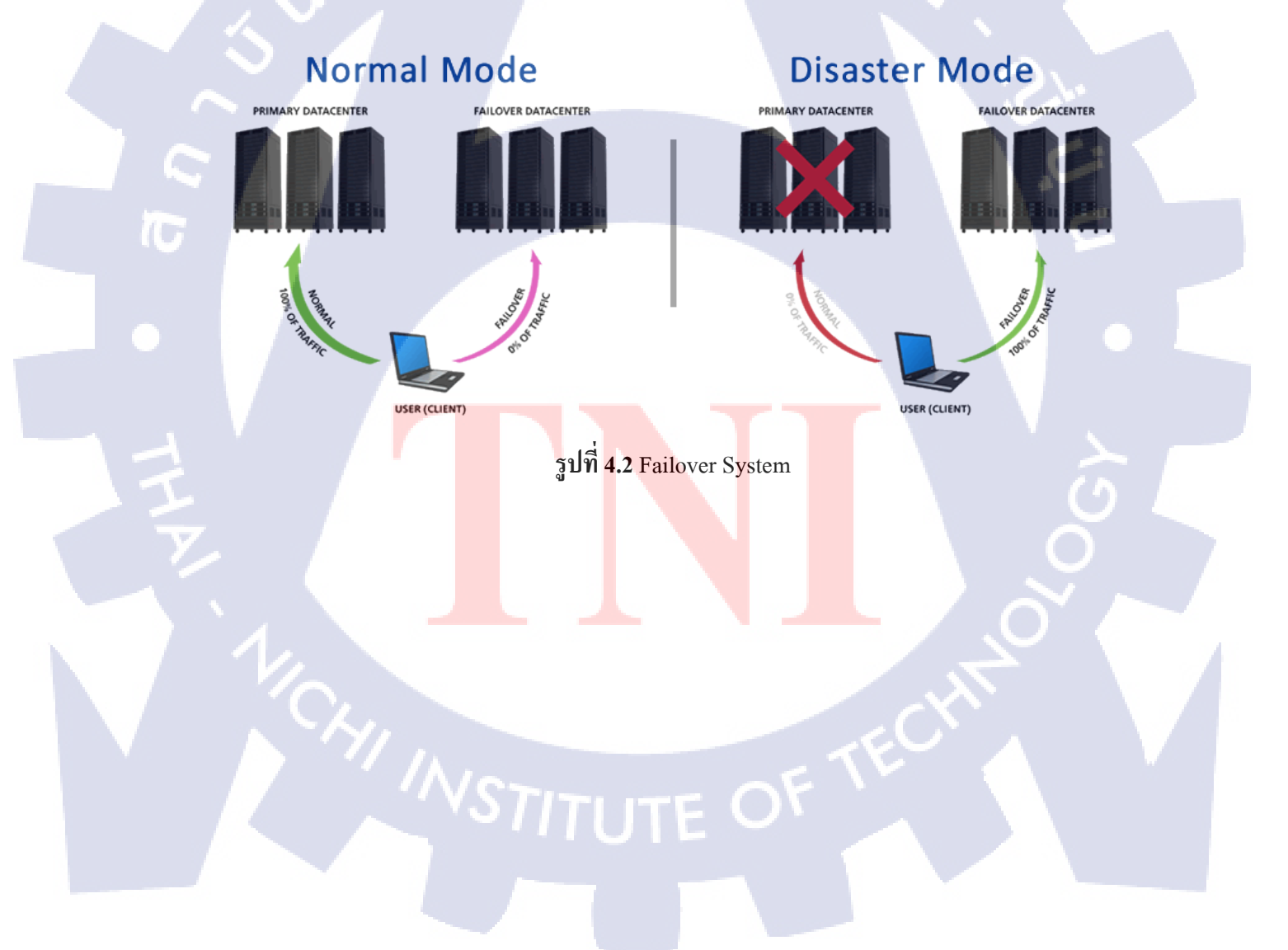

4.2 ผลการวิเคราะห์ข้อมูล

#### 4.2.1 ทดสอบ Signal Strength

โดยการแสดงความเข้มของสัญญาณของ 4G LTE back-up Link โดยใช้คำสั่ง "show cellular 0

radio"

```
Customer0 # show cellular 0 radio
Radio power mode = ON
LTE Rx Channel Number =
                         1425
                         19425
LTE Tx Channel Number =
LTE Band = 3
LTE Bandwidth = 15 MHz
Current RSSI = -41 dBm
Current RSRP = -69 dBm
Current RSRQ = -9 dB
Current SNR = 8.2 dB
Radio Access Technology(RAT) Preference = AUTO
Radio Access Technology(RAT) Selected = LTE
 Customer0 #
 Customer0 #
 Customer0 # show cellular 0 radio
Radio power mode = ON
LTE Rx Channel Number =
                         1425
LTE Tx Channel Number =
                        19425
LTE Band = 3
LTE Bandwidth = 15 MHz
Current RSSI = -43 dBm
Current RSRP = -68 dBm
Current RSRQ = -7 dB
Current SNR = 12.6 dB
Radio Access Technology(RAT) Preference = AUTO
Radi
                  plogy(RAT) Selected = LTE
 Customer0 #show clock
*17:24:06.426 ICT Wed May 3 2017
```

รูปที่ 4.3 <mark>ท</mark>ดสอบ Signal Strength

(ภายในภาพใช้คำว่า Customer0 แทนชื่อ site งานจริง <mark>เนื่องจ</mark>ากไม่<mark>สามา</mark>รถเปิดเผยได้ภายใต้ Policy ของ บริษัทเอ็นทีที คอมมิวนิเคชั่น (ไทยแลนด์) จำกัด) จากรูปที่ 4.3 จะเห็นได้ว่า Current RSSI = -41 dBm (RSSI ควรดีกว่า -90 dBm สำหรับการเชื่อมต่อที่มั่นคงและเชื่อถือได้)ซึ่ งหมายความว่า ความเข้มของสัญญาณอยู่ระดับที่ดีมาก สามารถเขียนสรุปออกมาเป็นตารางได้ดังตารางที่ 4.1

| RSSI (Received  | Lower -100 | During $-00$ to $-$ | During $-80$ to $-$ | -60 dDm or   |           |
|-----------------|------------|---------------------|---------------------|--------------|-----------|
| Signal Strength | dBm        | 90 dBm              | 70 dBm              | -09 abiii 01 | Result    |
| Indicator)      | (IDIII     | yo ubiii            |                     |              |           |
|                 | Low        | Low or              | Medium              | High         |           |
|                 | . 6 '      | medium              | 187                 |              |           |
|                 | N. The     |                     |                     | -41          | <u>OK</u> |

ตารางที่ 4.1 ผลการ Test Signal Strength

4.2.2 ทดสอบคุณภาพของ Link 4G Back-up โดยใช้คำสั่ง ping

10

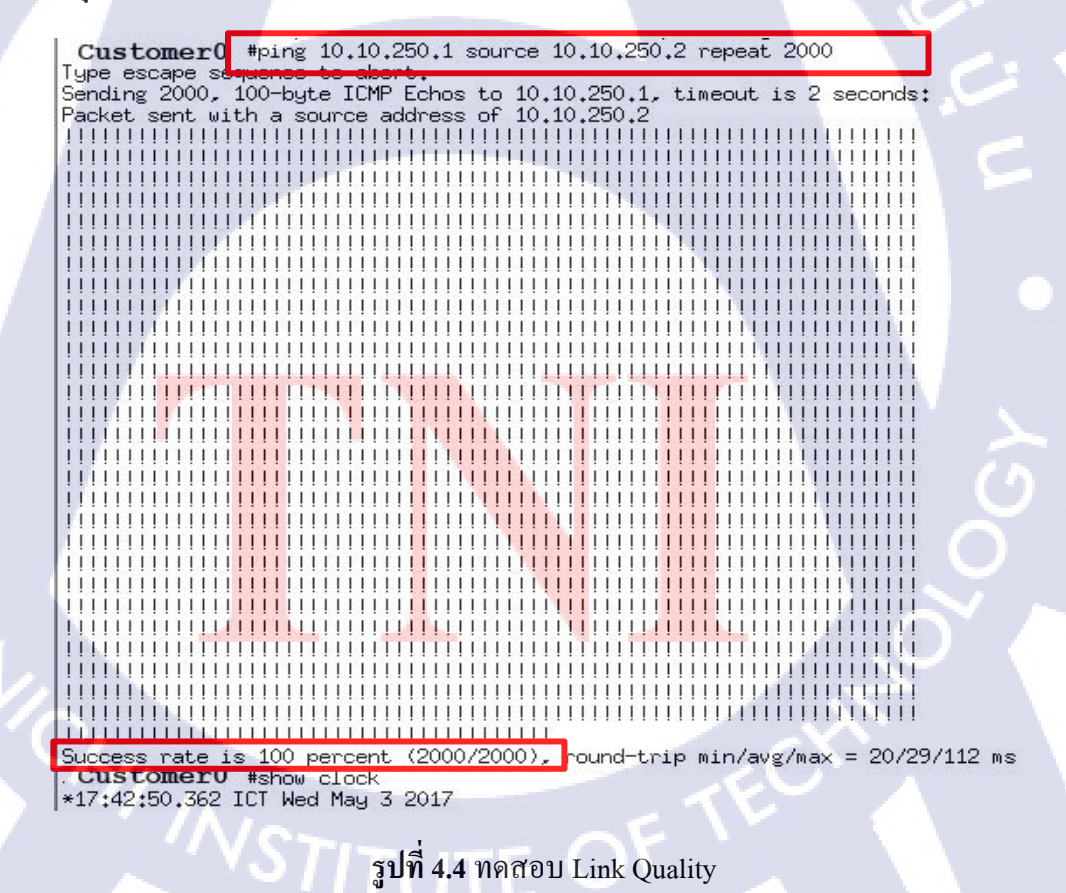

โดยการ ping และใส่ค่า repeat = 2000 เพื่อทคสอบข้อมูลของ Package ที่ส่งซ้ำๆ ไป การไหล ของข้อมูลจะยังสามารถไหลเวียนได้อย่างปกติไหม ปรากฏว่า ข้อมูลสามารถไหลเวียนได้อย่างราบรื่น และมีประสิทธิภาพ จึงสามารถสรุปได้ดังตาราง ที่ 4.2

| Site |  | Central 3G                    | Ping Setup   | Statistic |     |         |           |
|------|--|-------------------------------|--------------|-----------|-----|---------|-----------|
|      |  | router<br>at NTT DC<br>Bangna | Packet count | Min       | Max | Average | Result    |
|      |  | 10.10.250.1                   | 2000         | 20        | 112 | 29      | <u>OK</u> |

ตารางที่ 4.2 ผลการทคสอบ Link Quality

4.2.3 ทดสอบ Failover

(0)

4.2.3.1 ทดสอบ Failover โดยคำสั่ง Traceroute (จากสาขาไปยัง HQ)

ในสถานการณ์ปกติการใหลเวียนของสาขาไปยัง HQ จะคำเนินการวิ่งผ่านทางสายไฟก่อน

| Customer0 #traceroute 172.17.4.41           |
|---------------------------------------------|
| Type escape sequence to abort.              |
| Tracing the route to 172.17.4.41            |
| VRF info: (vrf in name/id, vrf out name/id) |
| 1 10.11.50.145 4 msec 4 msec 4 msec         |
| 2 10.10.254.34 4 msec 4 msec 16 msec        |
| 3 10.10.254.36 4 msec 4 msec 4 msec         |
| 4 * * *                                     |
| 5 172.17.4.41 4 msec 4 msec 8 msec          |
| Customer0 #                                 |

รูปที่ 4.5 ทดสอบ Failover โดยคำสั่ง Traceroute

| Source      |            | Destination |                                                                                                    |              | D (          | D         |
|-------------|------------|-------------|----------------------------------------------------------------------------------------------------|--------------|--------------|-----------|
| Site        | IP Address | Site        | IP Address                                                                                                    | Нор          | Koute        | Kesuit    |
| Branch site | 10.11.84.1 |             | 1HOP         10.11.50           2HOP         10.10.23           3HOP         10.10.23           4HOP         * * | 1HOP         | 10.11.50.145 | <u>OK</u> |
|             |            |             |                                                                                                    | 10.10.254.34 | <u>OK</u>    |           |
|             |            | ШО          |                                                                                                    | 3НОР         | 10.10.254.36 | <u>OK</u> |
|             |            |             |                                                                                                    | 4HOP         | * * *        | <u>OK</u> |
|             |            | нQ          | 1/2.1/.4.41                                                                                                    | 5HOP         | 172.17.4.41  | <u>OK</u> |
|             |            | \\U         | la                                                                                                    | 6НОР         |              | OK/NG     |
|             |            |             |                                                                                                    | 7HOP         | 2            | OK/NG     |
|             |            |             |                                                                                                    | 8HOP         | 3            | OK/NG     |

ตารางที่ 4.6 ผลการทคสอบ Failover โดยดูการวิ่งของ Hop ผ่านสายไฟ

#### 4.2.3.2 ทดสอบการเชื่อมต่อแบบDown wire link

10

จากนั้นพบว่าการ traffic ของไซต์สาขาไปยังHQสามารถเปิดใช้งานโดยอัตโนมัติผ่านทาง3G Back-up Link แทนได้ตามปกติ

 Customer0
 #traceroute 172,17,4,41 source
 vlan 1

 Type escape sequence to abort.
 Tracing the route to 172,17,4,41
 VRF info: (vrf in name/id, vrf out name/id)
 1

 10,10,250,1
 152 msec 24 msec 28 msec
 2
 10,10,240,2
 16 msec 24 msec 20 msec

 2
 10,10,254,226
 24 msec 20 msec
 2
 10,10,254,28
 36 msec 48 msec 32 msec

 4
 10,10,254,28
 36 msec 48 msec 32 msec
 5
 \* \*
 \*

 6
 172,17,4,41
 72 msec 28 msec 28 msec
 \*
 \*
 \*

 17:47:33.630
 ICT Wed May 3 2017
 Customer0
 #

รูปที่ 4.6 ทคสอบการเชื่อม โยงแบบDown wire link

| Source        |            | Destination |             | IL               | Desta         | Deck      |
|---------------|------------|-------------|-------------|------------------|---------------|-----------|
| Site          | IP Address | Site        | IP Address  | Нор              | Koute         | Kesuit    |
| Branch site 1 | 10.11.84.1 | HQ          | 172.17.4.41 | 1HOP             | 10.10.250.1   | <u>OK</u> |
|               |            |             |             | 2HOP             | 10.10.240.2   | <u>OK</u> |
|               |            |             |             | ЗНОР             | 10.10.254.226 | <u>OK</u> |
|               |            |             |             | 4HOP             | 10.10.254.28  | <u>OK</u> |
|               |            |             |             | 5HOP             | * * *         | <u>OK</u> |
|               |            | a           | lla.        | 6НОР 172.17.4.41 | 172.17.4.41   | <u>OK</u> |
|               | 10         |             |             | 7HOP             | 5             | OK/NG     |
|               |            |             |             | 8HOP             | 8             | OK/NG     |

ตารางที่ 4.7 ผลการทคสอบ Failover โดยดูการวิ่งของ Hop ผ่าน 3G Back-up Link

T

 4.3 วิเคราะห์และวิจารณ์ข้อมูลโดยเปรียบเทียบผลที่ได้รับกับวัตถุประสงค์และจุดมุ่งหมายในการ ปฏิบัติงานหรือการจัดทำโครงการ

หลังจากได้ทำบริการนี้ขึ้นก็ได้มีการจัดทำแบบสำรวจความพึงพอใจแก่ผู้ใช้บริการและ ผู้เกี่ยวข้องเพื่อทำแบบสรุปว่าการให้บริการในครั้งนี้สามารถตจอบโจทย์กับสิ่งที่ลูกค้าต้องหรือไม่

โดยทำการสำรวจพนักงานบริษัทลูกค้าและพนักงานบริษัท NTT ผู้ที่มีส่วนเกี่ยวข้องกับ โครงงานในครั้งนี้ จำนวน 55 คน โดยแบ่งออกเป็น พนักงานบริษัทลูกค้า 30 คน และ พนักงานบริษัท NTT 25 คน รวมทั้งสิ้น 55 คน โดยมีหัวข้อการประเมินดังนี้

- เมื่อเส้นทางอินเทอร์เน็ตหลักถูกตัดขาด อุปการณ์สามารถสลับมาให้บริการเส้นทางสำรอง อัตโนมัติ
- 2. เมื่อเส้นทางหลักกลับมาใช้งานได้อุปกรณ์สลับกลับไปใช้เส้นทางหลัก
- การเชื่อมต่ออินเทอร์เน็ตเป็นไปได้อย่างลื่นไหล
- 4. ความเร็วอินเทอร์เน็ตจาก 3G Router ไม่ช้าเกินไป สามารถทำงานได้อย่างไม่ขัดข้อง
- มีการติดตามผลงานเป็นระบะ และแก้ไขปัญหาอย่างรวดเร็ว

โดยแบ่งการประเมินออกเป็น 3 ระดับ

- 1. พอใจมาก
- 2. พอใจ
- 3. ไม่พอใจ

ิสรุปผลการสำรวจที่ได้ หลัง<mark>จากกิ</mark>ดเป็นเปอร์<mark>เ</mark>ซ็น คือ

 เมื่อเส้นทางหลักถูกตัดขาด อุปการณ์สามารถสลับมาให้บริการเส้นทางสำรองอัตโนมัติ พอใจมาก 81.81 %, พอใจ 18.19 %, ไม่พอใจ 0 %

- เมื่อเส้นทางหลักกลับมาใช้งานได้อุปกรณ์สลับกลับไปใช้เส้นทางหลัก พอใจมาก 81.81 %, พอใจ 18.19 %, ไม่พอใจ 0 %
- การเชื่อมต่ออินเทอร์เน็ตเป็นไปได้อย่างลื่นไหล พอใจมาก 58.18 %, พอใจ 27.27 %, ไม่พอใจ 14.54 %,
- ความเร็วอินเทอร์เน็ตจาก 3G Router ไม่ช้าเกินไป สามารถทำงานได้อย่างไม่ขัดข้อง พอใจมาก 50.90 %, พอใจ 21.18 %, ไม่พอใจ 9.09 %,
- มีการติดตามผลงานเป็นระบะ และแก้ไขปัญหาอย่างรวดเร็ว พอใจมาก 90.90 %, พอใจ 7.27 %, ไม่พอใจ 1.81 %,

#### จากหัวข้อการประเมินข้อที่ 3

มีความไม่พอใจ 14.54 % หรือ 8 คน ได้ให้ความคิดเห็นสาเหตุที่ไม่พอใจว่า ในขณะใช้ อินเทอร์เน็ต จะมีอาการที่โหลดหน้าเว็บไม่ขึ้น ต้องกด refresh จึงจะสามารถเข้าเว็บไซต์ได้ ซึ่งสาเหตุ อาจเกิดจากสภาพอาการและการให้บริการอินเทอร์เน็ตของการผู้ให้บริการเครือข่าย

#### 5

## จากหัวข้อประเมินข้อที่ 4

มีความไม่พอใจ 9.09 % หรือ 5 คน ได้ให้ความคิดเห็นสาเหตุที่ไม่พอใจว่า ขณะที่ใช้ อินเทอร์เน็ต อินเทอร์<mark>เน็ตค่อนข้างช้า ซึ่งสาเหตุอา</mark>งเป็นเพราะจุดที่<mark>คอมพิวเ</mark>ตอร์ของผู้ใช้บริการอยู่ใน บริเวณอับสัญญาณ หรืออาจ<mark>ะมีเ</mark>สาบังทำให้<mark>อิ</mark>นเ<mark>ทอร์เน็ตเกิด</mark>การสะ<mark>ท้อน</mark>ทำให้ส่งสัญญานไปถึงได้ช้า

## จากหัวข้อประเมินข้อที่ 5

มีความไม่พอใจ 1.81 % หรือ 1 คน ได้ให้ความคิดเห็นสาเหตุที่ไม่พอใจว่า ไม่สามารถติดต่อ ทาง NTT ได้ในตอนที่ต้องการการแก้ไขปัญหา ซึ่งสาเหตุอาจเกิดจากการที่ขณะนั้นทาง NTT กำลัง ให้บริการลูกค้าท่านอื่นอยู่ทำให้ไม่สามารถให้บริการลูกค้าท่านนั้นในเวลานั้นได้

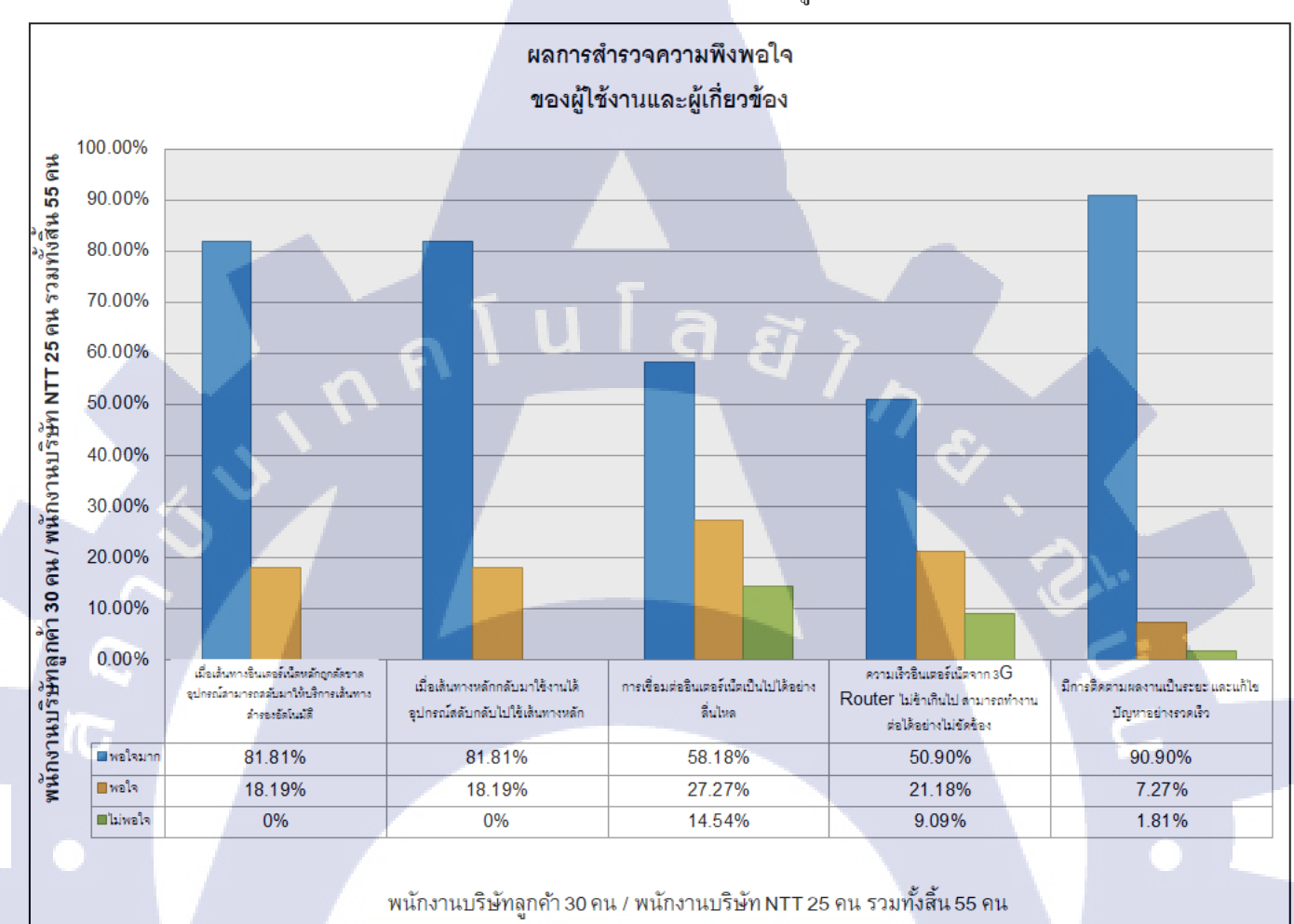

ซึ่งหลังจากได้รวบรวมแบบสำรรวจมากซึ่งนำมาทำข้อมูลเพื่อเป็นข้อมูลที่จะใช้ในการปรับปรุง การให้บริการให้ดีมากยิ่งขึ้น ซึ่งแบบสำรวจได้ทำการจัดทำขึ้นดังรูปภาพที่ 4.7

รูปที่ 4.7 <mark>ผลก</mark>ารสำรวจความพึงพอใจของผู้ใช้ง<mark>านแล</mark>ะผู้เกี่ยวข้อง

# บทที่ 5

# บทสรุปและข้อเสนอแนะ

#### 5.1 สรุปผลการดำเนินงาน

งากการที่ได้ปฏิบัติงานสหกิจศึกษาที่บริษัท บริษัท เอ็นทีที คอมมิวนิเคชั่นส์ (ประเทศไทย) งำกัด ผู้ปฏิบัติงานได้รับมอบหมายให้จัดโครงงานการทดสอบระบบการเชื่อมโยงเส้นทางอินเทอร์เน็ต สำรอง 3G/4G โดยเป็นโครงงานที่นำให้ลูกค้าใช้จริง โดยเป็นส่วนหนึ่งของการให้บริการของบริษัท เอ็นทีที คอมมิวนิเคชั่นส์ (ประเทศไทย) จำกัด ซึ่งผลการดำเนินงานนั้นประสบความสำเร็งไปได้ด้วยดี อีกทั้งยังได้รับรู้และประสบการณ์ใหม่ๆ ในเรื่องของ Network อาทิ เช่น การติดตั้งอุปกรณ์ที่ไซต์งาน ของลูกค้า การconfig เราเตอร์ก่อนนำไปติดตั้งที่ไซต์งานของลูกค้า การทดสอบระบบว่าหากเมื่อใช้งาน จริงแล้วจะสามารถทำงานได้จริงเหมือนอย่างที่เขียนไดอาแกรมไว้หรือไม่ นอกจากประสบการณ์ใน การทำงานแล้วยังได้รับประสบการณ์ในการทำงานร่วมกับผู้อื่น และการแก้ไขปัญหาเฉพาะหน้าได้ ตลอดการฝึกสหกิจศึกษานั้นทำให้รู้สึกถึงชีวิตการทำงานจริง และสิ่งที่ต้องมีในการทำงาน เช่น การตรงต่อเวลา ความรับผิดชอบต่องานของตนเอง และ อื่นๆ ทำให้มีประสบการณ์ที่มากขึ้นกว่าตอน เรียนรู้เพียงภายในห้องเรียน ทำให้เราได้พบเจอกับปัญหาจริงที่เกิดขึ้นและการหาแนวทางการแก้ไข ปัญหา แก้ไขให้ทันเวลาและถูกต้องตรงตามปัญหาที่เกิดขึ้น

# 5.2 แนวทางการแก้ใขปัญ<mark>หา</mark>

#### 5.2.1 ปัญหาที่พ<mark>บระห</mark>ว่างปฏิบัติ<mark>ง</mark>าน

1) 3G Rou<mark>ter ไ</mark>ม่มีสามารถ<mark>เร่งความเร่งอิน</mark>เทอร์เน<mark>็ตให้</mark>เร็วเหมือนกับสายไฟเบอร์ออพ ติก ทำให้การทำงานต้องใช้เวลามากขึ้นเล็กน้อย

#### 5.3 แนวทางการแก้ไขปัญหา

1) ลองเปลี่ยนยี่ห้อของ Router

2) หาอุปกรณ์ที่ช่วยในการเร่งความเร็วอินเทอร์เน็ตเข้ามาช่วย

## 5.3 ข้อเสนอแนะจากการดำเนินงาน

TC

5.3.1 ควรลองใช้ Router ยี่ห้ออื่นนอกจาก Cisco

5.3.2 การสั่งซื้ออุปกรณ์ ควรสั่งถ่วงหน้า 2 เดือน หรือ ทำสัญญาเรื่องระยะเวลาการขนส่งเพื่อ ไม่ให้ถ่าช้าเกินกำหนด

> กุคโนโลยั7 กุ*ค*

### เอกสารอ้างอิง

- <u>VanDyke Software Inc.</u> (2014). <u>SecureCRT</u> [Online], Available : <u>https://software.thaiware.com/6947-SecureCRT.html</u> [2017, June 1].
- rightsoftcorp. (2011). <u>SmartCard</u> [Online], Available : http://www.rightsoftcorp.com/?name=news&file=readnews&id=19[2017, June 5].
- 3. <u>VanDyke Software Inc.</u> (2014). <u>SecureCRT</u> [Online], Available : http://netprimesystem.com/introduce-to-dmvpn-part2-nhrp/ [2017, June 5].
- netprime. (2017). <u>NHRP</u> [Online], Available : <u>http://running-</u> <u>config.blogspot.com/2011/04/site-to-site-ipsec-vpn-pre-shared-key.html</u>[2017, June 13].
- kunggiggs. (2014). <u>IPSec</u> [Online], Available : https://www.gotoknow.org/posts/239902
   [2017, June 13].
- netprime. (2017). MGRE[Online], Available : http://netprime-system.com/introduce-todmvpn-part1-mgre/ [2017, June 14]
- ฐาปกรณ์ หาญรักษ์.(2013).<u>การหาค่า</u> MTU ที่เหมาะสมและการตั้งค่า MTU บน Router
   [Online],Available : http://kb.linksys2u.com/?p=329 [2017, June 14]
- wikipedia. (2016). <u>FailOver</u> [Online], Available : <u>https://en.wikipedia.org/wiki/Failover</u> [2017, June 22].
- 9. โต๊ะประจำ. (2009). <u>IPSec</u> [Online], Available : <u>http://www.bloggang.com/viewblog.php?id=itm0064&date=17-03-2009&group=3&gblog=4</u>
   [2017, June 22].

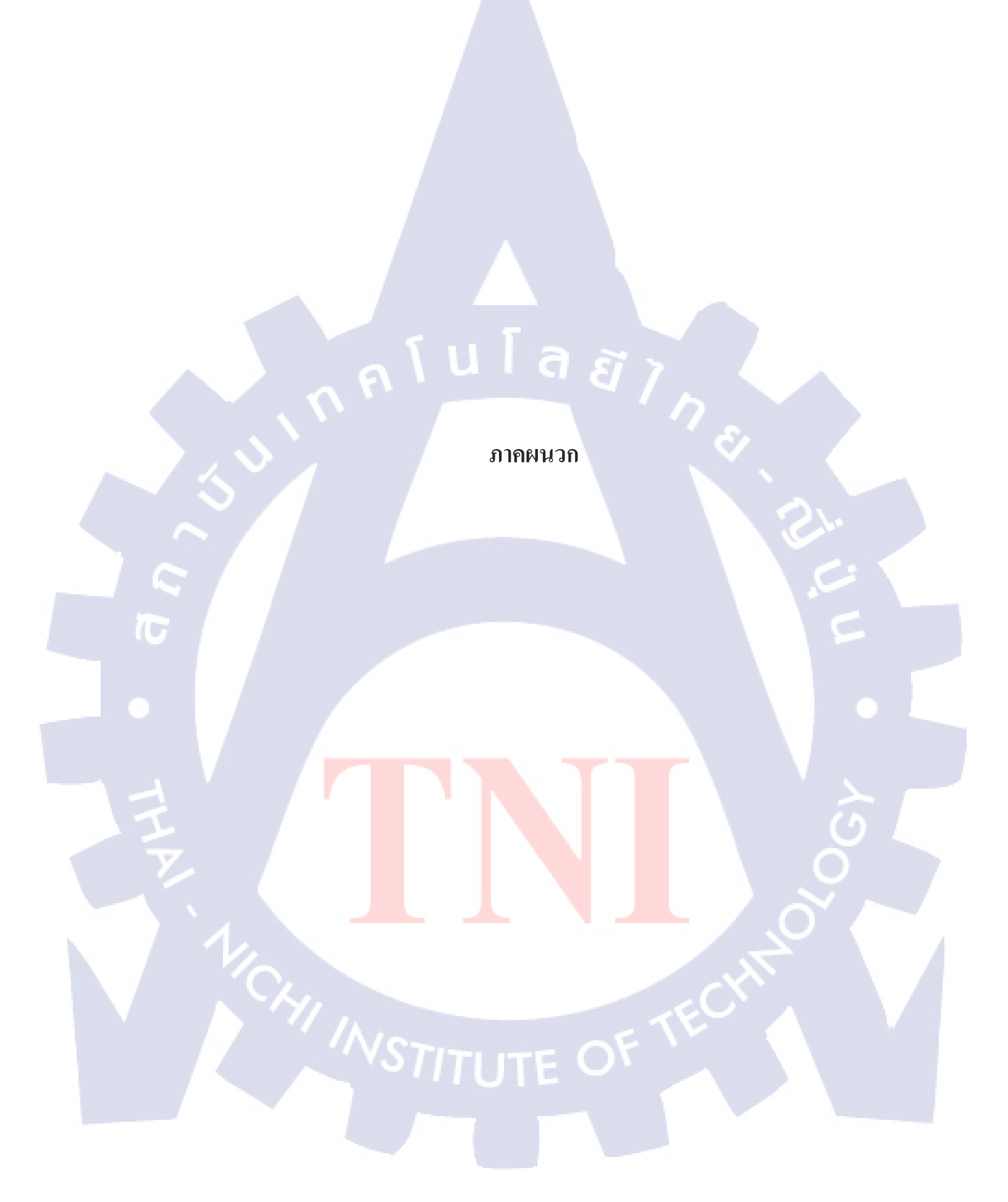

กับ โล สา ภาคผนวก ก. รายงานประจำสัปดาห์

T

2

# ประวัติผู้วิจัย

90

ชื่อ – สกุล

วัน เดือน ปีเกิด

ประวัติการศึกษา

ระดับประถมศึกษา

ระดับมัธยมศึกษา

ระดับอุคมศึกษา

ทุนการศึกษา ประวัติการฝึกอบรม ฐิตาพร จุลเกษม 14 กุมภาพันธ์ 2539

ประถมศึกษาตอนปลาย พ.ศ. 2551 โรงเรียนเศรษฐบุตรอุปถัมภ์ มัธยมศึกษาตอนปลาย พ.ศ. 2554 โรงเรียนสตรีวิทยา๒ คณะเทคโนโลยีสารสนเทศ สาขาเทคโนโลยีสารสนเทศ พ.ศ.2557 สถาบันเทคโนโลยีไทย-ญี่ปุ่น -ไม่มี-

พ.ศ. 2558

Professional Network Installation and Management Workshop

MISS DAY by IT Connect

Cybersecurity Summit

Submarine Seminar

พ.ศ. 2559

ABK-TNI Japanese Language Special Course

ผลงานที่ได้รับการตีพิมพ์

-ไม่มี-

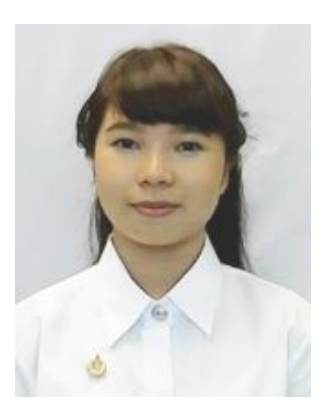